### 1.Выделенная на рисунке область называется

1.Выделенная на рисунке область называется

Для обновления информации на рабочем столе

Для открытия/свертывания панели инструментов

Для свертывания рабочего окна программы

Для открытия/свертывания панели разделов

1.Выделенная на рисунке область называется

1.Выделенная на рисунке область называется

1. Основной (рекомендуемый) интерфейс "1С:Бухгалтерии 8" называется

Зависит от используемой функциональности и настраивается пользователем

Может изменяться только в режиме "Конфигуратор" программистами, или квалифицированными

Открывает ссылки на команды и данные, которые были добавлены пользователем в список избранных

В зависимости от ситуации, либо открывает список избранных, либо добавляет ссылки на команды и данные

1.Внешний вид экранных форм программы "1С:Бухгалтерия" Жестко предопределен и не может быть изменен пользователем

1.Команда "Действия" (меню функций) панели инструментов

Добавляет ссылки на команды и данные в список избранных

Контекстный поиск информации в справочно-правовой системе

Контекстный поиск информации в документации на программу

Контекстный поиск информации по объектам программы

1.Выделенная на рисунке команда панели инструментов

1.Команда "Избранное" панели инструментов

1.Команда "Поиск" панели инструментов выполняет

Контекстный поиск информации в Сети Интернет

Контекстный поиск информации на диске ИТС

Не зависит от используемой функциональности и не настраивается

Открывает область команд, навигации и действий для раздела "Главное"

Открывает область команд, навигации и действий для текущего раздела

Открывает ссылки на ранее открытые формы, упорядоченные по времени открытия

Область команд, навигации и действий

Область команд, навигации и действий

Для обращения к главному меню

- 1 Панель функций
- 2 Панель разделов
- Область команд, навигации и действий
- 3

- 4 Панель инструментов
  - Главное меню

1 2

3 4

1

2

3

4 5

1

З 4

5

1

2 3

4

5

1

3

4 5

1 2

3

4

1 2

3

4

1

2

3

4

1 2

3

4

5

+ 2 Такси

Авто

Лимузин

+

- 5

Панель функций

Панель функций 2 Панель разделов

Главное меню

Панель функций Панель разделов

Панель инструментов

Панель инструментов Главное меню

Формы в закладках

пользователями

Формы в отдельных окнах

Открывает главное меню

в список избранных

Открывает панель разделов

Панель задач Панель разделов

5 Главное меню

Панель инструментов

- 1.Выделенная на рисунке область называется

- + 1 Открывает список "История", содержащий ссылки на открытые ранее формы
  - 2 Открывает список "Избранное", содержащий ссылки на команды и данные, которые ранее были добавлены пользователем в список избранных
  - 3 Открывает область команд, навигации и действий для текущего раздела
  - 4 Открывает область команд, навигации и действий для раздела "Отчеты"
  - 5 Открывает список пользователей, работающих с программой в текущий момент времени

1.Список "История", содержащий ссылки на открытые ранее формы, упорядочен

- 1 По времени открытия форм
- 2 В алфавитном порядке наименований форм
- 3 По разделам учета
- 4 По разделам учета, а внутри раздела в алфавитном порядке наименований форм
- 5 По разделам учета, а внутри раздела по времени открытия форм
  - 1. Главное меню в программе "1С:Бухгалтерия 8" обеспечивает
- 1 Открытие области команд, навигации и действий
- 2 Открытие ссылок на команды и данные из списка избранных
- 3 Навигацию по ранее открытым формам
- 4 Все перечисленное
- 5 Ничего из перечисленного
  - 1. Главное меню в программе "1С:Бухгалтерия 8" обеспечивает
  - 1 Настройку интерфейса
  - 2 Открытие и сохранение файлов
  - 3 Обращение к справочной информации
- 4 Все перечисленное
- 5 Ничего из перечисленного
  - 1.Задачи бухгалтера на начальной странице программы "1С:Бухгалтерия 8"
- 1 Создаются автоматически
  - 2 Вносятся вручную пользователем
  - 3 Создаются частично автоматически, а частично вносятся вручную пользователем
  - 4 Либо создаются автоматически, либо вносятся вручную пользователем, в зависимости от выбранного режима работы
    - 1. "Монитор руководителя" в программе "1С:Бухгалтерия 8" отображает
  - 1 Остатки денежных средств
- 2 Состояние расчетов
- 3 Динамику продаж
- 4 Все перечисленное
- 5 Ничего из перечисленного
  - 1. "Монитор руководителя" в программе "1С:Бухгалтерия 8" отображает
- 1 Информацию о сроках уплаты налогов
- 2 Напоминания о сроках предоставления форм отчетности
- 3 Динамику продаж
- 4 Все перечисленное
- 5 Ничего из перечисленного
  - 1.Панель "Информация и поддержка" начальной страницы программы "1С:Бухгалтерия 8" отображает
- 1 Информацию о сроках уплаты налогов
- 2 Динамику продаж
- 3 Напоминания о сроках предоставления форм отчетности
- 4 Информацию о сроках уплаты налогов
- 5 Ссылки на информационно-методические материалы
  - 1.При помощи кнопки "Еще" в экранных формах программы "1С:Бухгалтерия 8"
  - 1 Обеспечивается доступ к полям формы, не поместившимся на экране
- 2 Для быстрого перехода из открытой формы к другим формам
- 3 Для доступа к дополнительным функциям и кнопкам, не вошедшим в форму
- 4 Для добавления новой строки в форму
- 5 Для открытия нового окна программы
  - 1.Выделенная пиктограмма в формах программы "1С:Бухгалтерия 8" служит для
- 1 Добавления присвоения текущему объекту статуса "Важное"
- 2 Открытия списка Избранного
- 3 Добавления текущего объекта в Избранное
- 4 Пометки текущего объекта на удаление

1.Выделенная пиктограмма в формах программы "1С:Бухгалтерия 8" служит для

- 1 Закрытия открытой формы
- 2 Перехода в режим конфигурирования
- 3 Перехода на домашнюю страницу программы "1С:предприятие" в Интернете
- 4 Перехода к начальной странице программы
- 5 Добавления текущей формы в избранное
  - 1.Выделенная пиктограмма в формах программы "1С:Бухгалтерия 8" служит для
- 1 Перехода к начальной странице программы
- 2 Отказа от последнего выполненного действия
- 3 Отказа от последней введенной операции
- 4 Перехода между открытыми формами

1. Для того чтобы в представленной форме создать новый документ необходимо нажать кнопку

- 1 "Создать"
- 2 "Скопировать"
- 3 "Еще"
- 4 Любую из перечисленных
- 5 "Создать" или "Скопировать"

1.Кнопка "Поступление" в данной форме откроет

- 1 Документ
- 2 Список для выбора вида операции
- 3 Журнал документов
- 4 Канал для поступления информации через Интернет (электронную почту).

1. Для того чтобы в представленной форме создать новый документ необходимо нажать кнопку

- 1 "Поступление"
- 2 "Скопировать"
- 3 "Загрузить"
- 4 "Поступление" или "Скопировать"
  - 5 Или "Поступление", или "Скопировать", или "Загрузить"

1.Кнопка "Скопировать" в форме журнала документов обеспечивает

- 1 Копирование текущего документа в буфер обмена
- 2 Копирование текущего документа из открытого журнала в другой журнал
- 3 Копирование информации из текущего документа в файл для выгрузки (переноса) в другую программу
- + 4 Ввод нового документа путем копирования информации из текущего документа

1.В программе "1С:Бухгалтерия 8" для быстрого заполнения табличных частей документов используется

- 1 Турбо-режим
- + 2 Механизм подбора
- 3 Механизм подсказки
- 4 Режим повышенной производительности
- 5 Веб-клиент

1.В программе "1С:Бухгалтерия 8" при вводе информации в редактируемое поле список быстрого выбора формируется

- 1 Путем отбора из общего списка тех элементов, в наименовании которых в любом месте имеются набранные символы
- 2 Путем отбора из общего списка тех элементов, у которых первые символы наименования совпадают с набранными символами
  - 3 Автоматически в зависимости от типа операции
  - 4 Пользователем вручную и актуализируется в процессе работы

1.В программе "1С:Бухгалтерия 8" в формах журналов и документов кнопка Дт/Кт

- 1 Открывает форму документа
- 2 Открывает форму, которая отображает результаты проведения документа по счетам и регистрам для просмотра
- 3 Открывает список корреспонденций счетов
- 4 Отменяет проведение документа
- 5 Открывает форму, которая отображает результаты проведения документа по счетам и регистрам для просмотра и корректировки

1.В программе "1С:Бухгалтерия 8" настройка интерфейса в части наличия и взаимного расположения панелей

- 1 Невозможна
- 2 Только в режиме конфигурирования
- 3 Доступна непосредственно в режиме ведения учета через Главное меню (пункт "Вид")
- 4 Доступна непосредственно в режиме ведения учета через меню функций

1.В программе "1С:Бухгалтерия 8" выполненная пользователем настройка элементов интерфейса посредством функции "Вид" главного меню

- 1 Распространяется одновременно на всех пользователей
- 2 Является индивидуальной для конкретного пользователя
- 3 Распространяется одновременно на выбранную группу пользователей
- 4 Может распространяться на одного пользователя, на группу пользователей, на всех пользователей
  - 1.В программе "1С:Бухгалтерия 8" средства настройки пользовательского интерфейса позволяют
- 1 Включить и отключить необходимые разделы
- 2 Включить и отключить необходимые команды в разделах
- 3 Настроить состав полей в формах списков, справочников, документов.
- 4 Все перечисленное
- 5 Первое и второе
  - 1.Выделенная кнопка в области команд, навигации и действий позволяет
- 1 Настроить отображение функций в области команд, навигации и действий для всех разделов
- 2 Настроить отображение функций в области команд, навигации и действий только для текущего раздела
- 3 Перейти в режим поиска информации в области команд, навигации и действий только в рамках текущего раздела
- 4 Перейти в режим поиска информации в области команд, навигации и действий по всем разделам

1.В программе "1С:Бухгалтерия 8" имеются пользовательские средства для настройки отображения колонок в формах

- 1 Списков
- 2 Списков и журналов
- 3 Списков, журналов и документов
- 4 Списков, журналов, документов и элементов справочника
- 5 Списков, журналов, документов, элементов справочника и регламентированных отчетов

1.В программе "1С:Бухгалтерия 8" допустимы следующие операции со списками

- 1 Сортировка
- 2 Отбор
- 3 Поиск
- 4 Группировка
- 5 Все перечисленные

1.В программе "1С:Бухгалтерия 8" для выделенной в списке группы объектов можно выполнить команды

1 Провести

1

- 2 Отмена проведения
- 3 Пометить на удаление/Снять пометку на удаление
- 4 Только две первые команды
- 5 Все перечисленные команды

1.В формах списков программы "1С:Бухгалтерия 8" пользователь

- 1 Может определить состав отображаемых полей только для справочников
- 2 Может определить состав отображаемых полей только для документов
- 3 Может определить состав отображаемых полей для справочников и документов
- 4 Не может изменять установленный состав отображаемых полей

10.В программе "1С:Бухгалтерия 8" вариант ведения учета расчетов по заработной плате в самой программе или во внешней программе выбирается

- 1 В настройке функциональности программы
- 2 В настройке параметров учета
- 3 В настройке учетной политики организации
- 4 В форме настройки учета зарплаты

10. При ведении учета расчетов по заработной плате во внешней программе

- Перенос информации в виде проводок в программу "1С:Бухгалтерия" не предусмотрен
- 2 Перенос информации в программу "1С:Бухгалтерия" осуществляется в виде проводок без детализации по сотрудникам
- 3 Перенос информации в программу "1С:Бухгалтерия" осуществляется в виде проводок с обязательной детализацией по сотрудникам
- 4 Перенос информации в программу "1С:Бухгалтерия" может осуществляется в виде проводок с с детализацией по сотрудникам или без детализации

10.В программе "1С:Бухгалтерия 8" на счете 70 "Расчеты с персоналом по оплате труда"

- 1 Аналитический учет по сотрудникам не ведется никогда
- 2 Аналитический учет по сотрудникам не ведется всегда

- 3 Аналитический учет по сотрудникам может быть включен или выключен для каждой отдельной организации
- + 4 Аналитический учет по сотрудникам может быть включен или выключен только для всех организаций
  - 10.В программе "1С:Бухгалтерия 8" на счете 70 "Расчеты с персоналом по оплате труда"
  - 1 Аналитический учет по сотрудникам не ведется никогда
  - 2 Аналитический учет по сотрудникам не ведется всегда
  - 3 Аналитический учет по сотрудникам может быть включен или выключен в настройке параметров учета
  - 4 Аналитический учет по сотрудникам может быть включен или выключен в настройке функциональности программы
  - 5 Аналитический учет по сотрудникам может быть включен или выключен в форме настройки учета зарплаты

10.В программе "1С:Бухгалтерия 8" настройка на территориальные особенности учета расчетов по заработной плате

- 1 Выполняется в настройке функциональности программы
- 2 Выполняется в настройке параметров учета
- 3 Выполняется в настройке учетной политики организации
- 4 Выполняется в форме настройки учета зарплаты
- 5 Не предусмотрена

10.В программе "1С:Бухгалтерия 8" ставка взносов на страхование от несчастных случаев и профессиональных заболеваний устанавливается

- 1 В настройке функциональности программы
- 2 В настройке параметров учета
- 3 В настройке учетной политики организации
- 4 В форме настройки учета зарплаты
- 5 В справочнике "Налоги и взносы"

10.Функциональность программы "1С:Бухгалтерия 8" позволяет решать следующие задачи по учету расчетов заработной платы

- 1 Начисление больничных
- 2 Начисление отпускных
- 3 Начисление районного коэффициента и северной надбавки
- 4 Все перечисленные
- 5 Первые две

10.Функциональность программы "1С:Бухгалтерия 8" позволяет решать следующие задачи по учету расчетов заработной платы

- 1 Исчисление регламентированных законодательством налогов и взносов, облагаемой базой которых служит заработная плата
- 2 Учет удержаний по исполнительным листам
- 3 Учет расчетов дополнительных взносов с ФОТ для членов экипажей морских судов
- 4 Все перечисленные
- 5 Первые две

10. Функциональность программы "1С:Бухгалтерия 8" по учету заработной платы позволяет вести учет расчетов дополнительных взносов с ФОТ

- 1 Для шахтеров
- 2 Для членов летных экипажей
- 3 Для членов экипажей морских судов
- 4 Для всех перечисленных категорий работников
- 5 Ни для одной из перечисленных категорий работников

10.Функциональность программы "1С:Бухгалтерия 8" по учету заработной платы позволяет вести учет расчетов

- 1 С учетом районных коэффициентов
- 2 С учетом северной надбавки
- 3 С учетом особых территориальных условий
- 4 Всех перечисленных
  - 5 Первых двух

10.В программе "1С:Бухгалтерия 8" справочник "Сотрудники" используется для организации аналитического учета

- 1 На счете 70 "Расчеты с персоналом по оплате труда"
- 2 На счете 71 "Расчеты с подотчетными лицами"
- 3 На счете 76 "Расчеты с разными дебиторами и кредиторами"
- 4 На всех перечисленных счетах
- 5 На счетах, указанных в ответах 1 и 2

10.В программе "1С:Бухгалтерия 8" справочник "Сотрудники" используется для организации аналитического учета

- 1 На счете 70 "Расчеты с персоналом по оплате труда"
- 2 На счете 73 "Расчеты с персоналом по прочим операциям"
- 3 На счете 69 "Расчеты по социальному страхованию и обеспечению"
- 4 На всех перечисленных счетах
- 5 На счетах, указанных в ответах 1 и 2

10.В программе "1С:Бухгалтерия 8" справочник "Сотрудники" используется для организации аналитического учета

- 1 На счете 68 "Расчеты по налогам и сборам"
- 2 На счете 69 "Расчеты по социальному страхованию и обеспечению"
- 3 На счете 76 "Расчеты с разными дебиторами и кредиторами"
- 4 На всех перечисленных счетах
  - 5 На счетах, указанных в ответах 1 и 2

10.В программе "1С:Бухгалтерия 8" поддерживаются следующие варианты выплаты заработной платы сотрудникам

- 1 Отдельным расходным кассовым ордером конкретному сотруднику
- 2 Перечисление зарплаты на банковскую карту конкретного сотрудника отдельным платежным поручением
- 3 Перечисление зарплаты на банковские карты сотрудников в рамках зарплатного проекта
- 4 Все перечисленные варианты
- 5 Ни один из перечисленных вариантов

10.В программе "1С:Бухгалтерия 8" документ "Прием на работу" при проведении

- 1 Формирует проводки для целей бухгалтерского учета
- 2 Формирует проводки для целей налогового учета (по налогу на прибыль)
- 3 Формирует проводки для целей налогового учета (по налогу на доходы физических лиц)
- 4 Формирует проводки для целей бухгалтерского учета и в части отражения налога на доходы физических лиц
- + 5 Не формирует никаких проводок

10.В программе "1С:Бухгалтерия 8" первоначальные сведения о кадрах организации вводятся

- 1 Документом "Прием на работу"
- 2 Документом "Ввод начальных остатков по учету кадров"
- 3 Ручной операцией
- 4 Документом "Прием на работу" или документом "Ввод входящих остатков по учету кадров
- + 5 В справочник "Сотрудники"

10.В программе "1С:Бухгалтерия 8" для организации аналитического учета по субконто вида "Работники организаций" используется

- 1 Справочник "Физические лица"
- 2 Справочник "Сотрудники"
  - 3 Документ "Прием на работу"
  - 4 Справочник "Должности"

10.В программе "1С:Бухгалтерия 8" аналитический учет расчетов с персоналом по оплате труда в разрезе сотрудников

- 1 Не предусмотрен
- 2 Установлен по умолчанию, но может быть изменен
- 3 По умолчанию выключен, но может быть установлен
- 4 Всегда установлен и не может быть выключен

10.В программе "1С:Бухгалтерия 8" аналитический учет расчетов с персоналом по оплате труда в разрезе сотрудников

- 1 Включается или выключается для всех организаций информационной базы
- 2 Включается или выключается отдельно для каждой организации информационной базы
- 3 Не предусмотрен
- 4 Установлен по умолчанию и не подлежит изменению

10.В программе "1С:Бухгалтерия 8" на счете 70 "Расчеты с персоналом по оплате труда" аналитический учет

- 1 Не предусмотрен
- 2 Может вестись только по одному виду субконто "Работники организации"
- 3 Может вестись по двум видам субконто "Работники организации" и "Виды начислений оплаты труда"
- 4 Может вестись только по одному виду субконто "Виды начислений оплаты труда"

10.Кадровый учет в программе "1С:Бухгалтерия 8"

- 1 Не ведется
- 2 Ведется в упрощенном варианте на уровне заполнения справочной информации о сотрудниках
- 3 Ведется как в упрощенном, так и в полном варианте с оформлением необходимых кадровых документов
- 4 Ведется только в полном варианте с обязательным оформлением всех необходимых кадровых документов

10. Если В программе "1С:Бухгалтерия 8" необходимо распределять расходы на оплату труда сотрудников между видами деятельности (ЕНВД/Не ЕНВД), то процент выручки, приходящийся на деятельность, облагаемую ЕНВД

- 1 Указывается пользователем в настройке параметров учета
- 2 Указывается пользователем в регламентной операции закрытия счетов 90,91
- 3 Указывается пользователем в форме настройки учета зарплаты
- 4 Указывается пользователем в форме документа "Начисление зарплаты"
- 5 Определяется программой автоматически по оборотам счетов 90, 91

10.В программе "1С:Бухгалтерия 8" проведение документа "Больничный лист"

- 1 Должно выполняться после ввода документа "Начисление зарплаты"
- 2 Должно выполняться до ввода и проведения документа "Начисление зарплаты"
- 3 Может выполняться как до, так и после ввода и проведения документа "Начисление зарплаты"
- 4 Отменяет необходимость ввода и проведения документа "Начисление зарплаты"

10.В программе "1С:Бухгалтерия 8" документом "Больничный лист" регистрируется

- 1 Расчет и отражение в учете пособия по нетрудоспособности
- 2 Отражение факта отсутствия работника в кадровом учете
- 3 Расчет и отражение в учете НДФЛ с суммы пособия по нетрудоспособности
- 4 Все перечисленное
- Б Первое и второе

10.В программе "1С:Бухгалтерия 8" функциональность, связанная с учетом больничных листов, отпусков и исполнительных документов работников,

- 1 Включена всегда
- 2 Может быть включена/выключена пользователем в настройке функциональности программы
- 3 Может быть включена/выключена пользователем в настройке параметров учета
- 4 Может быть включена/выключена пользователем в настройке учета зарплаты
- 5 Может быть включена/выключена пользователем в персональных настройках

10.В программе "1С:Бухгалтерия 8" проведение документа "Отпуск"

- 1 Должно выполняться после ввода документа "Начисление зарплаты"
- + 2 Должно выполняться до ввода и проведения документа "Начисление зарплаты"
  - 3 Может выполняться как до, так и после ввода и проведения документа "Начисление зарплаты"
  - 4 Отменяет необходимость ввода и проведения документа "Начисление зарплаты"

10.В программе "1С:Бухгалтерия 8" документом "Отпуск" регистрируется

- 1 Расчет и отражение в учете отпускных
- 2 Отражение факта предоставления работнику ежегодного отпуска в кадровом учете
- 3 Расчет и отражение в учете НДФЛ с суммы отпускных
- 4 Все перечисленное
- 5 Первое и второе

10.В программе "1С:Бухгалтерия 8" документом "Исполнительный лист" регистрируется

- 1 Расчет и отражение в учете удержания по исполнительному листу из заработной платы сотрудника
- 2 Отражение факта получения работником исполнительного листа в кадровом учете
- 3 Расчет и отражение в учете понижение НДФЛ на сумму удержания по исполнительному листу
- 4 Все перечисленное
- 5 Ничего из перечисленного
  - 10.В программе "1С:Бухгалтерия 8" проведение документа "Исполнительный лист"
  - 1 Должно выполняться после ввода документа "Начисление зарплаты"
- 2 Должно выполняться до ввода и проведения документа "Начисление зарплаты"
- 3 Может выполняться как до, так и после ввода и проведения документа "Начисление зарплаты"
- 4 Отменяет необходимость ввода и проведения документа "Начисление зарплаты"

10.В программе "1С:Бухгалтерия 8" выплата заработной платы по платежной ведомости отражается в учете

- 1 Документом "Ведомости в кассу"
- 2 Документом "Выдача наличных"
- 3 Документом "Выдача денежных документов"
- 4 Документом "Поступление денежных документов"
- 5 Документом "Выплата зарплаты расходными ордерами"

10.В программе "1С:Бухгалтерия 8" документ "Депонирование невыплаченной заработной платы" может быть по кнопке "Заполнить" автоматически заполняется

- 1 Суммами начисленной заработной платы
- 2 Суммами заработной платы к выдаче
- 3 Суммами невыданной заработной платы
- 4 Суммами выданной заработной платы

10.В программе "1С:Бухгалтерия 8" добавление нового зарплатного проекта в справочник "Зарплатные проекты" требуется

- 1 Если планируется электронный обмена с банком документами по зарплатному проекту
- 2 Если в организации действуют два и более зарплатных проекта, даже если ни по одному из них обмен электронными документами не планируется
- + 3 В двух случаях, указанных в ответах 1 и 2
- 4 Всегда, вне зависимости от количества проектов и наличия электронного обмена с банком

10.В программе "1С:Бухгалтерия 8" перечисление заработной платы работнику на его карту вне зарплатного проекта

- 1 Невозможно
- 2 Возможно, но при этом каждый сотрудник должен быть внесен в справочник "Контрагенты" и удален из справочника "Сотрудники"
- 3 Возможно, но при этом каждый сотрудник должен быть внесен в справочник "Контрагенты", оставаясь в справочнике "Сотрудники"

4 Возможно, без занесения сотрудника в справочник "Контрагенты"

10.В программе "1С:Бухгалтерия 8" перечисление заработной платы в банк в рамках зарплатного проекта осуществляется

- + 1 Документом "Списание с расчетного счета" с видом операции "Перечисление заработной платы по ведомостям"
  - 2 Документом "Списание с расчетного счета" с видом операции "Перечисление заработной платы работнику"
  - 3 Документом "Платежные поручения на каждого работника"
  - 4 Документом "Ведомости на выплату зарплаты через банк"

10.В программе "1С:Бухгалтерия 8" документ "Перечисление заработной платы по ведомостям"

- 1 Формирует проводки по списанию денежных средств с расчетного счета и перечисление их в банк для выплаты зарплаты по зарплатному проекту
- 2 Формирует проводки по списанию денежных средств из кассы организации на сумму выплаченной заработной платы по одной ведомости или нескольким ведомостям
- 4 3 Формирует проводки по снятию денежных средств с расчетного счета и перечисление их в кассу организации для выплаты заработной платы по ведомостям
  - 4 Не формирует проводок

10.В программе "1С:Бухгалтерия 8" регистрации доходов, облагаемых НДФЛ по ставке 35 % и 9 %

- Не выполняется
- 2 Выполняется документом "Операция учета НДФЛ"
- 3 Выполняется документом "Перерасчет НДФЛ"
- 4 Выполняется документом "Отмена стандартных вычетов НДФЛ"
- 5 Выполняется документом "2-НДФЛ для сотрудников"

10.В программе "1С:Бухгалтерия 8" формирование проводок по начислению НДФЛ с доходов, облагаемых по ставке 35 % и 9 %

- 1 Не выполняется
- 2 Выполняется путем ввода ручных операций
- 3 Выполняется документом "Перерасчет НДФЛ"
- 4 Выполняется документом "Отмена стандартных вычетов НДФЛ"
- 5 Выполняется документом "Операция учета НДФЛ"

10.В программе "1С:Бухгалтерия 8" создание формы 2-НДФЛ

- 1 Не предусмотрено
- 2 Может быть выполнено в виде, предназначенном для предоставления сотруднику
- 3 Может быть выполнено для списка сотрудников, в виде, предназначенном для передачи в налоговый орган
- 4 Может быть выполнено в двух видах для предоставления сотруднику и для передачи в налоговый орган для списка сотрудников

10.В программе "1С:Бухгалтерия 8" проводки по учету НДФЛ по заработной плате

1 Формируются автоматически документом "Начисление заработной платы" без учета всех зарегистрированных в программе вычетов

- + 2 Формируются автоматически документом "Начисление заработной платы" с учетом всех зарегистрированных в программе вычетов
  - 3 Формируются автоматически документом "Начисление заработной платы" без учета всех зарегистрированных в программе вычетов, окончательная корректировка сумм НДФЛ производится регламентной операцией в рамках процедуры "Закрытие месяца"
  - 4 Формируются автоматически регламентной операцией в рамках процедуры "Закрытие месяца" с учетом всех зарегистрированных в программе вычетов

10.В программе "1С:Бухгалтерия 8" суммы начисленного НДФЛ за текущий месяц в разрезе сотрудников можно увидеть

- 1 В стандартном отчете "Оборотно-сальдовая ведомость по счету" для счета 68.01 "НДФЛ при исполнении обязанностей налогового агента"
- 2 В стандартном отчете "Оборотно-сальдовая ведомость по счету" для счета 70 "Расчеты с персоналом по оплате труда"
- 3 В стандартном отчете "Анализ счета" для счета 70 "Расчеты с персоналом по оплате труда"
- 4 Во всех перечисленных отчетах
- 5 В первых двух

10.В программе "1С:Бухгалтерия 8" позволяет сформировать комплект персонифицированной отчетности в ПФР

- 1 В ежемесячном режиме
- 2 В ежеквартальном режиме
- 3 Один раз в полугодие
- 4 Один раз в год
- 5 За любой произвольный период

10.В программе "1С:Бухгалтерия 8" формы персонифицированной отчетности для ПФР

- 1 Могут быть подготовлены и отправлены в ПФР в напечатанном виде
- 2 Могут быть подготовлены и отправлены в ПФР в виде файла по телекоммуникационным каналам
- 3 Могут быть подготовлены и отправлены в ПФР в напечатанном виде и в виде файла по телекоммуникационным каналам
- 4 Могут быть подготовлены и отправлены в ПФР только при использовании внешней программы по учету заработной платы

10.В программе "1С:Бухгалтерия 8" удержание взносов на добровольное страхование работников выполняется

- 1 Ручными операциями
- 2 Документом "Начисление зарплаты"
- 3 Документом "Списание с расчетного счета"
- 4 Документом "Поступление наличных"

11.В программе "1С:Бухгалтерия 8" дата начала ведения учета НДС в соответствии с постановлением Правительства РФ от 26.12.2011 № 1137

- 1 Вводится в каждой операции по учету НДС
- 2 Вводится в форме "Функциональность программы"
- 3 Вводится в форме "Учетная политика организаций"
- 4 Вводится в форме "Настройка параметров учета"
- 5 Вводится в форме "Персональные настройки"

11.В программе "1С:Бухгалтерия 8" подключение и настройка аналитического учета по способам учета НДС осуществляется

- 1 В форме плана счетов
- 2 В форме "Функциональность программы"
- 3 В форме "Учетная политика организаций"
- 4 В форме "Настройка параметров учета"
- 5 В форме "Ввод начальных остатков"

11.В программе "1С:Бухгалтерия 8" документ "Счет-фактура полученный" позволяет регистрировать счетафактуры

- 1 Налогового агента
- 2 На выданный аванс
  - 3 На полученный аванс
  - 4 Все перечисленные
  - 5 Первые два

11.В программе "1С:Бухгалтерия 8" документы "Счет-фактура полученный" и Счет-фактура выданный" позволяют регистрировать

- 1 Исправление счета-фактуры
- 2 Корректировочные счета-фактуры
- 3 Счета-фактуры налогового агента

- 4 Все перечисленные документы
- + 5 Первые два документа

11.В программе "1С:Бухгалтерия 8" документ "Счет-фактура полученный" может быть создан автоматически из

- 1 Документа "Отчет о розничных продажах"
- 2 Документа "ГТД по импорту"
- 3 Документа "Отчет комитенту"
- 4 Из всех перечисленных документов
- 5 Ни из одного из перечисленных документов

11.В программе "1С:Бухгалтерия 8" документ "Счет-фактура полученный" может быть создан автоматически из

- 1 Документа "Поступление НМА"
- 2 Документа "Авансовый отчет"
- 3 Документа "Отчет комиссионера (агента) о продажах"
- 4 Из всех перечисленных документов
- 5 Из первых двух документов

11.В программе "1С:Бухгалтерия 8" документ "Счет-фактура выданный" может быть создан автоматически из

- 1 Документа "Отчет комиссионера (агента) о продажах"
- 2 Документа "Отчет комитенту"
- 3 Документа "Отчет о розничных продажах"
- 4 Из всех перечисленных документов
- 5 Из первых двух документов

11.В программе "1С:Бухгалтерия 8" документ "Корректировка поступления" может являться основанием для ввода

- На Документа "Счет-фактура полученный"
  - 2 Документа "Формирование записей книги покупок"
  - 3 Документа "Счет-фактура выданный"
  - 4 Всех перечисленных документов
  - 5 Первых двух документов

11.В программе "1С:Бухгалтерия 8" счет-фактура на аванс, выданный поставщику регистрируется

- 1 Документом "Счет-фактура выданный"
- 2 Документом "Счет-фактура полученный"
- 3 Документом "Отражение Начисления НДС"
- 4 Документом "Отражение НДС к вычету"
- 5 Документом "Восстановление НДС"

11.В программе "1С:Бухгалтерия 8" счет-фактура на аванс, выданный поставщику регистрируется

- 1 Документом "Отражение Начисления НДС"
- 2 Документом "Отражение НДС к вычету"
- 3 Документом "Восстановление НДС"
- 4 Любым из перечисленных документов
- 5 Ни одним из перечисленных документов

11.В программе "1С:Бухгалтерия 8" восстановление НДС с выданного аванса после поступления товарноматериальных ценностей отражается

- 1 Документом "Счет-фактура полученный" с видом "На аванс"
- 2 Документом "Формирование записей книги покупок"
- 3 Документом "Формирование записей книги продаж"
- 4 Первыми двумя

+

- 5 Ни одним из перечисленных документов
  - 11.В программе "1С:Бухгалтерия 8" порядок нумерации выданных счетов-фактур определяется
- 1 В форме документа "Счет-фактура"
- 2 В форме "Функциональность программы"
- 3 В форме "Учетная политика организаций"
- 4 В форме "Настройка параметров учета"
- 5 В форме "Ввод начальных остатков"

11.В программе "1С:Бухгалтерия 8" способ создания и порядок регистрации счетов-фактур на аванс определяется

- 1 В настройке функциональности программы
- 2 В настройке параметров учета
- 3 В настройке учетной политики организации
- 4 В помощнике по учету НДС

11.В программе "1С:Бухгалтерия 8" допускаются следующие способы создания и регистрации счетов-фактур на авансы, полученные от покупателей:

- 1 Всегда регистрировать счета-фактуры на авансы при получении аванса
- 2 Никогда не регистрировать счета-фактуры на авансы
- 3 Не регистрировать счета-фактуры на авансы, зачтенные в течение пяти календарных дней
- 4 Все перечисленные
- 5 Первые два

11.В программе "1С:Бухгалтерия 8" допускаются следующие способы создания и регистрации счетов-фактур на авансы, полученные от покупателей,

- 1 Не регистрировать счета-фактуры на авансы, зачтенные в течение пяти календарных дней
- 2 Не регистрировать счета-фактуры на авансы, зачтенные до конца месяца
- 3 Никогда не регистрировать счета-фактуры на авансы
- 4 Все перечисленные
  - 5 Первые два

11.В программе "1С:Бухгалтерия 8" допускаются следующие способы создания и регистрации счетов-фактур на авансы, полученные от покупателей,

- 1 Не регистрировать счета-фактуры на авансы, зачтенные в течение пяти календарных дней
- 2 Не регистрировать счета-фактуры на авансы, зачтенные в течение десяти календарных дней
- 3 Не регистрировать счета-фактуры на авансы, зачтенные в течение месяца
- 4 Все перечисленные
- 5 Первые два

11.В программе "1С:Бухгалтерия 8" допускаются следующие способы создания и регистрации счетов-фактур на авансы, полученные от покупателей,

- 1 Не регистрировать счета-фактуры на авансы, зачтенные в течение десяти календарных дней
- 2 Не регистрировать счета-фактуры на авансы, зачтенные в течение месяца
- 3 Не регистрировать счета-фактуры на авансы, зачтенные в течение квартала
- 4 Все перечисленные
- + 5 Ни один из перечисленных

11.В программе "1С:Бухгалтерия 8" общий способ создания и регистрации счетов-фактур на авансы, определенный в настройке учетной политики

- 1 Не может быть изменен
- 2 Может быть индивидуально установлен в конкретном договоре с покупателем
- 3 Может быть индивидуально установлен в конкретном документе "Счет-фактура"
- 4 Может быть задан в настройке регламентной операции по НДС "Регистрация счетов-фактур на аванс"
- 5 Может быть индивидуально установлен в конкретном документе реализации

11.В программе "1С:Бухгалтерия 8" порядок нумерации счетов-фактур на аванс

- 1 Нигде не устанавливается
- 2 Устанавливается в настройке параметров учета
- 3 Устанавливается в настройке учетной политики организации
- 4 Устанавливается в параметрах персональной настройки

11.Если по одному документу предоплаты получены авансы по нескольким договорам, то в программе "1С:Бухгалтерия 8"

- 1 Будет выписан один счет-фактура на все договора
- 2 Будет выписано соответствующее количество счетов-фактур по одному на каждый договор
- 3 Пользователь может установить произвольные группы договоров, на каждую из которых будет выписан один счет-фактура
- 4 Допустимы варианты 1 и 2
- 5 Допустимы все перечисленные варианты
  - 11.В программе "1С:Бухгалтерия 8" при проведении документа "Счет-фактура выданный" на аванс
- 1 Проводки не формируются
- 2 Формируется проводка по начислению суммы НДС к уплате в бюджет
- 3 Формируется проводка по вычету суммы НДС
- 4 Формируется проводка по восстановлению суммы НДС

11.В программе "1С:Бухгалтерия 8" при проведении документа "Счет-фактура полученный" на аванс

- 1 Проводки не формируются
- 2 Формируется проводка по начислению суммы НДС к уплате в бюджет
- 3 Формируется проводка по вычету суммы НДС
- 4 Формируется проводка по восстановлению суммы НДС

11.Если поступление аванса и исполнение обязательства по договору (отгрузка товаров, оказание услуг) происходят в течение одного дня, в этом случае обработка "Регистрация счетов-фактур на аванс"

- Зарегистрирует Счет-фактуру на такой аванс при установленном порядке "Не регистрировать счета-фактуры 1 на авансы, зачтенные в течение пяти календарных дней"
- Зарегистрирует Счет-фактуру на такой аванс, если установлен порядок "Всегда регистрировать счета-2 фактуры на авансы при получении аванса"
- 3 Не зарегистрирует Счет-фактуру на такой аванс независимо от установленного порядка регистрации счетовфактур на авансы
- 4 Не зарегистрирует Счет-фактуру на такой аванс при установленном порядке "Не регистрировать счетафактуры на авансы, зачтенные в течение пяти календарных дней"

11. Если организация в какой-либо сделке выступает в качестве налогового агента по уплате НДС, то соответствующий признак устанавливается

- 1 В документе реализации
- 2 В документе поступления
- 3 В договоре с контрагентом
- В документе оплаты 4

11.В случае, если организация является налоговым агентом, то проводка по удержанию НДС из доходов налогоплательщика отражается

- Документом "Счет-фактура" налогового агента 1
- 2 Документом поступления
- 3 Документом реализации
  - 4 Документом оплаты

11.В случае, если организация является налоговым агентом, то проводка по начислению НДС, подлежащего уплате в бюджет отражается

- Документом "Счет-фактура" налогового агента 1
- 2 Документом поступления
- Документом реализации 3
- 4 Документом оплаты
- Документом "Формирование записей книги покупок" 5

11.В случае, если организация является налоговым агентом, то проводка по перечислению в бюджет суммы НДС, удержанного из доходов налогоплательщика отражается

- 1 Документом "Счет-фактура" налогового агента
- Документом поступления 2
- Документом реализации 3
- Документом оплаты 4
  - 5 Документом "Формирование записей книги покупок"

11.В случае, если организация является налоговым агентом, то проводка по вычету суммы НДС,

- перечисленной в бюджет отражается Документом "Счет-фактура" налогового агента
- 1
- 2 Документом поступления 3
- Документом реализации 4
- Документом оплаты Документом "Формирование записей книги покупок" 5

11.В программе "1С:Бухгалтерия 8" при проведении счетов-фактур налогового агента

- Формируется проводка по перечислению в бюджет суммы НДС 1
- Формируется проводка по вычету суммы НДС, перечисленной в бюджет 2
- 3 Формируется проводка по начислению НДС к уплате в бюджет
- Формируется проводка по удержанию НДС из доходов налогоплательщика 4
- 5 Бухгалтерские проводки не формируются
  - 11. Раздельный учет НДС на счете 19 в программе "1С:Бухгалтерия 8"
- Нигде не устанавливается 1
- Устанавливается в настройке параметров учета 2
- Устанавливается в настройке учетной политики организации 3
- 4 Устанавливается в параметрах персональной настройки
- 5 Устанавливается в настройке функциональности программы

11.В программе "1С:Бухгалтерия 8" при ведении раздельного учета НДС по способам учета

- 1 В первом периоде ведения раздельного учета НДС требуется выполнить регламентную операцию "Переход на раздельный учет НДС на счете 19"
- 2 В периоде, предшествующем первому периоду ведения раздельного учета НДС, требуется выполнить регламентную операцию "Переход на раздельный учет НДС на счете 19"

- 3 В каждом учетном периоде выполнение регламентных операций по учету НДС необходимо начинать с регламентной операции "Переход на раздельный учет НДС на счете 19"
- 4 При переходе на ведение раздельного учета НДС требуется на начало отчетного года выполнить регламентную операцию "Переход на раздельный учет НДС на счете 19"

11.В программе "1С:Бухгалтерия 8" при ведении раздельного учета НДС на счете 19, способ учета НДС в документах поступления

- 1 Указывается пользователем вручную
- 2 Заполняется автоматически на основании сведений из регистра "Счета учета номенклатуры"
- 3 Заполняется автоматически на основании сведений из регистра "Цены номенклатуры"
- 4 Заполняется автоматически на основании сведений из регистра "Счета учета номенклатуры", но может быть исправлен пользователем вручную
- 5 Заполняется автоматически на основании сведений из регистра "Цены номенклатуры", но может быть исправлен пользователем вручную

11.В программе "1С:Бухгалтерия 8" субконто "Способы учета НДС" может принимать следующие значения

- 1 Принимается к вычету
- 2 Учитывается в стоимости
- 3 Распределяется
- 4 Любое из вышеперечисленных
- 5 Первые два

11.В программе "1С:Бухгалтерия 8" субконто "Способы учета НДС" может принимать следующие значения

- 4 E × 400/
- Для операций 18%
  Для операций 10%
- 2 для операции 10% 3 Для операций 0%
- 3 для операции 0%4 Любое из вышеперечисленных
  - 5 Ни одно из перечисленных
  - 5 пи одно из перечисленных

11.В программе "1С:Бухгалтерия 8" субконто "Способы учета НДС" может принимать следующие значения

- 1 Распределяется
- 2 Учитывается в стоимости
- 3 Списывается на расходы
- 4 Любое из вышеперечисленных
- н 5 Первые два

+

11.В программе "1С:Бухгалтерия 8" субконто "Способы учета НДС" может принимать следующие значения

- 1 Перечисляется в бюджет
- 2 Подлежит возврату из бюджета
- 3 Списывается на расходы
- 4 Любое из вышеперечисленных
- 5 Ни одно из перечисленных
  - 11.Если в программе "1С:Бухгалтерия 8" установлено ведение раздельного учета НДС на счете 19, то раздельный учет НДС на счете 19 ведется
  - 1 По всем видам приобретаемых ценностей за исключением ОС и НМА
  - 2 По всем видам приобретаемых ценностей за исключением ОС
  - 3 По всем видам приобретаемых ценностей за исключением НМА
  - 4 По всем видам приобретаемых ценностей в том числе по ОС и НМА

11.В программе "1С:Бухгалтерия 8" при раздельном учете НДС на счете 19 по основным средствам

- 1 Способ учета НДС определяется при приобретении объекта основного средства и в дальнейшем не может быть изменен
- Cnocoб учета НДС определяется при приобретении объекта основного средства, но при принятии к учету объекта ОС он может быть изменен
  - 3 Способ учета НДС определяется при принятии к учету объекта основного средства, но в может быть изменен внесением исправлений в ранее введенный документ
  - 4 Способ учета НДС определяется при принятии к учету объекта основного средства, и не может быть изменен

11.В программе "1С:Бухгалтерия 8" при раздельном учете НДС на счете 19 по нематериальным активам

- 1 Способ учета НДС определяется при приобретении объекта НМА и в дальнейшем не может быть изменен
- + 2 Способ учета НДС определяется при приобретении объекта НМА, но при принятии к учету объекта ОС он может быть изменен

- 3 Способ учета НДС определяется при принятии к учету объекта НМА, но в может быть изменен внесением исправлений в ранее введенный документ
- 4 Способ учета НДС определяется при принятии к учету объекта НМА, и не может быть изменен
  - 11. При наличии операций реализации по ставке НДС 0 % в программе "1С:Бухгалтерия 8"
- 1 Ничего устанавливать не требуется
- 2 Возможность учета таких операций необходимо установить в настройке параметров учета
- 3 Возможность учета таких операций необходимо установить в настройке учетной политики организации
- 4 Возможность учета таких операций необходимо установить в параметрах персональной настройки
- 5 Возможность учета таких операций необходимо установить в настройке функциональности программы

11.В программе "1С:Бухгалтерия 8" реализация товаров, облагаемых НДС по ставке 0% регистрируются

- + 1 В общем порядке путем ввода обычных документов реализации
- 2 Путем ввода специальных документов реализации товаров и услуг, облагаемых НДС по ставке 0%
  - 3 Документом "Подтверждение нулевой ставки НДС"
  - 4 Документом "Распределение НДС"

11.В программе "1С:Бухгалтерия 8" факт подтверждения права на применение ставки НДС 0 % регистрируется в информационной базе

- 1 В общем порядке путем ввода обычных документов реализации
- 2 В общем порядке путем ввода обычных счетов-фактур
- 3 При помощи документа "Подтверждение нулевой ставки НДС"
- 4 При помощи документа "Подтверждение оплаты НДС в бюджет"

11.В программе "1С:Бухгалтерия 8" вычет входящего НДС по операциям реализации по нулевой ставке отражается

- 1 Документом "Подтверждение нулевой ставки НДС"
- 2 Документом "Счет-фактура выданный"
- 3 Документом "Счет-фактура полученный"
- 4 Документом "Формирование записей книги покупок"
- 5 Документом "Формирование записей книги продаж"

11.В программе "1С:Бухгалтерия 8" в случае неподтверждения права на применение ставки НДС 0 % проводки по начислению НДС

- 1 Формируются документом "Подтверждение нулевой ставки НДС"
- 2 Формируются документом "Формирование записей книги покупок"
- 3 Формируются документом "Формирование записей книги продаж"
- 4 Не формируются

11.В программе "1С:Бухгалтерия 8" в случае подтверждения права на применение ставки НДС 0 % проводки по начислению НДС

- 1 Формируются документом "Подтверждение нулевой ставки НДС"
- 2 Формируются документом "Формирование записей книги покупок"
- 3 Формируются документом "Формирование записей книги продаж"
- + 4 Не формируются

+

- 11.В программе "1С:Бухгалтерия 8" документ "Распределение НДС" предназначен
- 1 Для распределения НДС по ценностям, списанным на расходы, по операциям, облагаемым различными ставками НДС
- 2 Для распределения НДС по ценностям, списанным на расходы, по операциям, облагаемым НДС и не облагаемым НДС
- 3 Для распределения НДС по ценностям, списанным на расходы, по операциям, облагаемым НДС, не облагаемым НДС и (или) облагаемым по ставке 0%
- 4 Для распределения НДС по ценностям, списанным на расходы, по операциям, облагаемым НДС, не облагаемым НДС и облагаемым по ставке 0%, 10%, 18%
  - 11.В программе "1С:Бухгалтерия 8" документ "Распределение НДС"
- 1 Формирует проводки по включению сумм НДС в стоимость товаров (работ, услуг)
- 2 Формирует проводки по исключению сумм НДС из стоимости товаров (работ, услуг)
- + 3 Формирует проводки, указанные в ответах 1 и 2
  - 4 Не формирует проводок

11.В программе "1С:Бухгалтерия 8" при использовании документа "Распределение НДС"

- 1 Перед распределением НДС должно быть выполнено формирование записей книги покупок
- 2 После распределения НДС должно быть выполнено формирование записей книги покупок
- 3 Формирование записей книги покупок может быть выполнено, как до, так и после распределения НДС
- 4 Формирование записей книги покупок должно быть выполнено, как до, так и после распределения НДС
- 5 Формирование записей книги покупок не требуется

11.В программе "1С:Бухгалтерия 8" учет товаров из государств Таможенного союза

- 1 Обеспечивается всегда и не требует специальных установок при настройке программы
- 2 Устанавливается в настройках параметров учета
- 3 Устанавливается в настройке учетной политики организации
- 4 Устанавливается в настройке функциональности программы
  - 11.В программе "1С:Бухгалтерия 8" документ "Заявление о ввозе товаров"
- 1 При проведении формирует проводки по вычету НДС
- 2 При проведении формирует проводки по списанию НДС
- 3 При проведении формирует проводки по включению НДС в стоимость товаров
- 4 При проведении формирует проводки по начислению НДС, подлежащего уплате
- 5 Предназначен для формирования печатной формы заявления и при проведении не формирует бухгалтерских проводок
  - 11.В программе "1С:Бухгалтерия 8" документ "Заявление о ввозе товаров"
- 1 Формирует файл выгрузки "Заявление о ввозе товаров и уплате косвенных налогов"
- 2 Формирует файлы выгрузки "Заявление о ввозе товаров и уплате косвенных налогов" и "Статистическая форма учета и перемещения товаров"
- 3 Формирует файлы выгрузки "Заявление о ввозе товаров и уплате косвенных налогов" и "Статистическая форма учета и перемещения товаров", а также формирует проводки по начислению НДС, подлежащего уплате
- 4 Формирует файл выгрузки "Заявление о ввозе товаров и уплате косвенных налогов", а также формирует проводки по включению НДС в стоимость товаров
- 5 Формирует файл выгрузки "Заявление о ввозе товаров и уплате косвенных налогов", а также формирует проводки по вычету НДС
  - 11.В программе "1С:Бухгалтерия 8" документ "Подтверждение оплаты НДС в бюджет" при проведении
- + 1 Не формирует бухгалтерских проводок
  - 2 Формирует бухгалтерские проводки по оплате НДС
  - 3 Формирует бухгалтерские проводки одновременно по оплате НДС и принятию НДС к вычету
  - 4 Формирует бухгалтерские проводки по принятию НДС к вычету

11.В программе "1С:Бухгалтерия 8" в случаях, когда НДС не может быть принят к вычету из-за отсутствия счета-фактуры поставщика необходимо

- 1 Выполнить операцию распределения этого НДС с использованием документа "Распределение НДС"
- 2 Выполнить операцию списания НДС с использованием документа "Списание НДС"
- 3 Выполнить операцию восстановления НДС с использованием документа "Восстановление НДС"
- 4 Выполнить операцию исключения НДС из книги покупок (сторно НДС) с использованием документа "Формирование записей книги покупок"

11.В программе "1С:Бухгалтерия 8" документ "Списание НДС" при проведении

- 1 Не формирует бухгалтерских проводок и не отражает движений в регистрах учета НДС
- 2 Не формирует бухгалтерских проводок, но отражает движений в регистрах учета НДС
- 3 Формирует бухгалтерские проводки, но не отражает движения в регистрах учета НДС
- + 4 Формирует бухгалтерские проводки, и отражает движения в регистрах учета НДС

11.В программе "1С:Бухгалтерия 8" документ "Списание НДС" обеспечивает списание НДС

- 1 На счета учета прочих расходов
- 2 На счета учета расходов по обычным видам деятельности
- 3 На счета учета ТМЦ
- + 4 На счета, указанные пользователем
  - 11.В программе "1С:Бухгалтерия 8" документ "Восстановление НДС по недвижимости" используется
  - 1 Для восстановления суммы НДС по объектам недвижимости, которые вводятся в эксплуатацию и предназначены для выпуска продукции, облагаемой НДС
  - 2 Для восстановления суммы НДС по объектам недвижимости, которые вводятся в эксплуатацию и предназначены для выпуска продукции, необлагаемой НДС
- 3 Для восстановления суммы НДС по ранее введенным в эксплуатацию объектам недвижимости, которые начали использоваться для операций, облагаемых НДС
- 4 Для восстановления суммы НДС по ранее введенным в эксплуатацию объектам недвижимости,

11.В программе "1С:Бухгалтерия 8" начисление НДС по строительно-монтажным работам, выполненным собственными силами, по объектам строительства, которые не приняты к учету в качестве основных средств, производится

- 1 Документом "Начисление НДС по СМР хозспособом" ежемесячно в последний день месяца
- 2 Документом "Начисление НДС по СМР хозспособом" в последний день месяца каждого налогового периода
  - 3 Документом "Начисление НДС по СМР хозспособом" в последний день последнего месяца каждого года
  - 4 Документом "Начисление НДС по СМР хозспособом" на начало каждого нового года
  - 5 Документом "Начисление НДС по СМР хозспособом" на начало каждого нового налогового периода

11.В программе "1С:Бухгалтерия 8" на основании документа "Начисление НДС по СМР хозспособом" имеется возможность ввести

- Документ "Счет-фактура полученный" 1
- 2 Документ "Счет-фактура выданный"
- Первый и второй документы 3

Ни первый, ни второй документы 4

11.В программе "1С:Бухгалтерия 8" отражение НДС к вычету может быть выполнено

- Документом "Отражение НДС к вычету" 1
- Документом "Формирование записей книги покупок" 2
- Документом "Счет-фактура полученный" 3
- 4 Первыми двумя документами
- 5 Всеми перечисленными документами

11.В программе "1С:Бухгалтерия 8" отражение НДС к вычету может быть выполнено

- 1 Документом "Отражение НДС к вычету"
- Документом "Поступление (акт, накладная)" 2
- Документом "Формирование записей книги продаж" 3
- 4 Первыми двумя документами
- Всеми перечисленными документами 5

11.В программе "1С:Бухгалтерия 8" отражение НДС к вычету может быть выполнено

- Документом "Отражение НДС к вычету" 1
- Документом "Формирование записей книги покупок" 2
- 3 Документом "Формирование записей книги продаж"
- 4 Первыми двумя документами
  - Всеми перечисленными документами 5

11.В программе "1С:Бухгалтерия 8" отражение начисления НДС может быть выполнено

- Документом "Отражение начисления НДС" 1
- 2 Документом "Реализация (акт, накладная)"
- Документом "Оказание услуг" 3
- 4 Первыми двумя документами
- 5 Всеми перечисленными документами

11.В программе "1С:Бухгалтерия 8" отражение начисления НДС может быть выполнено

- Документом "Поступление наличных" 1
- Документом "Оказание производственных услуг" 2
- Документом "Отчет комиссионера (агента) о продажах" 3
- 4 Всеми перечисленными документами
- 5 Ни одним из перечисленных документов
  - 11.В программе "1С:Бухгалтерия 8" документ "Отражение начисления НДС"
  - Никогда не формирует проводок по начислению НДС 1
  - Всегда формирует проводки по начислению НДС 2
- Формирует проводки по начислению НДС, если для документа установлено, что он формирует записи книги 3 продаж
  - Формирует проводки по начислению НДС, если для документа установлено, что он формирует записи книги 4 покупок
  - Формирует проводки по начислению НДС, если для документа установлено, что он формирует записи книги 5 покупок или книги продаж

11.В программе "1С:Бухгалтерия 8" документ "Формирование записей книги покупок" обеспечивает

- 11.В программе "1С:Бухгалтерия 8" Помощник по учету НДС обеспечивает
- Выполнение регламентных операций по учету НДС в нужном составе и последовательности
- 1 Формирование книги покупок и книги продаж
- 2
- 3 Формирование декларации по НДС
- 4 Все перечисленное

3

4

5

1 2

- Первые два действия 5

Все перечисленное

Ничего из перечисленного

Отражение начисления НДС

Отражение вычетов НДС

- 1

Формирование декларации по НДС

- 11.В программе "1С:Бухгалтерия 8" Помощник по учету НДС обеспечивает

- 2 Формирование журнала учета счетов-фактур

- Формирование книги покупок и книги продаж

- 3 Учет НДС, предъявленного поставщиком
- 4 Все перечисленное
- 5 Ничего из перечисленного

11.В программе "1С:Бухгалтерия 8" документ "Формирование записей книги покупок" обеспечивает вычет НДС

- 1 По приобретенным ценностям
- 2 По авансам полученным
- 3 По авансам выданным
- 4 Для первых двух операций
- 5 Для всех перечисленных операций

11.В программе "1С:Бухгалтерия 8" документ "Формирование записей книги покупок" обеспечивает вычет НДС

- 1 По НДС, уплаченному при исполнении обязанностей налогового агента
- 2 По операциям реализации по ставке 0 %
- 3 По результатам корректировки реализации в сторону уменьшения стоимости
- 4 Для первых двух случаев
- 5 Для всех перечисленных случаев

11.В программе "1С:Бухгалтерия 8" документ "Формирование записей книги продаж" обеспечивает

- 1 Вычет НДС по авансам выданным
- 2 Вычет НДС по авансам полученным
- 3 Восстановление НДС по авансам выданным
- 4 Восстановление НДС по авансам полученным
- 5 Начисление НДС по авансам полученным

12.Ввод начальных остатков в программе "1С:Бухгалтерия 8" рекомендуется выполнять

- 1 При помощи документа "Операция (бухгалтерский и налоговый учет)"
- Развити помощи "Помощника ввода начальных остатков"
  - 3 Непосредственной корректировкой регистров бухгалтерского и налогового учета
  - 4 Теми же документами, при помощи которых ведется учет в отчетном периоде

12.Параметры учетной политики на год, с которого будет вестись учет в программе "1С:Бухгалтерия 8"

- 1 Должны быть обязательно установлены до начала ввода начальных остатков
- 2 Должны быть обязательно установлены после ввода начальных остатков
- 3 Являются одним из элементов процедуры ввода начальных остатков
- + 4 Могут быть введены в любое время

12.Документ программы "1С:Бухгалтерии 8" "Ввод начальных остатков" обеспечивает ввод начальных остатков

- 1 Только по балансовым счетам бухгалтерского учета
- 2 Только по забалансовым счетам бухгалтерского учета
- 3 По балансовым и забалансовым счетам бухгалтерского учета
- 4 Только по вспомогательным регистрам

12.В программе "1С:Бухгалтерия 8" документ "Ввод начальных остатков"

- 1 Имеет одну унифицированную форму для всех видов активов и обязательств
- 2 Имеет отдельную форму для каждого балансового и забалансового счета
- 3 Имеет отдельные формы для групп счетов (по разделам учета)
- 4 Не предусмотрен

12.В программе "1С:Бухгалтерия 8" документ "Ввод начальных остатков" обеспечивает ввод остатков

- 1 По бухгалтерскому учету
- 2 По бухгалтерскому и налоговому учету
- 3 По бухгалтерскому и налоговому учету, а также по специальным регистрам
- 4 По бухгалтерскому и налоговому учету, по специальным регистрам, а также по оперативному учету

12.В программе "1С:Бухгалтерия 8" при вводе начальных остатков с использованием универсального документа "Ввод начальных остатков" в ситуации, когда остатки по счету не были введены за один сеанс, то при продолжении работы

- 1 Необходимо удалить (или пометить на удаление) последний введенный документ и начать ввод нового документа
- 2 Необходимо открыть ранее введенный документ и продолжить ввод в него
- 3 Необходимо создать новый документ для ввода остатков по необработанным объектам
- 4 Допускается создать новый документ для ввода остатков по необработанным объектам либо открыть ранее введенный документ и продолжить ввод

12.В программе "1С:Бухгалтерия 8" при вводе начальных остатков по балансовым счетам с использованием универсального документа "Ввод начальных остатков", имеющиеся в нем поля "Постоянные разницы" и "Временные разницы"

- Заполняются в любом случае 1
- 2 Заполняются в случае, если суммы остатков в БУ и НУ не совпадают
- Заполняются только тогда, когда суммы остатков в БУ и НУ совпадают 3
- Заполняются только тогда, когда суммы остатков в БУ и НУ отсутствуют 4

12.В программе "1С:Бухгалтерия 8" универсальный документ "Ввод начальных остатков"

- 1 Формирует только проводки бухгалтерского учета
- Формирует только проводки налогового учета (по налогу на прибыль) 2
- 3 Формирует проводки бухгалтерского учета и налогового учета (по налогу на прибыль)
- 4 Формирует проводки бухгалтерского учета и налогового учета (по налогу на прибыль), а также, при
- необходимости, формирует движения в специальных регистрах 5
- Не формирует никаких проводок, а лишь устанавливает значение начального сальдо счетов

12.В программе "1С:Бухгалтерия 8" ввод начальных остатков по незавершенному производству выполняется

- С использованием документа "Инвентаризация незавершенного производства" 1
- С использованием универсального документа "Ввод начальных остатков" 2
- При помощи двух документов "Инвентаризация незавершенного производства" и "Ввод начальных остатков" 3
  - 4 Без использования каких-либо документов

12.Если в программе "1С:Бухгалтерия 8" на счете, по которому вводятся начальные остатки, установлен признак учета по подразделениям, то остатки следует вводить

- 1 Отдельным документом для каждого подразделения, указывая подразделение в соответствующем реквизите шапки документ
  - 2 Отдельным документом для каждого подразделения, указывая подразделение в каждой строке табличной части документа
  - Одним документом для всех подразделений, указывая подразделение в каждой строке табличной части 3 документа
  - Любым из перечисленных способов 4
  - 5 Только способами 1 и 3

12.В программе "1С:Бухгалтерия 8" при вводе начальных остатков по забалансовым счетам с использованием универсального документа "Ввод начальных остатков", имеющиеся в нем поля "Постоянные разницы" и "Временные разницы"

- Заполняются в любом случае 1
- Никогда не заполняются 2
- 3 Заполняются в случае, если суммы остатков в БУ и НУ отсутствуют
- 4 Заполняются в случае, если суммы остатков в БУ и НУ не совпадают

12.В программе "1С:Бухгалтерия 8" при корректном завершении процедуры ввода начальных остатков вспомогательный счет 000 на конец дня даты ввода остатков

- 1 Автоматически удаляется
- 2 Имеет дебетовое сальдо
- 3 Имеет кредитовое сальдо
- 4 Имеет одновременно сальдо по дебету и по кредиту (развернутое сальдо)
- 5 Не имеет сальдо

12.В программе "1С:Бухгалтерия 8" в проводках по забалансовым счетам, в одной проводке

- Может указываться только один забалансовый счет без корреспондирующего счета 1
- Может указываться два забалансовых счета один по дебету, другой по кредиту 2
- При отсутствии корреспондирующего забалансового счета, обязательно указывается вспомогательный счет 3 000
- 4 Допускаются первые два варианта использования забалансовых счетов

12.В программе "1С:Бухгалтерия 8" если в одной информационной базе ведется учет для нескольких организаций, то при вводе ручных операций

- Значение организации определяется для каждой проводки операции 1
- 2 Значение организации определяется отдельно для дебетуемого и кредитуемого счетов проводки
- 3 Значение организации определяется для операции в целом
- 4 Значение организации не определяется

12.В программе "1С:Бухгалтерия 8" при вводе ручных операций по счетам, на которых ведется учет в разрезе подразделений

- 1 Значение подразделения определяется для каждой проводки операции в целом – для счетов дебета и кредита
- Значение подразделения определяется отдельно для дебета и для кредита проводки 2

- 3 Значение подразделения определяется для операции в целом для всех счетов, задействованных в операции
- 4 Значение подразделения определяется для операции в целом, но может быть изменено для каждой отдельной проводки

12.В программе "1С:Бухгалтерия 8" при вводе ручных операций по счетам отдельно по дебету и кредиту указываются

- 1 Количество
- 2 Валютная сумма
- 3 Сумма НУ (сумма налогового учета)
- 4 Все перечисленные значения
- 5 Значения, указанные в ответах 1 и 2
  - 12.В программе "1С:Бухгалтерия 8" ручная операция обеспечивает
  - 1 Только отражение информации в бухгалтерском учете
  - 2 Отражение информации в бухгалтерском учете и в налоговом учете (по налогу на прибыль)
  - 3 Отражение информации в бухгалтерском учете и в дополнительных учетных регистрах
- 4 Отражение информации в бухгалтерском учете, в налоговом учете (по налогу на прибыль) и в дополнительных учетных регистрах
  - 5 Отражение информации в бухгалтерском учете, в налоговом учете (по налогу на прибыль), в дополнительных учетных регистрах и справочниках
    - 12.В программе "1С:Бухгалтерия 8" ручная операция с видом операции "Сторно документа"
  - 1 Может быть использована только для сторнирования проводок ручных операций
  - 2 Может быть использована только для сторнирования проводок, сформированных документами
- 3 Может быть использована для сторнирования проводок ручных операций и документов
- 4 Может быть использована для сторнирования проводок ручных операций и документов, не содержащих забалансовых счетов

12.В программе "1С:Бухгалтерия 8" ручная операция с видом операции "Сторно документа" выполняет сторнирование

- 1 Только лишь сумм бухгалтерского учета
- 2 Сумм бухгалтерского учета и налогового учета
- 3 Выполняет только сторнирование сумм бухгалтерского учета, налогового учета, количественного учета
- 4 Выполняет только сторнирование сумм бухгалтерского учета, налогового учета, количественного учета, а также записей в дополнительных учетных регистрах
  - 5 Выполняет только сторнирование сумм бухгалтерского учета, налогового учета, а также записей в дополнительных учетных регистрах
    - 12.В программе "1С:Бухгалтерия 8" типовая операция представляет собой
  - 1 Шаблон (сценарий) формирования проводок
  - 2 Документ, который при проведении формирует бухгалтерские проводки
  - 3 Ручную операцию
  - 4 Типовую корреспонденцию счетов

12.В программе "1С:Бухгалтерия 8" типовая операция обеспечивает

- 1 Только формирование проводок в бухгалтерском учете
- 2 Формирование проводок в бухгалтерском учете и в налоговом учете (по налогу на прибыль)
- 3 Формирование проводок в бухгалтерском учете и записей в дополнительных учетных регистрах
- 4 Формирование проводок в бухгалтерском учете, в налоговом учете (по налогу на прибыль) и записей в дополнительных учетных регистрах
  - 5 Формирование проводок в бухгалтерском учете, в налоговом учете (по налогу на прибыль), записей в дополнительных учетных регистрах и в справочниках

12.В программе "1С:Бухгалтерия 8" для заполнения полей типовых операций может быть выбран один вариант из следующих альтернатив

- 1 Параметр, значение
- 2 Параметр, формула
- 3 Формула, значение
- 4 Параметр, значение, формула

12.В программе "1С:Бухгалтерия 8", если для документа установлена возможность ручной корректировки проводок, то повторное проведение такого документа

- 1 Отменит результаты ручной корректировки
- 2 Запрещено
- 3 Оставит результаты ручной корректировки без изменения
- 4 Добавит к результатам ручной корректировки результаты автоматического проведения

12.В программе "1С:Бухгалтерия 8" пользователю предоставляется возможность ввода документов путем копирования, которая позволяет

- 1 Заполнить форму документа путем копирования ранее введенного документа того же вида
- 2 Заполнить форму документа путем копирования информации из ранее введенного документа того же или другого вида, содержащего аналогичные реквизиты
- 3 Заполнить форму документа путем копирования информации из ранее введенного документа любого вида или группы документов
- 4 Заполнить форму документа путем копирования информации из ранее введенного документа любого вида или печатной формы документа
- 5 Заполнить форму документа путем копирования информации из печатной формы документа, сохраненной в информационной базе или в виде файла

12.В программе "1С:Бухгалтерия 8" пользователю предоставляется возможность "ввода документов на основании", которая позволяет

- 1 Заполнить форму документа путем копирования информации из ранее введенного документа того же вида
- 2 Заполнить форму документа путем копирования информации из ранее введенного документа того же или другого вида, содержащего аналогичные реквизиты
- 3 Заполнить форму документа путем копирования информации из ранее введенного документа другого вида, содержащего аналогичные реквизиты
  - 4 Заполнить форму документа только после визирования полномочным лицом
    - 12.Документ в программе "1С:Бухгалтерия 8"
  - 1 Всегда формирует бухгалтерские проводки
  - 2 Никогда не формирует бухгалтерские проводки
- 3 Может формировать или не формировать бухгалтерские проводки
- 4 Всегда формирует бухгалтерские проводки в результате проведения
- 5 В результате проведения может формировать или не формировать бухгалтерские проводки

12.В программе "1С:Бухгалтерия 8" документ "Запись книги доходов и расходов УСН" предназначен Для автоматизации перехода с общей системы налогообложения на упрощенную

- Для автоматизации перехода с общей системы налогообложения на
  Для ручной регистрации записей Книги учета доходов и расходов
- 3 Для автоматического формирования Книги учета доходов и расходов на основе учетных документов УСН, введенных в течение отчетного периода
- 4 Для всех перечисленных целей
- 5 Ни для одной из перечисленных целей

12.В программе "1С:Бухгалтерия 8" документ "Запись книги доходов и расходов УСН" предназначен

- 1 Для формирования записей Книги учета доходов и расходов предпринимателя, уплачивающего НДФЛ
- 2 Для формирования записей Книги учета доходов и расходов
- 3 Для формирования записей Книги доходов по патенту
  - 4 Для всего перечисленного
  - 5 Для первого и второго
  - 12.В программе "1С:Бухгалтерия 8" документ "Запись книги доходов и расходов УСН" предназначен
  - 1 Для ручной регистрации записей Книги учета доходов и расходов предпринимателя, уплачивающего НДФЛ
- + 2 Для ручной регистрации записей Книги учета доходов и расходов
  - 3 Для ручной регистрации записей Книги учета доходов и расходов и Книги учета доходов и расходов предпринимателя, уплачивающего НДФЛ
  - 4 Для автоматической регистрации записей Книги учета доходов и расходов и Книги учета доходов и расходов предпринимателя, уплачивающего НДФЛ
    - 12.В программе "1С:Бухгалтерия 8" "Помощник перехода на УСН" предназначен для
  - 1 Для автоматизации перехода с общей системы налогообложения на упрощенную и наоборот
  - 2 Для автоматизации перехода с общей системы налогообложения на упрощенную
  - 3 Для автоматизации перехода на общую систему налогообложения с упрощенной
  - 4 Для автоматизации перехода с любой системы налогообложения на упрощенную

12.В программе "1С:Бухгалтерия 8" "Помощник перехода на УСН" позволяет произвести действия Выполняемые перед переходом на УСН

- 2 Выполняемые в момент перехода на УСН
- 3 Выполняемые после перехода на УСН
- 4 Выполняемые на всех перечисленных этапах
- 5 Выполняемые на этапах 1 и 2

1

#### 12.В программе "1С:Бухгалтерия 8" Помощник закрытия месяца предоставляет возможности

- 1 Выполнить все необходимые операции закрытия месяца в правильной последовательности
- 2 Частично отменить выполнение операций закрытия месяца
- 3 Отказаться от выполнения операции в текущем месяце (пропустить)

- + 4 Все перечисленные
  - 5 Первые две
    - 12.В программе "1С:Бухгалтерия 8" Помощник закрытия месяца предоставляет возможности
  - 1 Выполнить все необходимые операции закрытия месяца в правильной последовательности
  - 2 Частично выполнить закрытие месяца
  - 3 Отменить закрытие месяца
  - 4 Все перечисленные
  - 5 Первые две

12.В программе "1С:Бухгалтерия 8" пользователь, используя Помощник закрытия месяца

- 1 Может изменять порядок выполнения групп операций и операций внутри группы
- 2 Может изменять порядок выполнения групп операций, но не может менять порядок выполнения операций внутри группы
- 3 Не может изменять порядок выполнения групп операций, но может менять порядок выполнения операций внутри группы
  - 4 Не может изменять порядок выполнения групп операций, и не может менять порядок выполнения операций внутри группы

12.В программе "1С:Бухгалтерия 8" для выполнения регламентных операций с использованием Помощника закрытия месяца

- 1 Всегда требуется предварительно выполнить перепроведение всех документов, введенных за отчетный период
- 2 Всегда требуется предварительно выполнить перепроведение всех документов, начиная с даты, указанной Помощником
- 3 Всегда требуется предварительно выполнить перепроведение всех документов, начиная с начала отчетного года
- + 4 Предварительное перепроведение документов можно не выполнять

12.В программе "1С:Бухгалтерия 8" регламентные операции по завершению отчетного периода (месяца) для целей налогового учета (по налогу на прибыль) выполняются

- 1 Сразу для всех организаций
- 2 Для нескольких выбранных организаций
- З Для одной выбранной организации
- 4 Для всех организаций, для которых установлено ведение налогового учета

12.В программе "1С:Бухгалтерия 8" к регламентным операциям закрытия месяца относятся

- 1 Амортизация и износ основных средств
- 2 Расчет налога на имущество
- 3 Расчет транспортного налога
- 4 Все перечисленные
- 5 Первые две

# 12.В программе "1С:Бухгалтерия 8" к регламентным операциям закрытия месяца относятся

- 1 Амортизация и износ основных средств
- 2 Расчет налога на имущество
- 3 Расчет транспортного налога
- 4 Все перечисленные
- 5 Первые две

## 12.В программе "1С:Бухгалтерия 8" к регламентным операциям закрытия месяца относятся

- 1 Корректировка стоимости номенклатуры
- 2 Погашение стоимости спецодежды и спецоснастки
- 3 Инвентаризация незавершенного производства
- 4 Все перечисленные
- + 5 Первые две

### 12.В программе "1С:Бухгалтерия 8" к регламентным операциям закрытия месяца относятся

- 1 Инвентаризация товаров
- 2 Инвентаризация незавершенного производства
- + 3 Переоценка валютных средств
  - 4 Все перечисленные
  - 5 Первые две

## 12.В программе "1С:Бухгалтерия 8" к регламентным операциям закрытия месяца относятся

- 1 Списание товаров
- 2 Переоценка товаров в рознице
- + 3 Расчет торговой наценки по проданным товарам
  - 4 Все перечисленные
  - 5 Первые две

12.В программе "1С:Бухгалтерия 8" для выполнения регламентной операции "Переоценка валютных средств" с использованием Помощника закрытия месяца

- 1 Необходимо установить правильные курсы тех валют и за те даты, которые указаны Помощником
- 2 Необходимо установить правильные курсы используемых валют за все даты отчетного периода
- + 3 Необходимо установить правильные курсы используемых валют на последнюю дату завершаемого периода
  - 4 Необходимо установить правильные курсы используемых валют за все даты с начала отчетного года до текущей даты
  - 5 Необходимо установить правильные курсы используемых валют на даты первого и последнего дня завершаемого периода

12.В программе "1С:Бухгалтерия 8" регламентной операцией погашение стоимости спецодежды и спецоснастки для целей налогового учета

- 1 Выполняется всегда вне зависимости от каких-либо условий
- 2 Выполняется только в том случае, если в учетной политике по налогу на прибыль выбран способ погашения стоимости спецодежды и спецоснастки - "При передаче в эксплуатацию"
- 3 Выполняется только в том случае, если в учетной политике по налогу на прибыль выбран способ погашения стоимости спецодежды и спецоснастки "Аналогично способу, принятому для бухгалтерского учета"
  - 4 Не выполняется никогда вне зависимости от каких-либо условий

12.В программе "1С:Бухгалтерия 8" регламентной операцией "Амортизация и износ основных средств"

- 1 Амортизация ОС и износ ОС начисляются ежемесячно
- 2 Амортизация ОС и износ ОС начисляются один раз в год
- 3 Амортизация ОС начисляется ежемесячно, а износ ОС начисляется один раз в год
- 4 Амортизация ОС начисляется один раз в год, а износ ОС начисляется ежемесячно

12.В программе "1С:Бухгалтерия 8" регламентной операцией "Амортизация и износ основных средств"

- 1 Амортизация ОС всегда начисляется ежемесячно вне зависимости от метода (способа) начисления амортизации
  - 2 Амортизация ОС методом (способом) "По сумме чисел лет" начисляется один раз в год, а по всем остальным методам ежемесячно
  - 3 Амортизация ОС линейным методом (способом) начисляется ежемесячно, а по всем остальным методам один раз в год
  - 4 Амортизация ОС всегда начисляется один раз в год вне зависимости от метода (способа) начисления амортизации

12.В программе "1С:Бухгалтерия 8" расчет суммы расходов будущих периодов, которая включается в расходы текущего периода, производится

- 1 Одним способом пропорционально количеству календарных дней
- 2 Одним способом пропорционально количеству месяцев
- 3 Двумя способами пропорционально количеству месяцев и пропорционально количеству лет
- 4 Двумя способами пропорционально количеству календарных дней и пропорционально количеству месяцев
  - 5 ремя способами пропорционально количеству календарных дней, пропорционально количеству месяцев и пропорционально количеству лет

12.В программе "1С:Бухгалтерия 8" при расчете суммы расходов будущих периодов, которая включается в расходы текущего периода, пропорционально количеству месяцев

- 1 Неполные месяцы в расчете не участвуют
- 2 Неполные месяцы в расчете участвуют как полные
- 3 Неполные месяцы в расчете участвуют как доли, рассчитанные исходя из количества дней списания РБП в этом месяце от общего количества дней в этом месяце
  - 4 Неполные месяцы в расчете участвуют как доли, равные фиксированной величине 0,5

12.В программе "1С:Бухгалтерия 8" регламентная операция "Расчет налога на имущество" выполняется

- 1 Ежемесячно
- 2 Ежеквартально
- 3 Ежегодно

+

- 4 Ежемесячно или ежеквартально
- 5 Ежеквартально или ежегодно

12.В программе "1С:Бухгалтерия 8" регламентная операция "Расчет транспортного налога" выполняется

- 1 Ежемесячно
- 2 Ежеквартально
- 3 Ежегодно
- 4 Ежемесячно или ежеквартально
- 5 Ежеквартально или ежегодно

12.В программе "1С:Бухгалтерия 8" регламентная операция "Расчет земельного налога" выполняется

- 1 Ежемесячно
- + 2 Ежеквартально
  - 3 Ежегодно
  - 4 Ежемесячно или ежеквартально
  - 5 Ежеквартально или ежегодно

12.В программе "1С:Бухгалтерия 8" регламентная операция "Расчет долей списания косвенных расходов" определяет суммы следующих нормируемых расходов

- 1 Расходов на рекламу
- 2 Представительских расходов
- 3 Расходов на добровольное личное страхование
- 4 Всех перечисленных
- 5 Первых двух

12.В программе "1С:Бухгалтерия 8" регламентная операция "Расчет долей списания косвенных расходов" определяет суммы следующих нормируемых расходов

- 1 Расходов на уплату процентов по полученным кредитам
- 2 Расходов на уплату процентов по полученным займам
- 3 Расходов на возмещение затрат работников по уплате процентов по займам
- 4 Всех перечисленных
  - 5 Первых двух

12.В программе "1С:Бухгалтерия 8" регламентная операция "Расчет долей списания косвенных расходов" определяет суммы следующих нормируемых расходов

- 1 Транспортных расходов
- 2 Расходов на оплату труда
- 3 Материальных расходов
- 4 Всех перечисленных
- 5 Ни одного из перечисленных

12.В программе "1С:Бухгалтерия 8" результатами регламентной операции "Расчет долей списания косвенных расходов" являются

- + 1 Коэффициенты (доли), отраженные в регистре "Доли списания косвенных расходов подразделений"
  - 2 Проводки по списанию транспортных расходов
  - 3 Проводки по списанию косвенных расходов
  - 4 Все вышеперечисленные результаты
  - 5 Результаты, указанные в ответах 1 и 2

12.В программе "1С:Бухгалтерия 8" операция переноса убытков текущего периода на будущие периоды выполняется

- 1 Регламентной операцией "Реформация баланса"
- 2 Регламентной операцией "Расчеты по налогу на прибыль" за последний месяц года
- 3 Регламентной операцией "Закрытие счетов 90, 91" за последний месяц года
- + 4 Ручной операцией

12.В программе "1С:Бухгалтерия 8" регламентная операция "Корректировка стоимости номенклатуры" формирует корректирующие проводки

- 1 При использовании организацией партионного учета
- 2 При использовании организацией способа списания материально-производственных затрат по ФИФО
- О З При использовании организацией способа списания материально-производственных затрат "По средней"
  - 4 В первых двух случаях
  - 5 Во всех перечисленных случаях

13.В программе "1С:Бухгалтерия 8" в отчете "Экспресс-проверка ведения учета" по кнопке "Показать настройки" доступна настройка

- 1 Группировки информации
- 2 Критериев отбора информации
- 3 Выбора отображаемых показателей: БУ, НУ, ПР, ВР ...
- 4 Все перечисленное
- 5 Ничего из перечисленного

13.В программе "1С:Бухгалтерия 8" настройка отчета "Экспресс-проверка ведения учета" позволяет установить

- 1 Список возможных проверок
- 2 Способ сортировки информации
- 3 Критерии отбора информации
- 4 Все перечисленное

- 5 Ничего из перечисленного
  - 13.В программе "1С:Бухгалтерия 8" отчет "Экспресс-проверка ведения учета" позволяет получить
- 1 Информацию о выявленных ошибках ведения учета
- 2 Схематичное представление структуры налоговой базы по выбранным налогам
- 3 Справки-расчеты по результатам выполнения регламентных операций
- 4 Все перечисленное

+

+

5 Ничего из перечисленного

13.В программе "1С:Бухгалтерия 8" отчет "Экспресс-проверка ведения учета" формирует информацию

- 1 Об обнаруженных ошибках
- 2 О возможных причинах ошибок
- 3 Рекомендации по устранению ошибок
- 4 Информацию пунктов 1 и 2
- + 5 Всю перечисленную

13.В программе "1С:Бухгалтерия 8" отчет "Экспресс-проверка ведения учета" позволяет непосредственно из отчета

- 1 Перейти к документу, в котором обнаружена ошибка
- 2 Запустить обработку для устранения некоторых ошибок
- 3 Выполнить перепроведение документов за период формирования отчета
- 4 Все перечисленное
- 5 Первое и второе

13.В программе "1С:Бухгалтерия 8" настройка отчета "Анализ налогового учета по НДС" позволяет установить

- 1 Список возможных проверок
- 2 Способ сортировки информации
- 3 Критерии отбора информации
- 4 Все перечисленное
- 5 Ничего из перечисленного

13.В программе "1С:Бухгалтерия 8" настройка отчета "Анализ налогового учета по НДС" позволяет установить

- 1 Период формирования отчета
- 2 Организацию
- 3 Список возможных проверок
- 4 Все перечисленное
- 5 Параметры, указанные в ответах 1 и 2

13.В программе "1С:Бухгалтерия 8" настройка отчета "Анализ налогового учета по налогу на прибыль" позволяет установить

- 1 Группировку информации
- 2 Критерии отбора информации
- 3 Отображение показателей: БУ, НУ, ПР, ВР ...
- 4 Все перечисленное
- + 5 Ничего из перечисленного

13.В программе "1С:Бухгалтерия 8" настройка отчета "Анализ налогового учета по налогу на прибыль" позволяет установить

- 1 Период формирования отчета
- 2 Организацию
- 3 Список возможных проверок
- 4 Все перечисленное
- 5 Параметры, указанные в ответах 1 и 2

13.В программе "1С:Бухгалтерия 8" в отчете "Анализ налогового учета по налогу на прибыль" отражает информацию

- 1 Бухгалтерского учета
- 2 Налогового учета
- 3 Бухгалтерского и налогового учета
- 4 Учета постоянных и временных разниц
- 5 Бухгалтерского учета, налогового учета, а также учета постоянных и временных разниц

13.В программе "1С:Бухгалтерия 8" к стандартным отчетам относятся отчеты

- 1 Оборотно-сальдовая ведомость
- 2 Главная книга
- 3 Шахматная ведомость
- 4 Все перечисленные
- 5 Первые два

13.В программе "1С:Бухгалтерия 8" к стандартным отчетам относятся отчеты

1 Главная книга

+

1

- 2 Книга покупок
- 3 Книга продаж
- 4 Все перечисленные
- 5 Ни один из перечисленных

13.Если при формировании стандартного отчета программы "1С:Бухгалтерия 8" не указать организацию Отчет не может быть сформирован

- 2 Отчет будет сформирован по учетным данным всех организаций информационной базы
- 3 Отчет будет сформирован по учетным данным организации, отмеченной в настройке программы "Использовать как основную"
- 4 Такое возможно только в том случае, если в информационной базе ведется учет только для одной организации

13.Если при формировании стандартного отчета программы "1С:Бухгалтерия 8" не указать период формирования отчета

- 1 Отчет не может быть сформирован, будет выдано сообщение "Не задан период формирования отчета"
- 2 Отчет будет сформирован по учетным данным всего периода ведения учета в информационной базе
- 3 Отчет будет сформирован по учетным данным текущего года
- 4 Отчет будет сформирован по учетным данным текущего квартала
- 5 Отчет будет сформирован по учетным данным текущего месяца

13.Если в программе "1С:Бухгалтерия 8", в которой уже велся учет, при формировании стандартного отчета "Оборотно-сальдовая ведомость" указать будущий период, в котором еще не было введено ни одной проводки

- 1 Отчет не будет сформирован
- 2 Отчет будет содержать сальдо счетов на начало этого периода
- 3 Отчет будет содержать сальдо счетов на конец этого периода
- 4 Отчет будет содержать сальдо счетов на начало и на конец этого периода
- 5 Отчет будет сформирован по учетным данным предыдущего отчетного периода

13.В программе "1С:Бухгалтерия 8" в стандартном отчете "Оборотно-сальдовая ведомость" могут быть отображены показатели

- . 1 Только БУ
- 2 БУиНУ
- 3 БУ, НУ, ПР, ВР
- 4 БУ, НУ, ПР, ВР, валютная сумма
  - 5 БУ, НУ, ПР, ВР, валютная сумма, количество

13.В программе "1С:Бухгалтерия 8" в стандартном отчете "Оборотно-сальдовая ведомость" сальдо активнопассивных счетов

- 1 Не может быть представлено в развернутом виде
- 2 Может быть развернуто по субсчетам
- 3 Может быть развернуто по субконто
- 4 Может быть развернуто по субсчетам и по субконто
- 5 Может быть развернуто по субсчетам, по субконто и по валютам

13.В программе "1С:Бухгалтерия 8" в стандартном отчете "Оборотно-сальдовая ведомость" сальдо активнопассивных счетов

- 1 Не может быть представлено в развернутом виде
- 2 Может быть развернуто только в стоимостном выражении
- 3 Может быть развернуто только в натуральном выражении
- 4 Может быть развернуто в стоимостном выражении и в натуральном выражении

13.В программе "1С:Бухгалтерия 8" командная панель с быстрыми настройками любого стандартного отчета всегда содержит

- 1 Поля для ввода периода формирования отчета
- 2 Поле для ввода организации
- 3 Поля для ввода периода формирования отчета и поле для ввода организации
- 4 Поля для ввода периода формирования отчета и, в случае ведения многофирменного учета, поле для ввода организации

13.В программе "1С:Бухгалтерия 8" к стандартным отчетам, в которых информация представлена в виде проводок, относятся

- 1 Анализ субконто
- 2 Обороты между субконто
- 3 Карточка субконто
- 4 Все перечисленные

5 Ни один из перечисленных

13.В программе "1С:Бухгалтерия 8" к стандартным отчетам, в которых информация представлена в виде проводок, относятся

- 1 Отчет по проводкам
- 2 Карточка счета
- 3 Карточка субконто
- 4 Все перечисленные
- 5 Ни один из перечисленных

13.В программе "1С:Бухгалтерия 8" в стандартном отчете "Карточка счета" могут быть отображены показатели

- 1 Только БУ
- 2 БУ и НУ
- 3 БУ, НУ, ПР, ВР
- 4 БУ, НУ, ПР, ВР, валютная сумма
- 5 БУ, НУ, ПР, ВР, валютная сумма, количество

13.В программе "1С:Бухгалтерия 8" в стандартном отчете "Карточка субконто" могут быть отображены показатели

- 1 Только БУ
- 2 БУиНУ
- 3 БУ, НУ, ПР, ВР
- 4 БУ, НУ, ПР, ВР, валютная сумма
- 5 БУ, НУ, ПР, ВР, валютная сумма, количество

13.В программе "1С:Бухгалтерия 8" к стандартным отчетам, в которых информация может быть представлена с периодичностью "По дням" относятся

- 1 Карточка счета
- 2 Отчет по проводкам
- 3 Сводные проводки
- 4 Все перечисленные
- 5 Ни один из перечисленных

13.В программе "1С:Бухгалтерия 8" к стандартным отчетам, в которых информация может быть представлена с периодичностью "По дням" относятся

- 1 Карточка счета
- 2 Карточка субконто
- 3 Анализ субконто
- + 4 Все перечисленные
- 5 Ни один из перечисленных

13.В программе "1С:Бухгалтерия 8" для того чтобы в стандартном отчете выводились обязательные для регистров учета реквизиты необходимо

- 1 Выполнить настройку печатной формы отчета по кнопке "Печать"
- 2 Выполнить настройку формы по кнопке "Показать настройки" на закладке "Показатели"
- 3 Выполнить настройку формы по кнопке "Показать настройки" на закладке "Дополнительные поля"
- 4 Выполнить настройку формы по кнопке "Показать настройки" на закладке "Оформление"

13.В программе "1С:Бухгалтерия 8" в настройке отчетов допускается группировка данных с периодичностью

1 По дням

+

- 2 По декадам
- 3 По неделям
- 4 По дням и по декадам
- + 5 По дням, по декадам, по неделям

13.В программе "1С:Бухгалтерия 8" в настройке отчетов допускается группировка данных с периодичностью

- 1 По месяцам
- 2 По кварталам
- 3 По полугодиям
- 4 По месяцам и кварталам
- + 5 По месяцам, кварталам и полугодиям

13.В программе "1С:Бухгалтерия 8" отчет "Анализ учета по налогу на прибыль" представляет информацию

- 1 Налогового учета по налогу на прибыль
- 2 Бухгалтерского учета по расчетам по налогу на прибыль
- 3 Бухгалтерского учета по расчетам по налогу на прибыль и налогового учета по налогу на прибыль

+ 4 Бухгалтерского учета по расчетам по налогу на прибыль, налогового учета по налогу на прибыль, о разницах в оценке активов и обязательств по правилам бухгалтерского учета и налогового учета

13.В программе "1С:Бухгалтерия 8" отчет "Анализ учета по налогу на прибыль" представляет информацию

- 1 О сумме налоге на прибыль
- 2 О доходах и расходах
- 3 О стоимости активов
- 4 Всю перечисленную
  - 5 Указанную в ответах 1 и 2

13.В программе "1С:Бухгалтерия 8" к хронологическим регистрам бухгалтерского учета можно отнести следующие стандартные отчеты

- 1 Отчет по проводкам
- 2 Карточка счета

+

- 3 Карточка субконто
- 4 Все перечисленные
- 5 Указанную в ответах 1 и 2

13.В программе "1С:Бухгалтерия 8" к хронологическим регистрам бухгалтерского учета можно отнести следующие стандартные отчеты

- 1 Обороты между субконто
- 2 Анализ субконто
- 3 Карточка субконто
- 4 Все перечисленные
- 5 Указанную в ответах 1 и 2

13.В программе "1С:Бухгалтерия 8" к систематическим регистрам бухгалтерского учета можно отнести следующие стандартные отчеты

- 1 Оборотно-сальдовая ведомость
- 2 Оборотно-сальдовая ведомость по счету
- 3 Сводные проводки
- 4 Все перечисленные
  - 5 Указанную в ответах 1 и 2

13.В программе "1С:Бухгалтерия 8" к систематическим регистрам бухгалтерского учета можно отнести следующие стандартные отчеты

- 1 Отчет по проводкам
- 2 Сводные проводки
- 3 Карточка счета
- 4 Все перечисленные
- 5 Указанную в ответах 1 и 2

13.В программе "1С:Бухгалтерия 8" к регламентированной отчетности относятся

1 Главная книга

+

- 2 Шахматная ведомость
- 3 Налоговые декларации
- 4 Все перечисленные
- 5 Указанную в ответах 1 и 2

13.В программе "1С:Бухгалтерия 8" к регламентированным отчетам относятся

- 1 Отчетность во внебюджетные социальные фонды
- 2 Формы статистики
- 3 Различные справки
- 4 Все перечисленные
- 5 Указанную в ответах 1 и 2
  - 13.В программе "1С:Бухгалтерия 8" к регламентированным отчетам относятся
- 1 Отчетность во внебюджетные социальные фонды
- 2 Формы статистики
- 3 Различные справки
- 4 Все перечисленные
- 5 Указанную в ответах 1 и 2

13.В программе "1С:Бухгалтерия 8" к регламентированным отчетам относятся

- 1 Доверенности
- 2 Счета-фактуры
- 3 Регистры налогового учета
- 4 Все перечисленные
- + 5 Ничего из перечисленного

13.В программе "1С:Бухгалтерия 8" к регламентированным отчетам относятся

- 1 Декларация по НДС
- 2 Декларация по налогу на имущество
- 3 Декларация по транспортному налогу
- + 4 Все перечисленные
  - 5 Ничего из перечисленного

13.В программе "1С:Бухгалтерия 8" к регламентированным отчетам относятся

- 1 Отчетность в фонды ФСС и ПФР
- 2 Форма 2-НДФЛ
- 3 Справки о рублевых и валютных счетах
- + 4 Все перечисленные
  - 5 Указанную в ответах 1 и 2

13.В программе "1С:Бухгалтерия 8" обновление форм регламентированной отчетности

- 1 Выполняется вместе с обновлением самой конфигурации
- 2 Выполняется путем обновления файлов регламентированных отчетов независимо от обновления конфигурации
- 3 Не требуется, поскольку отчеты актуализируются автоматически посредством Интернет независимо от обновления конфигурации
- 4 Недопустимо, поскольку отчеты регламентированы внешними органами и не могут изменяться при изменении программы

13.В программе "1С:Бухгалтерия 8" при формировании регламентированного отчета

- 1 Все показатели заполняются автоматически и их редактирование недоступно
- 2 Все показатели заполняются автоматически, но все они доступны для редактирования
- 3 Часть показателей может заполняться автоматически, а часть вручную
- 4 Все показатели заполняются только вручную

13.В программе "1С:Бухгалтерия 8" при формировании регламентированного отчета, автоматический расчет показателей

- 1 Не предусмотрен
- 2 Выполняется по данным информационной базы
- 3 Выполняется по данным информационной базы и на основе значений других показателей отчета
- 4 Выполняется на основе значений других показателей отчета

13.В программе "1С:Бухгалтерия 8" кнопка "Расшифровка" в форме регламентированного отчета

- 1 Позволяет получить описание алгоритмов формирования ячеек
- 2 Позволяет расшифровать отчет, если ранее он был зашифрован при подписании электронной подписью
- 3 Переключает форму представления информации в отчете в виде кодов строк, или в виде кодов и наименований строк
- 4 Позволяет получить расшифровку Кода бюджетной классификации (КБК) для определения вида налога, взноса или иного платежа в бюджет
- 5 Выполняет формирование отчета путем считывания информации с машиночитаемого бланка с двухмерным штрих-кодом стандарта PDF417

13.В программе "1С:Бухгалтерия 8" печать налоговой и бухгалтерской отчетности в виде машиночитаемых форм с двухмерным штрихкодом стандарта PDF417

- 1 Не предусмотрена
- 2 Может быть выполнена, если установлено дополнительное программное обеспечение единый модуль печати (разработка ФНС России)
  - 3 Может быть выполнена, если организация подключена к системе для сдачи отчетности через электронные каналы связи
  - 4 Выполняется всегда и не требует установки дополнительного программного обеспечения или подключения к системе для сдачи отчетности через электронные каналы связи

13.В программе "1С:Бухгалтерия 8" отчеты раздела "Отчеты руководителя" позволяют получить информацию

- 1 О сроках подготовки регламентированной отчетности
- 2 О сроках уплаты налогов
- 3 О просроченных платежах по налогам и сборам
- 4 О всем перечисленном
- + 5 Ни о чем из перечисленного

13.В программе "1С:Бухгалтерия 8" отчеты раздела "Отчеты руководителя" позволяют получить информацию

- 1 О продажах по видам деятельности организации
- 2 О поступлениях и расходах денежных средств
- 3 О прибылях (убытках) по основным видам деятельности

- + 4 О всем перечисленном
  - 5 Указанную в ответах 1 и 2

13.В программе "1С:Бухгалтерия 8" отчеты раздела "Отчеты руководителя" позволяют получить информацию

- 1 О задолженности поставщикам
- 2 О задолженности покупателей
- 3 О просроченных платежах по налогам и сборам
- 4 О всем перечисленном
- 5 Указанную в ответах 1 и 2

### 14.Кнопка "Конфигуратор" служит

- 1 Для запуска программы в режиме ведения учета
- 2 Для запуска программы в режиме конфигурирования
- 3 Для входа в режим изменения конфигурации компьютера
- 4 Для входа в режим получения информации о текущей конфигурации компьютера
  - 14.Кнопка "1С:Предприятие" служит
- 1 Для запуска программы в режиме ведения учета
- 2 Для ввода сведений о предприятии
- 3 Для ввода сведений об учетной политике предприятии
- 4 Для открытия окна браузера и перехода на сайт предприятия 1С

14. При работе с программой "1С:Бухгалтерия 8" через браузер в режиме веб-клиента

- 1 Пользователю не требуется устанавливать программу на свой компьютер
- 2 Пользователю требуется установить программу со своего компьютера на веб-сервер
- 3 Пользователю требуется установить программу с веб-сервера на свой компьютер
- 4 Пользователю требуется установить на свой компьютер программу "тонкого клиента"

14.В программе "1С:Бухгалтерия 8" помощник обновления конфигурации

- 1 Позволяет получить актуальную информацию о последних обновлениях, размещенных на сайте поддержки пользователей в сети Интернет
- 2 Автоматически установить необходимые обновления, размещенные на сайте поддержки пользователей в сети Интернет
- + 3 Позволяет получить актуальную информацию о последних обновлениях и автоматически установить необходимые обновления, размещенные на сайте поддержки пользователей в сети Интернет
  - 4 Позволяет получить актуальную информацию о курсах валют, процентных ставках в сети Интернет и автоматически выполнить необходимые обновления в информационной базе
    - 14.Установка пароля для входа в систему выполняется
  - 1 Индивидуально для каждого пользователя
  - 2 Индивидуально для каждой группы пользователей с одинаковой ролью
  - 3 Для системы в целом без учета пользователей
  - 4 Индивидуально для каждого пользователя или для каждой группы пользователей с одинаковой ролью

14.В программе "1С:Бухгалтерия 8" отчеты по анализу активности пользователей

- 1 Предназначены для того, чтобы оценить эффективность работы сотрудников бухгалтерии, что может служить основанием для их материального стимулирования
- Служат только для диагностики работы программы и загруженности сервера, не является средством для оценки эффективности работы сотрудников
  - 3 Служат как для диагностики работы программы, загруженности сервера, так и для оценки эффективности работы сотрудников
  - 4 Могут быть сформированы в двух вариантах для оценки эффективности работы сотрудников бухгалтерии и для оценки эффективности работы программы и загруженности сервера

14.В программе "1С:Бухгалтерия 8" список "Активные пользователи", формируемый средствами администрирования, содержит

- 1 Список пользователей, которым разрешен вход в систему
- 2 Список пользователей, которые работали с системой в заданный период времени
- 3 Список пользователей, которые работали с системой в заданный период времени не менее установленного количества сеансов
- 4 Список пользователей, подключенных в настоящий момент к информационной базе
- 5 Список пользователей, ожидающих в настоящий момент ответ на запрос к информационной базе

14.В программе "1С:Бухгалтерия 8" функция администрирования "Поиск и удаление дублей" обеспечивает

- 1 Поиск дублирующихся элементов в списках
- 2 Помечает на удаление дублирующиеся элементы в списках
- 3 Производит в документах замену всех ссылок на дубли ссылками на один выбранный элемент
- + 4 Все перечисленное

5 Первое и второе

14.В программе "1С:Бухгалтерия 8" функция администрирования "Поиск и установка обновлений" обеспечивает

- 1 Обновление текущей конфигурации программы
- 2 Обновление курсов валют
- 3 Обновление налоговых ставок и прочей нормативной информации, хранимой в справочниках
- 4 Все перечисленное
- 5 Первое и второе

14.В программе "1С:Бухгалтерия 8" функция администрирования "Загрузка курсов валют" обеспечивает

- + 1 Автоматическую загрузку курсов валют за определенный период с сайта РБК
  - 2 Автоматическую загрузку Общероссийского классификатора валют
  - 3 Автоматическое заполнение (обновление) справочника валют на основе Общероссийского классификатора валют
  - 4 Все перечисленное
  - 5 Первое и второе
  - 14.В программе "1С:Бухгалтерия 8" средство администрирования "Журнал регистрации" обеспечивает
    Автоматическую регистрацию событий, которые происходили в программе в определенный момент времени
  - 2 Автоматическую регистрацию действий, которые выполнял каждый пользователь
  - 3 Ввод ручных записей администратора о выполненных им действиях по администрированию системы
  - 4 Все перечисленное
- + 5 Первое и второе

14.Если в программе "1С:Бухгалтерия 8" установлена "Дата запрета изменения данных" тогда

- 1 Просмотр и изменение информации за эту и более ранние даты будет заблокировано
- 2 Изменение информации за эту и более ранние даты будет заблокировано, но просмотр разрешен
- 3 Просмотр и изменение информации за более ранние даты будет заблокировано
- 4 Изменение информации за более ранние даты будет заблокировано, но просмотр разрешен

14.В программе "1С:Бухгалтерия 8" при помощи установки "Даты запрета изменения данных" запрет на изменение данных устанавливается

- 1 Для всех пользователей программы
- 2 Для отдельных пользователей программы
- 3 В двух режимах для всех пользователей программы или для отдельных пользователей программы
- 4 Без привязки к пользователям программы

14.В программе "1С:Бухгалтерия 8" способ указания даты запрета изменения данных "По объектам" предполагает, что даты запрета указываются

- 1 Отдельно для каждого вида объектов программы справочников, документов, регистров
- 2 Отдельно для каждого документа
- 3 Отдельно для каждого подразделения
- 4 Отдельно для каждой организации

14.В программе "1С:Бухгалтерия 8" запрет на изменение данных, путем установки даты запрета изменения

- 1 Не распространяется на проведение ранее непроведенных документов
- 2 Не распространяется на отмену проведения ранее непроведенных документов
- 3 Не распространяется на перепроведение ранее проведенных документов
- 4 Распространяется на проведение ранее непроведенных документов
- + 5 Распространяется на проведение ранее непроведенных документов, на отмену проведения ранее непроведенных документов и на перепроведение ранее проведенных документов

14.В программе "1С:Бухгалтерия 8" резервное копирование выполняется

- 1 По разовому запросу пользователя
- 2 Автоматически при каждом завершении работы
- 3 Автоматически по заданному расписанию
- 4 Всеми перечисленными способами
  - 5 Первым и вторым способами

14.В программе "1С:Бухгалтерия 8" функция администрирования "Версионирование" предполагает возможность

- 1 Хранения версий конфигураций
- 2 Хранения информационных баз для ранних версий конфигураций
- 3 Хранения версий отчетов
- + 4 Хранения версий справочников и документов

14.В программе "1С:Бухгалтерия 8" в форме справочников и документов команда "История изменений" доступна

- 1 Всегда
- 2 Если в режиме администрирования включена функция регистрации изменений в журнале регистрации
- 3 Если в режиме администрирования включена функция версионирования
- 4 Если в режиме администрирования использовалась функция группового изменения реквизитов для данного справочника или документа
- 5 Если в режиме администрирования использовалась функция резервного копирования и восстановления информации из резервных копий

14.В программе "1С:Бухгалтерия 8" обеспечивается регистрация событий доступа к следующим персональным данным

- 1 Личные данные: адрес, телефон, инвалидность
- 2 Данные о доходах
- 3 Данные об имуществе
- 4 Все перечисленное
  - 5 Ничего из перечисленного

14.В программе "1С:Бухгалтерия 8" график (расписание) выполнения регламентных заданий

- 1 Определяется программой
- 2 Устанавливается пользователем единым для всех регламентных заданий
- 3 Устанавливается пользователем отдельно для каждого регламентного задания
- 4 Устанавливается пользователем отдельно для каждого регламентного задания и организации

14.В программе "1С:Бухгалтерия 8" функция администрирования "Блокировка работы пользователей"

- 1 Выполняет завершение работы всех активных пользователей
- 2 Устанавливает запрет для входа в программу новых пользователей
- 4 3 Выполняет завершение работы всех активных пользователей и устанавливает временный запрет для входа в программу новых пользователей
  - 4 Устанавливает запрет для входа в программу отдельных пользователей
  - 5 Устанавливает запрет для входа в программу отдельных групп пользователей

14.В программе "1С:Бухгалтерия 8" функция администрирования "Управление полнотекстовым поиском и извлечением текстов" обеспечивает

- 1 Включение и отключение полнотекстового поиска в программе
- 2 Обновление индекса полнотекстового поиска
- 3 Включение и отключение полнотекстового поиска в программе, обновление индекса полнотекстового поиска
- + 4 Включение и отключение полнотекстового поиска в программе, обновление индекса полнотекстового поиска, очистку индекса полнотекстового поиска

14.В программе "1С:Бухгалтерия 8" режим полнотекстового поиска позволяет производить полнотекстовый поиск

- 1 По содержимому справочников
- 2 По содержимому документов
- 3 По содержимому справочников, документов
- 4 По содержимому справочников, документов и других объектов программы
- 5 По содержимому справочников, документов и других объектов программы, а также в присоединенных текстовых файлах

14.В программе "1С:Бухгалтерия 8" в списке "Пользователи" представлена информация о пользователях

1 Имя пользователя

+

- 2 Имя и контактная информация пользователя
- 3 Имя пользователя и параметры аутентификации
- 4 Имя пользователя, контактная информация и параметры аутентификации

14.В программе "1С:Бухгалтерия 8" функция свертки информационной базы состоит в том, что

- 1 Производится архивирование (сжатие) информационной базы
- 2 Создаются документы с данными по остаткам на указанную дату, а документы, предшествующие этой дате, удаляются
- 3 Из базы удаляется аналитическая информация, указанная пользователем, и заменяется агрегированной информацией
- 4 Из базы удаляется вся аналитическая информация, и заменяется агрегированной информацией

14.В программе "1С:Бухгалтерия 8" настройка обмена электронными документами между организациями и контрагентами, а также прямого обмена с банками осуществляется

- 1 Средствами настройки функциональности программы
- 2 Средствами персональной настройки программы
- 3 Средствами настройки параметров учета

#### + 4 Средствами администрирования

14.В программе "1С:Бухгалтерия 8" средства администрирования предоставляют возможность

- 1 Вносить изменения в макеты печатных форм документов
- 2 Создавать и сохранять варианты формирования отчетов в части состава полей, сортировки, группировки, условного оформления
- 3 Подключать внешние печатные формы, отчетов и обработок в дополнение к имеющимся в программе
- 4 Все перечисленное
  - 5 Первое и второе

14.В программе "1С:Бухгалтерия 8" в результате пометки операции на удаление

- 1 Операция помечается на удаление, а ее проводки удаляются безвозвратно
- 2 Операция и ее проводки помечаются на удаление, и не оказывают влияния на бухгалтерские итоги
- 3 Операция удаляется, а ее проводки помечаются на удаление, и не оказывают влияния на бухгалтерские итоги
  - 4 Операция и ее проводки помечаются на удаление, но продолжают влиять на бухгалтерские итоги

14.В программе "1С:Бухгалтерия 8" установить пометку на удаление для группы документов

- 1 Выделив группы с помощью мыши и клавиш Ctrl или Shift
- 2 Можно, используя режим "Поиск и удаление помеченных объектов"
- 3 Можно, используя функцию "Групповое перепроведение документов"
- 4 Можно всеми перечисленными способами
- 5 Можно способами 1 и 2

14.В программе "1С:Бухгалтерия 8" сервисная функция группового перепроведения документов

- 1 Отсутствует
- 2 Обеспечивает перепроведение всех документов за определенный период времени по всем организациям
- 3 Обеспечивает перепроведение всех документов за определенный период времени по одной выбранной организации
- 4 Обеспечивает перепроведение всех документов за определенный период времени по одной выбранной организации или по всем организациям

14.В программе "1С:Бухгалтерия 8" после выполнения функции "Удаление помеченных объектов"

- 1 Удаленные объекты не могут быть восстановлены
- 2 Удаленные объекты могут быть восстановлены в результате "отката" последней выполненной операции удаления помеченных объектов
- 3 Удаленные объекты могут быть восстановлены путем их копирования из архивной копии информационной базы
- 4 Удаленные объекты могут быть восстановлены только путем полного восстановления архивной копии информационной базы

14.В программе "1С:Бухгалтерия 8" функция администрирования "Выгрузить данные для перехода в сервис" предназначена для

- 1 Создания файла с данными информационной базы для последующей загрузки в облачный сервис
- 2 Создания файла с данными информационной базы для последующей передачи в службу сервиса фирмы "1С" для тестирования и устранения ошибок
- 3 Перехода в сервис тестирования и исправления информационной базы
- 4 Выгрузки данных информационной базы для последующей обработки в сервисе тестирования и исправления информационной базы

14.В программе "1С:Бухгалтерия 8" после выполнения операции "Загрузка данных из сервиса"

- 1 Все текущие данные в информационной базе будут удалены и заменены на данные, выгруженные из облачного сервиса
- 2 Данные текущей информационной базы будут объединены с данными, выгруженными из облачного сервиса
- 3 Некорректные данные в информационной базе будут удалены и заменены на исправленные данные, выгруженные из сервиса по исправлению информационной базы
- 4 Текущая конфигурация будет обновлена на последнюю доступную версию, представленную в сервисе ИТС при полном сохранении данных текущей информационной базы

14.В программе "1С:Бухгалтерия 8" Интернет-поддержка пользователей

- 1 Обеспечивает обновление версий программы "1С:Бухгалтерия"
- 2 Обеспечивает обновление версий платформы "1С:Предприятие"
- 3 Обеспечивает обновление версий операционной системы "Windows"
- 4 Обеспечивает обновление версий программы "1С:Бухгалтерия" и платформы "1С:Предприятие"
- 5 Обеспечивает обновление версий программы "1С:Бухгалтерия", платформы "1С:Предприятие", а также операционной системы "Windows"

14.В программе "1С:Бухгалтерия 8" включение Интернет-поддержки предполагает

- 1 Обязательную автоматическую проверку обновлений программы при каждом запуске программы
- 2 Автоматическую проверку обновлений программы по заданному пользователем расписанию
- 3 Установку пользователем одного из режимов проверки обновлений, указанных в ответах 1 и 2
- + 4 Установку пользователем одного из режимов проверки обновлений, указанных в ответах 1 и 2, а также отказ от автоматического обновления

14.В программе "1С:Бухгалтерия 8" режим прямого обмена электронными документами с банками включается

- 1 В настройке функциональности программы
- 2 В персональных настройках программы
- 3 В режиме администрирования
  - 4 В режиме администрирования и настройке функциональности программы
  - 5 В настройке функциональности и персональных настройках программы

14.В программе "1С:Бухгалтерия 8" сервисная функция группового перепроведения документов

- 1 Отсутствует
- 2 Обеспечивает перепроведение документов, выбранных видов, за определенный период времени
- 3 Обеспечивает перепроведение всех документов за определенный период времени
- 4 Обеспечивает перепроведение документов, выбранных видов, или всех документов за определенный период времени

14.В программе "1С:Бухгалтерия 8" для определения набора прав пользователя по работе с объектами программы

- 1 Каждому пользователю устанавливаются доступные роли
- 2 Каждому пользователю устанавливаются только один профиль доступа
- 3 Каждому пользователю устанавливаются один или несколько профилей доступа
- 4 Каждому пользователю устанавливаются либо доступные роли, либо один из существующих профилей доступа
- 5 Каждому пользователю устанавливаются доступные роли, либо один или несколько из существующих профилей доступа

14.В программе "1С:Бухгалтерия 8" набор разрешенных действий (ролей) по работе с объектами программы

- 1 Определятся для каждого пользователя программы
- 2 Определятся для каждого пользователя программы или для организации в целом
- 3 Определятся для каждого пользователя программы или для подразделения или организации в целом
- + 4 Определятся для каждого профиля доступа

14.В программе "1С:Бухгалтерия 8" Профили и Группы доступа

- 1 Не связаны между собой
- 2 Связаны следующим образом: с одним профилем может быть связана только одна группа доступа
- + 3 Связаны следующим образом: с одним профилем может быть связана одна или несколько групп доступа

14.В программе "1С:Бухгалтерия 8" в форме Архива электронных документов содержится

- 1 Архив входящих электронных документов
- 2 Архив исходящих электронных документов
- 3 Архив входящих и исходящих электронных документов
- + 4 Архив входящих и исходящих электронных документов, а также списки пакетов электронных документов

14.В программе "1С:Бухгалтерия 8" в списке Архива входящих электронных документов можно установить отбор

- 1 По виду и статусу документа
- 2 По ответственному лицу
- + 3 По ответственному лицу, виду и статусу документа
  - 4 По ответственному лицу, контрагенту, виду и статусу документа

14.В программе "1С:Бухгалтерия 8" в списке Архива исходящих электронных документов можно установить отбор

- 1 По виду и статусу документа
- 2 По ответственному лицу
- 3 По ответственному лицу, виду и статусу документа
- 4 По ответственному лицу, контрагенту, виду и статусу документа

14.В программе "1С:Бухгалтерия 8" документы в Архиве электронных документов могут иметь статус

- 1 Подписан
- 2 Полностью подписан
- 3 Частично подписан
- 4 Любой из перечисленных

5 Первый и второй

14.В программе "1С:Бухгалтерия 8" документы в Архиве электронных документов могут иметь статус

- 1 Получен
- 2 Отклонен
- 3 Аннулирован
- + 4 Любой из перечисленных
- 5 Первый и второй

14.В программе "1С:Бухгалтерия 8" сформированные электронные документы сохраняются

- 1 В архив входящих электронных документов
- 2 В архив исходящих электронных документов
- 3 В виде файлов на диск
- 4 Любым из перечисленных способов

14.В программе "1С:Бухгалтерия 8" полученные электронные документы сохраняются

- 1 В архив входящих электронных документов
- 2 В архив исходящих электронных документов
- 3 В виде файлов на диск
- 4 Любым из перечисленных способов

14.В программе "1С:Бухгалтерия 8" в Архиве электронных документов на закладке "Нераспакованные пакеты" отображаются

- 1 Все полученные документы
- 2 Все документы, подготовленные для отправки по электронным каналам связи
- 3 Полученные данные в виде зашифрованных пакетов
- Данные, в виде зашифрованных пакетов, подготовленные для отправки по электронным каналам связи
  Данные, в виде зашифрованных пакетов, полученные и подготовленные для отправки по электронным каналам связи

2.В программе "1С:Бухгалтерия 8" для ведения бухгалтерского и налогового учета

- 1 Всегда используются два плана счетов бухгалтерский и налоговый
- ► 2 Всегда используется единый план счетов для бухгалтерского и налогового учета
- 3 В организациях, применяющих ПБУ 18/02, используются два плана счетов бухгалтерский и налоговый, в организациях, не применяющих ПБУ 18/02, используется единый план счетов.
  - 4 В организациях, применяющих особые режимы налогообложения, используются два плана счетов бухгалтерский и налоговый, в организациях, не применяющих особые режимы налогообложения, используется единый план счетов.

2.В Плане счетов программы "1С:Бухгалтерия 8" для счетов предусмотрены признаки

Активный и пассивный

1

- 2 Активный, пассивный и активно-пассивный
- 3 Активный, пассивный, активно-пассивный и закрываемый (с нулевым сальдо)
- 4 Активный, пассивный, контрактивный и контрпассивный
- 5 Активный, пассивный, контрактивный, контрпассивный, а также закрываемый (с нулевым сальдо)

2.В программе "1С:Бухгалтерия 8" по каждому счету может вестись аналитический учет с использованием

- 1 Только одного вида субконто
- 2 Не более трех видов субконто
- 3 Не более четырех видов субконто
- 4 Не более пяти видов субконто
- 5 Неограниченного числа субконто

2.В программе "1С:Бухгалтерия 8" аналитический учет по подразделениям на счетах бухгалтерского учета обеспечивается

- 1 За счет использования на счете соответствующего субсчета
- 2 За счет использования на счете субконто соответствующего вида
- 3 За счет установки на счете специализированного признака для учета по подразделениям в дополнение к используемым субконто
  - 4 Путем создания нескольких планов счетов, каждый для своего подразделения

2.В программе "1С:Бухгалтерия 8" запрещается использовать в бухгалтерских проводках счета,

- + 1 У которых есть субсчета
  - 2 По которым ведется аналитический учет по субконто
  - 3 По которым ведется учет в иностранной валюте
  - 4 По которым ведется налоговый учет
  - 5 Все вышеперечисленные

2.В программе "1С:Бухгалтерия 8" счета в Плане счетов

- 1 Строго предопределены, добавление новых счетов и субсчетов не допускается
- 2 Строго предопределены, но добавление новых счетов и субсчетов допускается
- 3 Полностью определяются пользователем при первоначальной настройке программы и потом не могут быть изменены
- 4 Полностью определяются пользователем при первоначальной настройке программы, в процессе дальнейшей работы допускается изменять свойства счетов, но нельзя добавлять новые счета и субсчета
- 5 Полностью определяются пользователем при первоначальной настройке программы, в процессе дальнейшей работы допускается изменять свойства счетов, добавлять новые счета и субсчета

2.Активно-пассивные счета на конец периода могут иметь сальдо

- 1 Только дебетовое
- 2 Только кредитовое
- 3 Либо дебетовое, либо кредитовое
- 4 Дебетовое, кредитовое, либо одновременно и дебетовое и кредитовое
- 5 Только нулевое (должны закрываться)

2.В программе "1С:Бухгалтерия 8" учет постоянных и временных разниц (ПБУ 18/02)

- Не ведется
- 2 Ведется на счетах бухгалтерского учета
- 3 Ведется в специализированных учетных регистрах
- 4 Ведется на специализированных забалансовых счетах, предназначенных для учета разниц

2.В программе "1С:Бухгалтерия 8" пользователь может установить для счета признак запрета использования в проводках

- 1 Только для предопределенных счетов
- 2 Только для счетов, которые были им введены в процессе работы, в режиме ведения учета
- 3 Только для любых счетов, которые имеют субсчета
- 4 Только для любых счетов, которые не имеют субсчетов
- + 5 Для любых счетов

2.Если в Плане счетов программы "1С:Бухгалтерия 8" для некоторого счета установлен признак "Валютный", то этот счет предназначен для ведения учета

- 1 Только в иностранных валютах, без возможности ведения учета в российских рублях
- 2 Только в иностранных валютах, но одновременно с этим, и в российских рублях
- 3 В иностранных валютах, в условных единицах и одновременно с этим в российских рублях
- 4 Только в иностранных валютах и одновременно с этим в условных единицах, но без возможности ведения учета в российских рублях

2.Для предопределенных счетов в режиме "1С:Предприятие" допускается

- 1 Изменять признаки активных, пассивных и активно-пассивных счетов
- 2 Изменять настройку количественного учета по счету
- 3 Изменять настройку валютного учета по счету
- 4 Изменять признак забалансового счета
- + 5 Добавлять вид субконто

2.В программе 1C:Бухгалтерия 8 включить или отключить функциональность, связанную с ведением расчетов в иностранной валюте и условных единицах можно с использованием формы

- 1 Ввод сведений об организации ("Организация")
- 2 Настройка параметров учета
- 3 Учетная политика организации
- 4 Функциональность программы
- 5 Ни в одной из перечисленных
  - 2.Для предопределенных счетов (субсчетов) в режиме "1С:Предприятие" допускается
- 1 Изменять признаки активных, пассивных и активно-пассивных счетов
- 2 Изменять признак забалансового счета
- 3 Изменять наименование
- 4 Добавлять новые реквизиты
- 5 Любое из перечисленных действий

2.Для предопределенных счетов в режиме "1С:Предприятие" допускается

- 1 Изменять признак забалансового счета
- 2 Изменять настройку валютного учета по счету
- 3 Изменять код счета
- 4 Изменять признаки активных, пассивных и активно-пассивных счетов
- 5 Любое из перечисленных действий

2.В режиме "1C:Предприятие " при прочих равных условиях допускается добавлять дополнительные виды субконто

- 1 Только к предопределенным счетам
- 2 Только к не предопределенным счетам
- 3 Как к предопределенным, так и к непредопределенным счетам
- 4 Только к балансовым счетам
- 5 Только к забалансовым счетам
  - 2.Новый счет может быть введен в план счетов
- 1 Только в режиме "1С:Предприятие"
- 2 Только в режиме "Конфигуратор"
- 3 Как в режиме "1С:Предприятие", так и в режиме "Конфигуратор"
- 4 Только в том режиме, в котором был введен план счетов

2.Вид субконто, установленный на счете в режиме "1С:Предприятие", может быть удален

- 1 Только тогда, когда счет является предопределенным
- 2 Только тогда, когда счет не является предопределенным
- 3 Только тогда, когда план счетов является предопределенным
- 4 Только тогда, когда план счетов не является предопределенным
- + 5 На любом счете любого плана счетов

2. Если в плане счетов имеется предопределенный счет, то допускается добавить для него новый субсчет

- 1 Только в режиме конфигурирования вне зависимости от наличия субсчетов на счете
- 2 В режиме конфигурирования и в режиме ведения учета, если счет уже имеет другие субсчета такого же уровня
- 3 В режиме конфигурирования и в режиме ведения учета, если счет не имеет других субсчетов такого же уровня
- + 4 В любом режиме работы вне зависимости от наличия субсчетов на счете
  - 2.Создание нового вида субконто
  - 1 Возможно только в режиме "Конфигуратор"
  - 2 Возможно только в режиме "1С:Предприятие"
- 3 Возможно как в режиме "Конфигуратор", так и в режиме "1С:Предприятие"
- 4 Не допускается ни в каких режимах

2.Добавление дополнительного вида субконто к счету в режиме "1С:Предприятие"

- 1 Невозможно
- 2 Допускается только из множества видов субконто, заданных на этапе конфигурирования
- 3 Допускается из множества видов субконто, заданных на этапе конфигурирования и видов субконто, введенных в режиме "1С:Предприятие"
  - 4 Допускается только из множества видов субконто, введенных в режиме "1С:Предприятие"

2.Если в Плане счетов для некоторого вида субконто установлено свойство "Только обороты", то

- 1 Эта настройка влияет на использование данного вида субконто на всех счетах данного плана счетов
- 2 Эта настройка влияет на использование данного вида субконто на всех счетах всех планов счетов
- 3 Эта настройка влияет только на использование данного вида субконто на данном счете
- 4 Эта настройка влияет на использование данного вида субконто на всех субсчетах данного счета программы "1С:Бухгалтерия 8"

2. При работе со списком видов субконто в режиме "1С:Предприятие" допускается

- 1 Добавлять в него новые элементы
- 2 Изменять в нем наименование элементов
- 3 Изменять в нем коды элементов
- 4 Ничего из перечисленного
- + 5 Все перечисленное

2.Для предопределенных счетов в режиме "1С:Предприятие" НЕ допускается

- 1 Изменять код счета
- 2 Изменять структуру подчинения счета
- 3 Вводить дополнительные виды субконто
- 4 Вводить дополнительные субсчета

2.Для предопределенных счетов в режиме "1С:Предприятие" допускается

- 1 Изменять признак запрета использования счета в проводках
- 2 Изменять признак ведения количественного учета
- 3 Изменять признак забалансового счета
- 4 Изменять признак налогового счета

2.Если в Плане счетов для субконто установлен признак "Только обороты", то такое субконто в программе "1С:Бухгалтерия 8" называют

1 Внеоборотным субконто
- 2 Субконто с нулевым сальдо
- 3 Оборотным субконто
- 4 Затратным субконто
- 5 Субконто движения

2.Если в Плане счетов для субконто некоторого счета установлен признак "Только обороты", то данное субконто

- 1 Не имеет начального и конечного сальдо
- 2 Не может иметь сальдо на начало и конец отчетного периода
- 3 Не может иметь дебетовых и кредитовых оборотов
- 4 Не может иметь кредитовых оборотов
- 5 Не может иметь дебетовых оборотов

## 2. При работе со списком видов субконто, введенных в режиме "1С:Предприятие" допускается

- 1 Изменять тип значения
- 2 Изменять в нем наименование элементов
- 3 Изменять в нем коды элементов
- 4 Ничего из перечисленного
- + 5 Все перечисленное
  - 2.В программе "1С:Бухгалтерия 8" справочники предназначены для
  - 1 Хранения информации движении объектов учета
- 2 Хранения информации о совершенных хозяйственных операциях
- 3 Хранения информации об объектах учета
- 4 Для накопления информации о наличии и движении средств
- 5 Ничего из перечисленного

3.В программе 1C:Бухгалтерия 8 в форме ввода сведений об организации ("Организация") устанавливаются следующие параметры:

- 1 Полное наименование организации
- 2 Сокращенное наименование организации
- 3 ИНН
- 4 Все перечисленное
  - 5 Ничего из перечисленного

3.В программе 1С:Бухгалтерия 8 в форме "Настройка параметров учета" устанавливаются следующие параметры:

- 1 Полное наименование организации
- 2 ИНН
- 3 Применяемые системы налогообложения
- 4 Все перечисленное
- 5 Ничего из перечисленного

3. Применяемые системы налогообложения, которые установлены при настройке программы 1C:Бухгалтерия 8, относятся

- 1 Только к одной организации
- 2 К выбранной группе организаций
- 3 Ко всем организациям
- 4 К отдельному участку учета
- 5 К выбранной группе участков учета

3.В программе 1С:Бухгалтерия 8 в форме "Настройка параметров учета" устанавливаются следующие параметры:

- 1 ИНН
- 2 ОГРП
- 3 КПП
- 4 Все перечисленное
- 5 Ничего из перечисленного

3. Основным способом ведения учета в программе "1С:Бухгалтерия 8"

- 1 Регистрация фактов хозяйственной деятельности с помощью документов
- 2 Сканирование первичных документов, оформляемых на бумажном носителе
- 3 Автоматический ввод электронных документов из внутренней системы электронного документооборота
- 4 Автоматический ввод электронных документов из внутренней системы электронного документооборота и систем межфирменного электронного документооборота

3.В программе "1C:Бухгалтерия 8" для коммерческих организаций поддерживаются следующие системы налогообложения

- 1 Только общая система налогообложения (налог на прибыль для организаций в соответствии с гл. 25 НК РФ)
- 2 Только общая система налогообложения и упрощенная система налогообложения (гл. 26.2 НК РФ)
- 3 Общая система налогообложения, упрощенная система налогообложения и система налогообложения в виде единого налога на вмененный доход для отдельных видов деятельности (гл. 26.3 НК РФ).
- 4 Общая система налогообложения и система налогообложения в виде единого налога на вмененный доход для отдельных видов деятельности (гл. 26.3 НК РФ).
  - 3.В программе "1С:Бухгалтерия 8" для индивидуальных предпринимателей поддерживается
- 1 Только общая система налогообложения (НДФЛ в соответствии с Приказом Министерства финансов РФ от 13.08.2002 № 86н/БГ-3-04/430),
- 2 Только упрощенная система налогообложения (гл. 26.2 НК РФ), система налогообложения в виде единого налога на вмененный доход для отдельных видов деятельности (гл. 26.3 НК РФ),
- 3 Только патентная система налогообложения (гл. 26.5 НК РФ).
- 4 Только система налогообложения в виде единого налога на вмененный доход для отдельных видов деятельности (гл. 26.3 НК РФ)
- + 5 Все перечисленные

+

6 Только первые три системы налогообложения.

3.В программе "1С:Бухгалтерия 8" поддерживаются следующие виды формирования и сдачи регламентированной отчетности

- 1 Только в печатном виде
- 2 Только в электронном виде с выгрузкой на носитель информации
- 3 Только по телекоммуникационным каналам связи
- + 4 Всеми перечисленными способами
  - 5 Только способами, указанными в ответах 1 и 2

3.Возможность сдачи отчетности через телекоммуникационные каналы связи включает

- 1 Подготовку отчетности, подписание электронной подписью, отправку в контролирующие органы непосредственно из программы
- 2 Подготовку отчетности, подписание электронной подписью, отправку в контролирующие органы по каналам связи или на машинном носителе информации
- 3 Подготовку отчетности в печатном виде, подписание, сканирование и отправку в контролирующие органы в электронном виде по каналам связи
- 4 Подготовку отчетности в печатном виде, подписание, сканирование и отправку в контролирующие органы в электронном виде по каналам связи или на машинном носителе информации

3.Пользователь программы "1С:Бухгалтерия 8" имеет возможность загрузки из сети Интернет

- 1 Курсов валют
- 2 Адресных классификаторов
- 3 Обновленных версий программы
- 4 Всего перечисленного
  - 5 Информации, перечисленной в ответах 1 и 2
    - 3.В программе "1С:Бухгалтерия 8" проведение документа предполагает
  - 1 Автоматическое формирование бухгалтерских записей по счетам бухгалтерского учета
- + 2 Автоматическое формирование записей по счетам бухгалтерского учета и/или в специальных регистрах
  - 3 Пересылку документа с одного рабочего места на другое рабочее место
  - 4 Визирование документа электронной подписью

3.Возможность учета деятельности организаций, имеющих обособленные подразделения поддерживается в программе "1С:Бухгалтерия 8"

- 1 Только в базовой версии
- Только в версии ПРОФ
- + 3 Только в версии КОРП
  - 4 В версиях ПРОФ и КОРП
  - 5 Во всех версиях

 Возможность подготовки бухгалтерской и налоговой отчетности поддерживается в программе "1С:Бухгалтерия 8"

- 1 Только в базовой версии
- 2 Только в версии ПРОФ
- 3 Только в версии КОРП
- 4 В версиях ПРОФ и КОРП
- + 5 Во всех версиях

3.Возможность ведения налогового учета по налогу на прибыль поддерживается в программе "1С:Бухгалтерия 8"

1 Только в базовой версии

- 2 Только в версии ПРОФ
- 3 Только в версии КОРП
- В версиях ПРОФ и КОРП 4
- 5 Во всех версиях +

3.Возможность ведения налогового учета по УСН и ЕНВД поддерживается в программе "1С:Бухгалтерия 8"

- 1 Только в базовой версии
- 2 Только в версии ПРОФ
- 3 Только в версии КОРП
- В версиях ПРОФ и КОРП 4
- 5 Во всех версиях

3.Возможность ведения учета по нескольким организациям в отдельных информационных базах поддерживается в программе "1С:Бухгалтерия 8"

- 1 Только в базовой версии
- Только в версии ПРОФ 2
- Только в версии КОРП 3
- В версиях ПРОФ и КОРП 4
- 5 Во всех версиях +

3.Возможность ведения учета по нескольким организациям в единой информационной базе поддерживается в программе "1С:Бухгалтерия 8"

- 1 Только в базовой версии
- Только в версии ПРОФ 2
- 3 Только в версии КОРП
- В версиях ПРОФ и КОРП 4
  - 5 Во всех версиях

3.Возможность изменения (конфигурирования) прикладного решения поддерживается в программе "1С:Бухгалтерия 8"

- Только в базовой версии 1
- 2 Только в версии ПРОФ
- 3 Только в версии КОРП
- 4 В версиях ПРОФ и КОРП
- 5 Во всех версиях

3. Многопользовательский режим работы поддерживается в программе "1С:Бухгалтерия 8"

- Только в базовой версии 1
- Только в версии ПРОФ 2
- 3 Только в версии КОРП
- 4 В версиях ПРОФ и КОРП
  - 5 Во всех версиях

3.Работа территориально распределенных информационных баз поддерживается в программе "1С:Бухгалтерия 8"

- Только в базовой версии 1
- 2 Только в версии ПРОФ
- Только в версии КОРП
- 3 В версиях ПРОФ и КОРП 4

+

5 Во всех версиях

3.Поддержка СОМ-соединения и Automation-сервера обеспечивается в программе "1С:Бухгалтерия 8"

- Только в базовой версии 1
- 2 Только в версии ПРОФ
- 3 Только в версии КОРП
- 4 В версиях ПРОФ и КОРП
- 5 Во всех версиях
  - 3.В программе "1С:Бухгалтерия 8" справочник "Организации" предназначен для хранения списка
  - Юридических лиц, индивидуальных предпринимателей и обособленных подразделений, по которым ведется 1 учет в программе
- 2 Юридических лиц и обособленных подразделений, по которым ведется учет в программе
- Юридических лиц и индивидуальных предпринимателей, по которым ведется учет в программе 3
- 4 Юридических лиц и индивидуальных предпринимателей, являющихся контрагентами организации

3.В программе "1С:Бухгалтерия 8" при вводе информации об организациях, по которым ведется учет

- 1 Для одной организации может быть установлен только один банковский счет
- Для одной организации может быть установлен список банковских счетов 2
- 3 Устанавливается список банковских счетов - единый для всех организаций

4 Ввод информации о банковских счетах не требуется

3.В программе 1C:Бухгалтерия 8 включить возможность ведения учета товарно-материальных ценностей по складам, партиям можно с использованием формы

- 1 Ввод сведений об организации ("Организация").
- 2 Настройка параметров учета.
- 3 Учетная политика организации.
- 4 В любой из перечисленных.
- 5 Ни в одной из перечисленных.

3.В программе "1С:Бухгалтерия 8" подключение и настройка аналитического учета по складам осуществляется

- 1 В форме плана счетов
- 2 В форме "Функциональность программы"
- 3 В форме "Учетная политика организаций"
- 4 В форме "Настройка параметров учета"
- 5 В форме "Ввод начальных остатков"

3.В программе "1С:Бухгалтерия 8" включение партионного учета материалов на счетах учета МПЗ осуществляется

- 1 В форме плана счетов
- 2 В форме "Функциональность программы"
- 3 В форме "Учетная политика организаций"
- 4 В форме "Настройка параметров учета"
- 5 В форме "Персональные настройки"

3.В программе "1С:Бухгалтерия 8" подключение и настройка аналитического учета по статьям движения денежных средств осуществляется

- 1 В форме плана счетов
- 2 В форме "Функциональность программы"
- 3 В форме "Учетная политика организаций"
- 4 В форме "Настройка параметров учета"
- 5 В форме "Ввод начальных остатков"

3.В программе "1С:Бухгалтерия 8" срок оплаты покупателей (в днях) для определения просроченной задолженности устанавливается

- 1 В каждом документе расчетов с покупателями
- 2 В форме "Функциональность программы"
- 3 В форме "Учетная политика организаций"
- 4 В форме "Настройка параметров учета"
- 5 В форме "Ввод начальных остатков"

3.В программе "1С:Бухгалтерия 8" срок оплаты поставщикам (в днях) для определения просроченной задолженности и начисления резерва по сомнительным долгам устанавливается

- 1 В каждом документе расчетов с поставщиками
- 2 В форме "Функциональность программы"
- 3 В форме "Учетная политика организаций"
- 4 В форме "Настройка параметров учета"
- 5 В форме "Ввод начальных остатков"

3.В программе "1С:Бухгалтерия 8" срок оплаты покупателей для определения просроченной задолженности и начисления резерва по сомнительным долгам устанавливается

- 1 В каждом документе расчетов с поставщиками
- 2 В форме "Функциональность программы"
- 3 В форме "Учетная политика организаций"
- 4 В форме "Настройка параметров учета"
  - 5 В форме "Ввод начальных остатков"

4.В программе "1С:Бухгалтерия 8" на счете 51 "Расчетные счета" предусмотрена возможность ведения аналитического учета

- 1 Только в разрезе одного вида субконто "Банковские счета"
- 2 Только в разрезе одного вида субконто "Статьи движения денежных средств"
- 3 Только в разрезе двух видов субконто "Статьи движения денежных средств" и "Банковские счета"
- 4 В разрезе трех видов субконто "Статьи движения денежных средств", "Банковские счета" и "Документы расчетов с контрагентами"
- 5 В разрезе трех видов субконто "Статьи движения денежных средств", "Банковские счета", "Документы расчетов с контрагентами", а также по подразделениям

4.В программе "1С:Бухгалтерия 8" на счете 52 "Валютные счета" предусмотрена возможность ведения аналитического учета

- 1 Только в разрезе одного вида субконто "Банковские счета"
- 2 Только в разрезе одного вида субконто "Статьи движения денежных средств"
- 3 Только в разрезе двух видов субконто "Статьи движения денежных средств" и "Банковские счета"
- 4 В разрезе трех видов субконто "Статьи движения денежных средств", "Банковские счета" и "Документы расчетов с контрагентами"
- 5 В разрезе трех видов субконто "Статьи движения денежных средств", "Банковские счета", "Документы расчетов с контрагентами", а также по подразделениям
  - 4.В программе "1С:Бухгалтерия 8" курсы валют могут быть введены
- 1 Только вручную
- 2 Путем загрузки из Интернета
- 3 Путем расчета по формуле
- 4 Первым и вторым способами
- + 5 Всеми тремя способами

## 4.В программе "1С:Бухгалтерия 8" курс валюты

- 1 Всегда должен быть установлен в виде конкретного числа
- 2 Может быть задан в виде формулы для расчета
- 3 Может быть задан в виде процента наценки по отношению к другой валюте
- 4 Может быть задан первым и вторым способами
- 5 Может быть задан всеми перечисленными способами

4.В программе "1С:Бухгалтерия 8" в списке "Курсы валют" значение "Кратность" указывает

- 1 Какому количеству единиц иностранной валюты соответствует установленный курс
- 2 Какому количеству единиц базовой валюты соответствует установленный курс
- 3 Каково соотношение внутрифирменного и официального курсов валют
- 4 Какому количеству единиц валюты внутреннего учета соответствует установленный курс иностранной валюты
- 5 Какому количеству единиц иностранной валюты соответствует курс валюты, используемой для внутреннего учета

4.Если в программе "1С:Бухгалтерия 8" в список "Курсы валют" ввести новый курс одной из валют на определенную дату X, то

- 1 Произойдет автоматический пересчет по новому курсу всех рублевых сумм проводок, использующих данную валюту, за дату Х
- 2 Произойдет автоматический пересчет по новому курсу всех рублевых сумм проводок, использующих данную валюту, от начала года до даты X включительно
- 3 Произойдет автоматический пересчет по новому курсу всех рублевых сумм проводок, использующих данную валюту, от начала ввода учетной информации до даты X включительно
- 4 Автоматического пересчета рублевых сумм ранее введенных проводок не производится, несмотря на изменение курса
  - 5 Пересчет рублевых сумм ранее введенных проводок будет произведен в случае выполнения пересчета бухгалтерских итогов

4.В программе "1С:Бухгалтерия 8" при переоценке валютных счетов

- 1 Остаток в валюте не изменяется, а остаток в рублях рассчитывается по курсу, установленному в системе на дату проведения переоценки
- 2 Остаток в рублях не изменяется, а остаток в валюте рассчитывается по курсу, установленному в системе на дату проведения переоценки
- 3 Остаток в рублях и остаток в валюте не изменяются, но изменяется курс валюты на дату проведения переоценки
- 4 Остаток в рублях и остаток в валюте не изменяются, но изменяется кратность валюты на дату проведения переоценки
- 5 Остаток в рублях изменяется в соответствии с курсом на дату проведения переоценки, остаток в валюте изменяется в соответствии с кратностью на дату проведения переоценки

4. При выполнении регламентной операции "Переоценка валютных средств"

- 1 Переоцениваются все счета, для которых установлен признак валютного учета
- + 2 Переоцениваются все счета, для которых установлен признак валютного учета за исключением счетов, указанных в списке "Счета, переоцениваемые в особом порядке"
  - 3 Переоцениваются только счета, указанные в списке "Счета, переоцениваемые в особом порядке"
  - 4 Переоцениваются только счета учета наличных и безналичных денежных средств в иностранных валютах

4.При переоценке валютных счетов в проводках, формируемых документом "Регламентная операция"
 При отрицательной курсовой разнице присутствуют валютные суммы, а рублевые суммы отсутствуют

- 2 При положительной курсовой разнице присутствуют рублевые суммы, а валютные суммы отсутствуют
- 3 Присутствуют валютные суммы и рублевые суммы

- 4 Присутствуют только валютные суммы, а рублевые суммы отсутствуют
- + 5 Всегда присутствуют только рублевые суммы, а валютные суммы отсутствуют

4.Пусть для некоторой валюты X установлен текущий курс, равный 2 и кратность, равная 100, тогда рублевая оценка 250 единиц валюты X будет составлять

- + 1 5руб.
  - 2 500 руб.
  - 3 50000 руб.
  - 4 125 руб.
  - 5 0,13 руб.

4.Пусть для некоторой валюты X установлен текущий курс, равный 30 и кратность, равная 10, тогда рублевая оценка 10 единиц валюты будет составлять

- 1 0,30 руб.
- 2 3 руб.
- 3 30 руб.
- 4 100 руб.
- 5 3000 руб.

4.Пусть для некоторой валюты X установлен текущий курс, равный 10 и кратность, равная 1000, тогда рублевая оценка 10 единиц валюты X будет составлять

- 1 0,10 руб.
- 2 1 руб.
- 3 10 руб.
- 4 100 руб.
- 5 1000 руб.

4.Пусть для некоторой валюты X установлен текущий курс, равный 1000 и кратность, равная 1000, тогда рублевая оценка 1000 единиц валюты X будет составлять

- 1 0,10 руб.
- 2 1 руб.
- 3 10 руб.
- 4 100 руб.
- + 5 1000 руб.

4.В программе "1С:Бухгалтерия 8" на счете 55 "Специальные счета в банках" предусмотрена возможность ведения аналитического учета

- 1 Только в разрезе одного вида субконто "Банковские счета"
- 2 Может быть задан в виде формулы для расчета
- 3 Только в разрезе двух видов субконто "Статьи движения денежных средств" и "Банковские счета"
- 4 В разрезе трех видов субконто "Статьи движения денежных средств", "Банковские счета" и "Документы расчетов с контрагентами"
  - 5 В разрезе трех видов субконто "Статьи движения денежных средств", "Банковские счета", "Документы расчетов с контрагентами", а также по подразделениям

4.В программе "1С:Бухгалтерия 8" на счете 57 "Переводы в пути", субсчет "Приобретение иностранной валюты" предусмотрена возможность ведения аналитического учета

- 1 Только в разрезе одного вида субконто "Статьи движения денежных средств"
- 2 Только в разрезе двух видов субконто "Контрагенты" и "Договора"
- 3 В разрезе трех видов субконто "Статьи движения денежных средств", "Контрагенты" и "Договора"
- 4 Только в разрезе двух видов субконто "Статьи движения денежных средств" и "Договора"
- 5 В разрезе трех видов субконто "Статьи движения денежных средств", "Банковские счета" и "Документы расчетов с контрагентами", а также по подразделениям

4.Программа "1С:Бухгалтерия 8" позволяет вести учет безналичных денежных средств в иностранной валюте

- + 1 На одном банковском счете только в одной валюте
  - 2 На одном банковском счете в одной или нескольких валютах
  - 3 На одном банковском счете в нескольких валютах, каждая валюта на обособленном субсчете

4.В программе "1C:Бухгалтерия 8" банковский счет, который по умолчанию подставляется в платежные документы

- 1 Может быть определен только для собственной организации
- 2 Может быть определен для любого контрагента и для собственной организации
- 3 Может быть определен для любого контрагента, но не может быть определен для собственной организации
  - 4 Является единым для всех контрагентов и для собственной организации

4.В программе "1C:Бухгалтерия 8" аналитический учет на счете 51 "Расчетные счета" в разрезе субконто вида "Статьи движения денежных средств"

- + 1 Ведется только по оборотам
  - 2 Ведется только по валютам
  - 3 Ведется только по оборотам и валютам
  - 4 Не ведется

4.В программе "1С:Бухгалтерия 8" на счете 52 "Валютные счета" по субконто вида "Статьи движения денежных средств" ведется учет

- 1 Только оборотов и только в рублевом выражении
- 2 Только оборотов и только в валютном выражении
- 3 Только оборотов, как в рублевом, так и валютном выражении
- 4 Сальдо и оборотов, только в рублевом выражении
- 5 Сальдо и оборотов, как в рублевом, так и в валютном выражении
  - 4.В программе "1С:Бухгалтерия 8" документ "Списание с расчетного счета"
- 1 Никогда не формирует проводок
- 2 Всегда формирует проводки
- 3 Формирует проводки, если установлен признак наличия выписки банка
- 4 Формирует проводки, если установлен признак наличия платежного поручения
- 5 Формирует проводки, если установлены признаки наличия выписки банка и платежного поручения

4.Документ "Списание с расчетного счета" с видом операции "Оплата поставщику"

- 1 Позволяет отразить только один платеж одной суммой
- 2 Позволяет разбить сумму платежа по контрагентам
- 3 Позволяет разбить сумму платежа по нескольким контрагентам и договорам
- 4 Позволяет разбить сумму платежа по договорам и статьям движения денежных средств
- 5 Позволяет разбить сумму платежа по нескольким контрагентам, договорам и статьям движения денежных средств

4.В документе "Списание с расчетного счета" с видом операции "Возврат покупателю" разбивка платежа

- 1 Не предусмотрена
- 2 Используется для разбивки платежа по датам
- 3 Используется для разбивки платежа по датам и расчетным документам
- 4 Используется для разбивки платежа по договорам и датам
- 5 Используется для разбивки платежа по договорам и статьям движения денежных средств

4.В документе "Списание с расчетного счета" с видом операции "Перечисление заработной платы работнику"

- + 1 Не предусмотрена
  - 2 Используется для разбивки платежа по датам
  - 3 Используется для разбивки платежа по датам и расчетным документам
  - 4 Используется для разбивки платежа по договорам и датам
  - 5 Используется для разбивки платежа по договорам и статьям движения денежных средств

4.В документе "Списание с расчетного счета" с видом операции "Перечисление заработной платы по ведомостям"

- 1 Не предусмотрена
- 2 Используется для разбивки платежа по платежным ведомостям
- 3 Используется для разбивки платежа по расчетным листкам
- 4 Используется для разбивки платежа по расчетным листкам и статьям движения денежных средств
- 5 Используется для разбивки платежа по платежным ведомостям и статьям движения денежных средств
  - 4.Документ "Поступление на расчетный счет"
- 1 Не формирует проводок
- 2 Всегда формирует проводки
- 3 Формирует проводку, если установлен признак наличия выписки банка
- 4 Формирует проводку, если установлен признак наличия выписки банка и платежного поручения
  - 4.Документ "Поступление на расчетный счет" с видом операции "Оплата от покупателя"
- 1 Позволяет отразить только один платеж одной суммой
- 2 Позволяет разбить сумму платежа по контрагентам
- 3 Позволяет разбить сумму платежа по нескольким контрагентам и договорам
- 4 Позволяет разбить сумму платежа по договорам и статьям движения денежных средств
- 5 Позволяет разбить сумму платежа по нескольким контрагентам, договорам и статьям движения денежных средств
  - 4.Документ "Поступление на расчетный счет" с видом операции "Инкассация"
  - 1 Позволяет отразить только один платеж одной суммой
  - 2 Позволяет разбить сумму платежа по инкассаторам

- 3 Позволяет разбить сумму платежа по договорам на инкассацию
- 4 Позволяет разбить сумму платежа по статьям движения денежных средств
- 5 Позволяет разбить сумму платежа по договорам на инкассацию и статьям движения денежных средств

4.Документ "Поступление на расчетный счет" с видом операции "Возврат от поставщика"

- 1 Позволяет отразить только один платеж одной суммой
- 2 Позволяет разбить сумму платежа по нескольким контрагентам
- 3 Позволяет разбить сумму платежа по нескольким контрагентам и договорам
- 4 Позволяет разбить сумму платежа по договорам и статьям движения денежных средств
- 5 Позволяет разбить сумму платежа по нескольким контрагентам, договорам и статьям движения денежных средств

 Документ "Поступление на расчетный счет" с видом операции "Поступления от продаж по платежным картам и банковским кредитам"

- 1 Позволяет отразить только один платеж одной суммой
- 2 Позволяет разбить сумму платежа по контрагентам
- 3 Позволяет разбить сумму платежа по нескольким договорам
  - 4 Позволяет разбить сумму платежа по нескольким договорам и статьям движения денежных средств
  - 5 Позволяет разбить сумму платежа по нескольким контрагентам и статьям движения денежных средств

4.В программе "1С:Бухгалтерия 8" оформление единовременного платежа одному контрагенту по нескольким договорам (счетам)

- 1 Осуществимо только путем ввода нескольких документов "Списание с расчетного счета" по количеству оплачиваемых договоров (счетов)
- 2 Осуществимо путем ввода одного документа "Списание с расчетного счета", если для этого договора в справочнике "Договоры" предусмотрена разбивка платежа
- 3 Осуществимо путем ввода одного документа "Списание с расчетного счета", если для этого контрагента в справочнике "Контрагенты" предусмотрена разбивка платежей по договорам
- Осуществимо путем ввода одного документа "Списание с расчетного счета", если в нем установлена разбивка платежа

4.В программе "1С:Бухгалтерия 8" в журнале "Банковские выписки" суммы поступления и списания

- 1 Заполняются по документам поступления/списания денежных средств и не могут быть изменены пользователем вручную
- 2 Заполняются по документам поступления/списания денежных средств, но могут быть изменены пользователем вручную
- 3 Заполняются пользователем вручную и после этого не могут быть изменены автоматически по результатам ввода документов поступления/списания денежных средств
- 4 Заполняются пользователем вручную, но после этого могут быть изменены автоматически по результатам ввода документов поступления/списания денежных средств
  - 4.В программе "1С:Бухгалтерия 8" в журнале "Банковские выписки" предусмотрен быстрый отбор
- 1 По организации, банковскому счету, дате, контрагенту, назначению платежа
- 2 По организации, банковскому счету, дате, контрагенту
- 3 По организации, банковскому счету, дате
- 4 По организации, банковскому счету
- 5 По организации

4.В программе "1С:Бухгалтерия 8" в нижней части формы журнала "Банковские выписки" приводятся

- 1 Суммы остатка на начало дня, конец дня, а также движения за день
- 2 Суммы остатка на начало месяца, конец месяца, а также движения за месяц
- 3 Суммы остатка на начало и конец, а также движения за произвольный период, указанный пользователем
- 4 Суммы остатка на начало и конец произвольного периода, указанный пользователем

4.Поступление и списание безналичных денежных средств в "1С:Бухгалтерии 8" могут регистрироваться

- 1 Только вручную на основании выписки банка
- 2 Только автоматически с помощью загрузки данных из программы "Клиент банка" или непосредственно из банка в случае прямого обмена
- 3 Вручную или автоматически с помощью загрузки данных непосредственно из банка в случае наличия прямого обмена
- 4 Вручную, автоматически с помощью загрузки данных из программы "Клиент банка"
- 5 Вручную, автоматически с помощью загрузки данных из программы "Клиент банка" или непосредственно из банка в случае наличия прямого обмена

4.В программе "1С:Бухгалтерия 8" бухгалтерские проводки по операциям по расчетному счету формируются документом

- 1 Банковские выписки
- 2 Платежное поручение
- 3 Платежное требование
- 4 Всеми перечисленными
- 5 Ни одним из перечисленных

4.В программе "1С:Бухгалтерия 8" бухгалтерские проводки по операциям по расчетному счету формируются документом

- 1 Платежное поручение
- 2 Платежное требование
- 3 Счет на оплату покупателю
- 4 Счет на оплату поставщика
- Б Ни одним из перечисленных

4.В программе "1С:Бухгалтерия 8" при использовании общей системы налогообложения автоматическое отражение операции поступления оплаты от покупателя выполняется по правилу

- 1 Задолженность погашается в порядке поступления, а поступление сверх задолженности учитывается как аванс
- 2 Задолженность погашается в порядке, обратном порядку поступления, а поступление сверх задолженности учитывается как аванс
- 3 Задолженность погашается в порядке, обратном порядку поступления, а поступление сверх задолженности учитывается как денежные переводы в пути
- 4 Задолженность по документам погашается в порядке поступления, а поступление сверх задолженности учитывается как денежные переводы в пути

4.В программе "1С:Бухгалтерия 8" при использовании общей системы налогообложения поступление денежных средств сверх задолженности автоматически учитывается

- + 1 Как аванс
  - 2 Как денежные переводы в пути
  - 3 Как денежные средства, ошибочно зачисленные на расчетный счет
  - 4 Всеми перечисленными способами
  - 5 Первым или вторым способами

4.В программе "1С:Бухгалтерия 8" при проведении документа "Поступление денежных средств" с видом операции "Приобретение иностранной валюты"

- 1 С транзитного счета расчетов списывается сумма в рублях
- 2 На валютный счет зачисляется приобретенная по указанному курсу иностранная валюта
- 3 С транзитного счета расчетов списывается сумма в рублях, а на валютный счет зачисляется приобретенная по указанному курсу иностранная валюта
  - 4 С транзитного счета расчетов списывается сумма в иностранной валюте, а на валютный счет зачисляется приобретенная сумма в иностранной валюте

4.В программе "1С:Бухгалтерия 8" при проведении документа "Поступление денежных средств" с видом операции "Инкассация" в учете отражается

- 1 Зачисление на расчетный счет денежных средств, ранее принятых на инкассацию в торговой точке организации и учтенных на счете "Касса организации"
- 2 Зачисление на расчетный счет денежных средств, ранее принятых на инкассацию в торговой точке организации и учтенных на счете "Операционная касса"
- 3 Зачисление на расчетный счет денежных средств, ранее принятых на инкассацию в торговой точке организации и учтенных на счете "Касса по деятельности платежного агента"
- 4 Зачисление на расчетный счет денежных средств, ранее принятых на инкассацию в торговой точке организации и учтенных на транзитном счете "Переводы в пути"

4.В программе "1С:Бухгалтерия 8" при проведении документа "Поступление денежных средств" с видом операции "Поступления от продажи иностранной валюты" в учете отражается

- 1 Иностранная валюта списывается с валютного счета в банке, а рублевые средства по курсу банка зачисляются на рублевый счет
- 2 Иностранная валюта списывается с транзитного счета расчетов, а рублевые средства по курсу банка зачисляются на рублевый счет
  - 3 Иностранная валюта списывается с валютного счета в банке, а рублевые средства по курсу банка зачисляются на транзитный рублевый счет
  - 4 Иностранная валюта списывается с валютного транзитного счета в банке, а рублевые средства по курсу банка зачисляются на транзитный рублевый счет

4.В программе "1С:Бухгалтерия 8" при проведении документа "Поступление денежных средств" с видом операции "Поступления от продаж по платежным картам и банковским кредитам" в учете отражается

1 Факт поступления денежных средств от покупателя в счет погашения выданного ему кредита, а также сумм списанных с платежной карты

- 2 Факт перевода денежных средств от покупателя в банк в счет погашения выданного ему кредита, а также сумм списанных с платежной карты
- 3 Факт поступления денежных средств от банка в счет оплаты товаров, проданных в кредит или оплаченных платежной картой покупателя
- 4 Все перечисленное
- 5 Ничего из перечисленного

4.В программе "1С:Бухгалтерия 8" при использовании общей системы налогообложения автоматическое отражение операции оплаты поставщику выполняется по правилу

- 1 Задолженность погашается в порядке поступления, а оплата сверх задолженности учитывается как аванс
- 2 Задолженность погашается в порядке, обратном порядку поступления, а оплата сверх задолженности учитывается как аванс
- 3 Задолженность погашается в порядке, обратном порядку поступления, а оплата сверх задолженности учитывается как денежные переводы в пути
- 4 Задолженность по документам погашается в порядке поступления, а оплата сверх задолженности учитывается как денежные переводы в пути

4.В программе "1С:Бухгалтерия 8" при использовании общей системы налогообложения оплата денежных средств поставщику сверх задолженности автоматически учитывается

- + 1 Как аванс
  - 2 Как денежные переводы в пути
  - 3 Как денежные средства, ошибочно списанные с расчетного счета
  - 4 Всеми перечисленными способами
  - 5 Первым или вторым способами

4.В программе "1С:Бухгалтерия 8" документ "Списание с расчетного счета" с видом операции "Расчеты по кредитам и займам" используется для отражения списания денежных средств

- 1 В счет возврата банковского кредита или займа, полученного от сторонней организации
- 2 В счет предоставления займа, выданного сторонней организации
- 3 В счет возврата банковского кредита или займа, полученного от сторонней организации, или предоставления займа, выданного сторонней организации
- 4 В счет возврата банковского кредита или предоставления займа, выданного сторонней организации

4.В программе "1С:Бухгалтерия 8" документ "Списание с расчетного счета" с видом операции "Перевод на другой счет организации" используется для отражения

- 1 Перевода денежных средств между банковскими счетами организации
- 2 Перевода денежных средств с расчетного счета для покупки валюты и зачисления валюты на валютный счет

3 Перевода денежных средств с расчетного счета для получения наличных денежных средств в банке

- 4 Для всех перечисленных операций
- 5 Для первой и второй операций

4.В программе "1С:Бухгалтерия 8" для отражения оплаты услуг банка, связанных с открытием и обслуживанием специального карточного счета, используется документ

- 1 "Списание с расчетного счета" с видом операции "Расчеты по кредитам и займам"
- 2 "Списание с расчетного счета" с видом операции "Перевод на другой счет организации"
- 3 "Списание с расчетного счета" с видом операции "Прочее списание"
- 4 "Оплаты платежными картами"
- 5 "Платежное поручение"

4.В программе "1С:Бухгалтерия 8" документ "Списание с расчетного счета" с видом операции "Перечисление заработной платы по ведомостям" используется для отражения

- 1 Перечисления всей суммы заработной платы к выдаче по ведомости в банк
- 2 Снятия денежных средств с расчетного счета наличными всей суммы заработной платы к выдаче для выплаты заработной платы по ведомостям
  - 3 Перечисления суммы заработной платы, начисленной работнику непосредственно на его лицевой счет
  - 4 Всех перечисленных операций
  - 5 Первой и второй операции

4.В программе "1С:Бухгалтерия 8" в журнале "Банковские выписки" в нижней части формы указываются

- 1 Итоговые остатки и обороты по всем банковским счетам и всем документам в списке
- 2 Итоговые остатки по всем банковским счетам и всем документам в списке
- 3 Итоговые остатки и обороты за день и по банковскому счету, соответствующие текущему документу в списке
- 4 Итоговые остатки за день и по банковскому счету, соответствующие текущему документу в списке

4.Документ "Поступление на расчетный счет" может служить основанием для ввода документа

1 Платежное поручение

- 2 Счет на оплату покупателю
- 3 Выписка банка
- 4 Счет-фактура выданный
- 5 Счет-фактура полученный

4.В программе "1С:Бухгалтерия 8" журнал "Банковские выписки" может включать платежные документы

- 1 Всех организаций предприятия
- 2 Нескольких выбранных организаций предприятия
- 3 Одной выбранной организации предприятия
- 4 Всех организаций предприятия или одной выбранной организации

4.В программе "1С:Бухгалтерия 8" для уплаты налогов в бюджет и внесение платежей во внебюджетные фонды

- 1 Не предусмотрено специальных средств, автоматизирующих их формирование
- 2 Предусмотрена возможность автоматического формирования единого платежного поручения на перечисление всех налогов и платежей во внебюджетные фонды
- 3 Предусмотрена возможность автоматического формирования единого платежного поручения на перечисление всех налогов и единого платежного поручения для платежей во все внебюджетные фонды
- + 4 Предусмотрено автоматическое формирование и ввод обработкой "Формирование платежных поручений на уплату налогов"
  - 4.В программе "1С:Бухгалтерия 8" документ "Платежное поручение"
  - 1 Только формирует бухгалтерские проводки
  - 2 Формирует бухгалтерские проводки и печатную форму документа "Платежное поручение"
  - 3 Формирует бухгалтерские проводки, печатную форму документа "Платежное поручение", а также подготавливает информацию к выгрузке данных в программу "Клиент банка".
  - 4 Формирует печатную форму документа "Платежное поручение", а также подготавливает информацию к выгрузке данных в программу "Клиент банка".
  - 5 Только формирует печатную форму документа "Платежное поручение"
  - 4.В программе "1С:Бухгалтерия 8" в документе "Платежное поручение" поле "Назначение платежа"
  - 1 Автоматически не заполняется, его значение вводится пользователем вручную
  - 2 Заполняется автоматически и не может быть изменено пользователем
  - 3 Заполняется автоматически, но при необходимости может быть отредактировано пользователем
  - 4 Отсутствует

1

4.В программе "1С:Бухгалтерия 8" в списке документов "Платежное поручение" кнопка "Выгрузить" Открывает обработку "Обмен с банком"

- 2 Формирует файл с платежными поручениями за текущий день
- 3 Формирует файл с платежными поручениями за произвольный день, указанный пользователем
- 4 Формирует файл с платежными поручениями за произвольный период, указанный пользователем

4.В программе "1С:Бухгалтерия 8" для оформления платежа в бюджет

- 1 Используется документ "Платежное поручение", причем реквизиты платежа в бюджет заполняются и редактируются пользователем в обычном порядке, как и для всех прочих платежей
- 2 Используется документ "Платежное поручение", причем реквизиты получателя платежа пользователю недоступны, поскольку являются предопределенными
- 3 Используется документ "Платежное поручение", причем реквизиты платежа в бюджет заполняются и редактируются пользователем с использованием отдельной дополнительной формы
- 4 Документ "Платежное поручение" не используется, для этого используется отдельный документ "Реквизиты платежа в бюджет"
- 5 Документ "Платежное поручение" не используется, для этого используется специальный инструмент "Конструктор КБК (кодов бюджетной классификации)"

4.В программе "1С:Бухгалтерия 8" для автоматического заполнения реквизитов для уплаты налогов и взносов в справочнике "Налоги и взносы" указываются

- 1 Наименование и КБК
- 2 Наименование, КБК и счет учета
- 3 Наименование, КБК, счет учета, Код ОКТМО
- 4 Наименование, КБК, счет учета, Код ОКТМО и статья движения денежных средств
- 5 Наименование, КБК, счет учета и статья движения денежных средств

4.Если в программе "1С:Бухгалтерия 8" настроен прямой обмен с банком, то возможно выполнение следующих действий с электронными платежными поручениями

- 1 Создать новый электронный документ (без подписания и отправки)
- 2 Создать, подписать и отправить электронный документ
- + 3 Создать, подписать и отправить электронный документ, а также открыть актуальный электронный документ

4 Создать, подписать и отправить электронный документ, а также удалить любой ранее введенный электронный документ

4.В программе "1С:Бухгалтерия 8" на счете 50 "Касса" предусмотрена возможность ведения аналитического учета

- Только в разрезе одного вида субконто "Кассы организации" 1
- Только в разрезе одного вида субконто "Статьи движения денежных средств" 2
- 3 Только в разрезе подразделений
  - 4
  - В разрезе двух видов субконто "Статьи движения денежных средств", "Кассы организации " В разрезе двух видов субконто "Статьи движения денежных средств", "Кассы организации ", а также в 5 разрезе подразделений

4.В программе "1С:Бухгалтерия 8" для учета наличных денежных средств в иностранной валюте на счете 50 "Касса"

- 1 Открыт отдельный субсчет для учета по всем валютам
- 2 Открыты отдельные субсчета для каждой учитываемой валюты
- Открыт отдельный субсчет для учета по всем валютам, причем к этому субсчету открываются субсчета более 3 низкого уровня для учета по конкретным валютам
- Открыт отдельный субсчет для учета по всем валютам, причем на этом субсчете ведется аналитический учет 4 по субконто в разрезе конкретных валют
- Открыт отдельный субсчет для учета по всем валютам, причем аналитический учет по конкретным валютам 5 ведется на субсчетах или по субконто (по выбору пользователя)

4.В программе "1С:Бухгалтерия 8" аналитический учет наличных денежных средств в иностранной валюте на счете 50 "Касса"

- Не ведется 1
- Ведется в разрезе одного субконто вида "Кассы организации" 2
- Ведется в разрезе одного субконто вида "Статьи движения денежных средств" 3
- Ведется в разрезе двух субконто вида "Денежные документы" и "Статьи движения денежных средств" 4
- 5 Ведется в разрезе двух субконто вида "Виды расчетов в валюте"

4.В программе "1С:Бухгалтерия 8" аналитический учет на счете 50 "Касса" в разрезе субконто вида "Кассы организации"

- 1 Ведется только по оборотам в валютном выражении
- Ведется только по оборотам в рублевом выражении 2
- Ведется только в валютном выражении 3
- 4 Ведется только по оборотам в рублевом и валютном выражении
- 5 Не ведется

4.В программе "1С:Бухгалтерия 8" на счете на счете 50.21 "Касса организации (в валюте)" по субконто вида "Статьи движения денежных средств" ведется учет

- Только оборотов и только в рублевом выражении 1
- 2 Только оборотов и только в валютном выражении
- 3 Только оборотов, как в рублевом, так и валютном выражении
- 4 Сальдо и оборотов, только в рублевом выражении
- 5 Сальдо и оборотов, как в рублевом, так и в валютном выражении

4.В программе "1С:Бухгалтерия 8" из журнала кассовых документов можно ввести документы

- 1
- "Поступление наличных", "Выдача наличных", "Авансовый отчет" "Поступление наличных", "Выдача наличных", "Объявление на взнос наличными" 2
- "Поступление наличных", "Выдача наличных", "Оплата платежными картами" 3
- "Поступление наличных", "Выдача наличных", "Оплата платежными картами", "Авансовый отчет" 4
- 5 "Поступление наличных" и "Выдача наличных" +

4.В программе "1С:Бухгалтерия 8" показателям формы бухгалтерской отчетности "Отчет о движении денежных средств" соответствуют

- Наименования субконто вида "Статьи движения денежных средств" 1
- Наименования элементов справочника "Статьи движения денежных средств" 2
- Значения реквизитов "Виды движения", устанавливаемые для элементов справочника "Статьи движения + 3 денежных средств"
  - 4 Наименования документов по поступлению и списанию денежных средств

4. Если в организации подотчетным лицам выдаются корпоративные банковские карты, то перечисление денежных средств на специальный карточный счет в программе "1С:Бухгалтерия 8" отражается документом

- "Списание с расчетного счета" с видом операции "Прочее списание" 1
- 2 "Списание с расчетного счета" с видом операции "Перечисление подотчетному лицу"
- 3 "Списание с расчетного счета" с видом операции "Перевод на другой счет организации "
- 4 "Платежное поручение исходящее" с видом операции "Выдача займа работнику"

4.Документ программы "1C:Бухгалтерия 8" "Поступление наличных" с видом операции "Получение наличных в банке"

- 1 Отражает в бухгалтерском учете проводку получения наличных денег с банковского счета организации
- 2 Отражает только документально факт получения наличных денег с банковского счета организации, а бухгалтерская проводка должна быть сформирована документом "Списание с расчетного счета"
  - 3 Отражает только документально факт получения наличных денег с банковского счета организации, а бухгалтерская проводка должна быть сформирована документом "Выписка банка"
  - 4 Отражает только документально факт получения наличных денег с банковского счета организации, а бухгалтерская проводка должна быть сформирована документом "Платежное поручение"

4.В программе "1С:Бухгалтерия 8" печатную форму документа "Приходный кассовый ордер" можно получить

- 1 Из формы документа "Поступление наличных"
- 2 Из формы документа "Выдача наличных"
- 3 Из формы журнала "Кассовые документы"
- 4 Из формы журнала "Кассовые документы" и формы документа "Выдача наличных"
- 5 Из формы журнала "Кассовые документы" и формы документа "Поступление наличных"

4.Документ программы "1С:Бухгалтерия 8" "Поступление наличных" с видом операции "Получение наличных в банке"

- Позволяет отразить только одно поступление одной суммой
  - 2 Позволяет разбить сумму поступления по нескольким банковским счетам
  - 3 Позволяет разбить сумму поступления по статьям движения денежных средств
  - 4 Позволяет разбить сумму поступления по нескольким банковским счетам и по статьям движения денежных средств

4.Документ программы "1С:Бухгалтерия 8" "Поступление наличных" с видом операции "Возврат от подотчетного лица"

- 1 Позволяет отразить только одно поступление одной суммой
- 2 Позволяет разбить сумму поступления по нескольким подотчетным лицам
- 3 Позволяет разбить сумму поступления по статьям движения денежных средств
- 4 Позволяет разбить сумму поступления по нескольким подотчетным лицам и по статьям движения денежных средств

4.Документ программы "1С:Бухгалтерия 8" "Поступление наличных" с видом операции "Получение кредита в банке"

- 1 Позволяет отразить только одно поступление одной суммой
- 2 Позволяет разбить сумму поступления по нескольким договорам
- 3 Позволяет разбить сумму поступления по статьям движения денежных средств
- 4 Позволяет разбить сумму поступления по нескольким договорам и по статьям движения денежных средств

4.Документ программы "1С:Бухгалтерия 8" "Поступление наличных" с видом операции "Получение кредита в банке"

- 1 Позволяет отразить только одно поступление одной суммой
- 2 Позволяет разбить сумму поступления по нескольким договорам
- 3 Позволяет разбить сумму поступления по статьям движения денежных средств
- + 4 Позволяет разбить сумму поступления по нескольким договорам и по статьям движения денежных средств

4.Один документ программы "1С:Бухгалтерия 8" "Поступление наличных" с видом операции "Розничная выручка"

- 1 Позволяет отразить только одно поступление одной суммой
- 2 Позволяет разбить сумму поступления по ставкам НДС
- 3 Позволяет разбить сумму поступления по ставкам НДС и по статьям движения денежных средств
- 4 Позволяет разбить сумму поступления по ставкам НДС, по статьям движения денежных средств и по розничным точкам
- 5 Позволяет разбить сумму поступления по ставкам НДС, по статьям движения денежных средств, по розничным точкам и операционным кассам

4.В программе "1С:Бухгалтерия 8" документ "Поступление наличных" с видом операции "Расчеты по кредитам и займам" используется для отражения поступления денежных средств

- 1 В качестве кредита или займа, полученного от сторонней организации
- 2 В качестве возврата займа, выданного сторонней организации
- 3 В качестве займа, полученного от сторонней организации
- 4 В качестве кредита или займа, полученного от сторонней организации, или возврата займа, выданного сторонней организации

4.Документ программы "1С:Бухгалтерия 8" "Выдача наличных" с видом операции "Оплата поставщику"

1 Позволяет отразить только один платеж одной суммой

- 2 Позволяет разбить сумму платежа по нескольким контрагентам
- 3 Позволяет разбить сумму платежа по нескольким контрагентам и договорам
- 4 Позволяет разбить сумму платежа по договорам и статьям движения денежных средств
- 5 Позволяет разбить сумму платежа по нескольким контрагентам, договорам и статьям движения денежных средств
  - 4.Документ программы "1С:Бухгалтерия 8" "Выдача наличных" с видом операции "Возврат покупателю"
- 1 Позволяет отразить только один платеж одной суммой
- 2 Позволяет разбить сумму платежа по нескольким контрагентам
- 3 Позволяет разбить сумму платежа по нескольким контрагентам и договорам
- 4 Позволяет разбить сумму платежа по договорам и статьям движения денежных средств
- 5 Позволяет разбить сумму платежа по нескольким контрагентам, договорам и статьям движения денежных средств

4.Документ программы "1С:Бухгалтерия 8" "Выдача наличных" с видом операции "Выдача подотчетному лицу"

- + 1 Позволяет отразить только один платеж одной суммой
  - 2 Позволяет разбить сумму платежа по нескольким подотчетным лицам
  - 3 Позволяет разбить сумму платежа по статьям движения денежных средств
  - 4 Позволяет разбить сумму платежа по нескольким подотчетным лицам и статьям движения денежных средств

4.Документ программы "1С:Бухгалтерия 8" "Выдача наличных" с видом операции "Выплата заработной платы по ведомостям"

- 1 Позволяет отразить только один платеж одной суммой
- 2 Позволяет разбить сумму платежа по ведомостям
- 3 Позволяет разбить сумму платежа по сотрудникам
  - 4 Позволяет разбить сумму платежа по ведомостям и статьям движения денежных средств
- 5 Позволяет разбить сумму платежа по сотрудникам, договорам и статьям движения денежных средств

4.Документ программы "1С:Бухгалтерия 8" "Выдача наличных" с видом операции "Инкассация"

- 1 Позволяет отразить только один платеж одной суммой
- 2 Позволяет разбить сумму платежа по договорам инкассации
- 3 Позволяет разбить сумму платежа по договорам инкассации и статьям движения денежных средств
- 4 Позволяет разбить сумму платежа по кассирам, договорам инкассации и статьям движения денежных средств
- 5 Позволяет разбить сумму платежа по кассирам и статьям движения денежных средств

4.Документ программы "1С:Бухгалтерия 8" "Выдача наличных" с видом операции "Выплата заработной платы работнику"

- 1 Позволяет отразить только один платеж одной суммой
- 2 Позволяет разбить сумму платежа по ведомостям
- 3 Позволяет разбить сумму платежа по сотрудникам
- 4 Позволяет разбить сумму платежа по ведомостям и статьям движения денежных средств
- 5 Позволяет разбить сумму платежа по сотрудникам, договорам и статьям движения денежных средств

4.В документе программы "1С:Бухгалтерия 8" "Выдача наличных" из списка "Вид операций" могут быть выбраны

- 1 Такие операции, как Возврат займа контрагенту, Возврат покупателю, Возврат кредита банку и др.
- 2 Такие операции, как Возврат от подотчетного лица, Возврат поставщиком, Возврат займа контрагентами др.
- 3 Такие операции, как Скопировать, Записать, Провести, Движения документа и др.
- 4 Такие операции, как Файл, Правка, Сервис и др.

4.В документе программы "1С:Бухгалтерия 8" "Поступление наличных" из списка "Вид операций" могут быть выбраны

- 1 Такие операции, как Возврат займа контрагенту, Возврат покупателю, Возврат кредита банку и др.
- 2 Такие операции, как Возврат от подотчетного лица, Возврат поставщиком, Возврат займа контрагентами др.
- 3 Такие операции, как Скопировать, Записать, Провести, Движения документа и др.
- 4 Такие операции, как Файл, Правка, Сервис и др.

4.Документ программы "1С:Бухгалтерия 8" "Выдача наличных" с видом операции "Возврат покупателю"

- 1 Не содержит табличной части
- 2 Включает табличную часть для отражения платежей по нескольким валютам
- 3 Включает табличную часть для отражения платежей по нескольким договорам и расчетным документам
- 4 Включает табличную часть для отражения платежей по нескольким договорам и статьям движения денежных средств
  - 5 Включает табличную часть для отражения списка частичных платежей по датам

4.В программе "1С:Бухгалтерия 8" бухгалтерская проводка операции взноса наличных денежных средств в

- банк формируется документом 1 Поступление на расчетный счет
- Поступление на расчетныи счет
  Списание с расчетного счета
- 2 Списание с расчет3 Выдача наличных
- 3 Быдача наличных
  4 Поступление наличных
- 5 Выписка банка

4.В программе "1С:Бухгалтерия 8" бухгалтерская проводка операции получения наличных денежных средств из банка формируется документом

- 1 Платежное поручение исходящее
- 2 Выписка банка
- 3 Выдача наличных
- 4 Поступление наличных
  - 5 Списание с расчетного счета

4.В программе "1С:Бухгалтерия 8" формирование печатной формы документа "Расходный кассовый ордер" выполняется

- 1 Документом "Выдача наличных"
- 2 Документом "Поступление наличных"
- 3 Документом "Авансовый отчет"
- 4 Документами "Авансовый отчет" или "Поступление наличных"
- 5 Документами "Авансовый отчет" или "Выдача наличных"

4.В программе "1С:Бухгалтерия 8" формирование печатной формы документа "Приходный кассовый ордер" выполняется

- 1 Документом "Выдача наличных"
- 2 Документом "Поступление наличных"
- 3 Документом "Авансовый отчет"
- 4 Документами "Авансовый отчет" или "Поступление наличных"
- 5 Документами "Авансовый отчет" или "Выдача наличных"

4.В программе "1С:Бухгалтерия 8" формирование регламентной формы "Отчет кассира" выполняется

- 1 Из документа "Выдача наличных"
- 2 Из документа "Поступление наличных"
- 3 Из журнала "Кассовые документы"
  - 4 Любым из перечисленных способов

4.Для получения копии вкладного листа кассовой книги за определенный день в программе "1С:Бухгалтерия 8" необходимо

- 1 Напечатать отчет "Кассовая книга" за этот день в одном экземпляре
- 2 Напечатать отчет "Кассовая книга" за этот день в двух экземплярах
- 3 Напечатать отчет "Кассовая книга" за этот день в двух экземплярах используя копировальную бумагу или множительную технику
- 4 Допустимы варианты 2 и 3.

4.В программе "1С:Бухгалтерия 8" "Кассовая книга" представляет собой

- 1 Документ
- 2 Отчет
- 3 Журнал
- 4 Справочник

4.Если в организации ведется касса в рублях и в валюте, то в программе "1С:Бухгалтерия 8"

- 1 Для каждой валюты, включая рубли, формируется отдельная кассовая книга
- 2 Формируется единая кассовая книга для рублевых и валютных операций, в которой все суммы представлены только в рублевом эквиваленте
- 3 Формируется единая кассовая книга для рублевых и валютных операций, в которой суммы представлены по каждой валюте в валютном выражении и в рублях
  - 4 Формируются две кассовые книги рублевая и валютная, в последней суммы представлены только в рублевом эквиваленте
  - 5 Формируются две кассовые книги рублевая и валютная, в последней суммы представлены по каждой валюте и рублевом эквиваленте

## 4.В программе "1С:Бухгалтерия 8" строки Кассовой книги формируются на основании

- 1 Введенных в информационную базу документов "Поступление наличных" и "Выдача наличных"
- 2 Проведенных документов "Поступление наличных " и "Выдача наличных"
- 3 Ручных проводок по счету 50 "Касса"
- 4 Первого и второго
- 5 Второго и третьего

4.В типовой конфигурации строки Кассовой книги формируются из документов

- 1 "Поступление наличных" и "Выдача наличных"
- 2 "Поступление на расчетный счет" и "Списание с расчетного счета"
- 3 "Оплата платежными картами"
- 4 Первого и второго
- 5 Первого и третьего

4.При формировании кассовой книги сообщение выдано по причине

- 1 Несоответствия данных бухгалтерского учета данным кассовых документов за указанную дату
- 2 Неверно указанного времени формирования кассовой книги "0:00:00"
- 3 Наличия непроведенных кассовых документов за указанную дату
- 4 По любой из причин, указанных в ответах 1 и 2
- 5 По любой из причин, указанных в ответах 1 и 3

4.В программе "1С:Бухгалтерия 8" отражение курсовой разницы, возникшей в результате операции покупки иностранной валюты, выполняется

- 1 Документом "Списание с расчетного счета", при помощи которого введена операция списания денежных средств на покупку валюты
- + 2 Документом "Поступление на расчетный счет", при помощи которого введена операция зачисления валютных средств
  - 3 Документом "Платежное поручение исходящее", при помощи которого введена операция перечисления средств на покупку валюты
  - 4 Документом "Переоценка валюты" с видом операции "Приобретение иностранной валюты"

4.В программе "1С:Бухгалтерия 8" аналитический учет на счетах учета денежных средств по субконто "Статьи движения денежных средств" ведется для

- 1 Формирования регистров налогового учета по движению денежных средств
- 2 Формирования регламентированного отчета "Отчет о движении денежных средств"
- 3 Формирования Кассовой книги
- 4 Формирования печатных форм документов "Приходный кассовый ордер" и "Расходный кассовый ордер"
- 5 Всего перечисленного

4.В программе "1С:Бухгалтерия 8" аналитический учет на счетах учета денежных средств по субконто "Статьи движения денежных средств" ведется для

- 1 Для автоматизации расчета курсовых разниц
- 2 Автоматического формирования регистров налогового учета
- 3 Автоматического формирования регламентированной отчетности
- 4 Для автоматизации операций взаимозачета денежных средств
- 5 Для автоматизации расчета разниц в оценке активов и обязательств для целей бухгалтерского учета и налогообложения прибыли

4.В программе "1С:Бухгалтерия 8" необходимым условием автоматического формирования

- регламентированного отчета "Отчет о движении денежных средств" является
- 1 Отражение всех кассовых операций только документами типовой конфигурации
- 2 Отражение всех банковских операций только документами типовой конфигурации
- 3 Ведение аналитического учета по субконто "Статьи движения денежных средств"
- 4 Первое и второе

4.В программе "1С:Бухгалтерия 8" аналитический учет в разрезе статей движения денежных средств

- 1 Не ведется
- 2 Ведется всегда
- 3 Может быть включен или отключен пользователем
- 4 Ведется всегда, когда установлено ведение налогового учета и применение ПБУ 18/02

4.В программе "1C:Бухгалтерия 8" операция перечисления денежных средств на банковские карты подотчетным лицам выполняется документом

- 1 "Списание с расчетного счета"
- 2 "Платежное поручение"
- 3 "Авансовый отчет"
- 4 "Списание с расчетного счета" или "Платежное поручение"
- 5 "Списание с расчетного счета" или "Авансовый отчет"

4.В программе "1C:Бухгалтерия 8" операция перечисления денежных средств на банковские карты подотчетным лицам выполняется документом

- + 1 "Списание с расчетного счета"
  - 2 "Платежное поручение исходящее"
  - 3 "Платежный ордер на списание денежных средств"
  - 4 "Авансовый отчет"

5 "Платежное поручение исходящее", "Платежный ордер на списание денежных средств" или "Авансовый отчет"

4.В программе "1С:Бухгалтерия 8" документ "Авансовый отчет" содержит закладки

1 Авансы и Оплата

- 2 Авансы и Товары
- 3 Авансы, Оплата и Товары
- 4 Авансы, Оплата, Товары и Возвратная тара

4.В программе "1С:Бухгалтерия 8" в документ "Авансовый отчет" оплата услуг подотчетным лицом отражается на закладке

- 1 Авансы
- 2 Оплата
- 3 Товары
- + 4 Прочее

4.В программе "1С:Бухгалтерия 8" для оформления доверенности подотчетному лицу на получение материальных ценностей используется документ

- 1 Авансовый отчет
- 2 Доверенность
- 3 Оказание услуг
- 4 Доверенность или Авансовый отчет
- 5 Авансовый отчет или Оказание услуг

4.В программе "1С:Бухгалтерия 8" документ "Авансовый отчет" может формировать бухгалтерские проводки

- 1 По поступлению товарно-материальных ценностей
- 2 По учету "входного" НДС
- 3 По списанию НДС на прочие расходы
- + 4 Все перечисленные
  - 5 Указанные в ответах 1 и 2

4.В программе "1С:Бухгалтерия 8" документ "Оплата платежными картами" отражает следующие виды операций

- 1 Оплата от покупателя
- 2 Розничная выручка
- 3 Расчеты по кредитам и займам
- 4 Все перечисленные
- + 5 Первый и второй

4.В программе "1С:Бухгалтерия 8" документ "Оплата платежной картой" позволяет отразить суммы оплат, принятых от покупателей

- 1 Автоматизированной торговой точкой по банковским картам и с привлечением банковского кредита
- 2 Неавтоматизированной торговой точкой по банковским картам и с привлечением банковского кредита
- 3 Автоматизированной или неавтоматизированной торговой точкой по банковским картам и с привлечением банковского кредита
- 4 Автоматизированной торговой точкой по банковским картам
- 5 Неавтоматизированной торговой точкой по банковским картам

4.В программе "1С:Бухгалтерия 8" для отражения оплаты товара банковскими картами в автоматизированной розничной торговой точке предназначен документ

- + 1 "Отчет о розничных продажах"
  - 2 "Оплата платежными картами"
  - 3 "Поступление на расчетный счет"
  - 4 Все три
  - 5 Первый и второй

4.В программе "1С:Бухгалтерия 8" фактическое поступление денежных средств на расчетный счет организации за розничные продажи по банковским картам оформляется документом

- 1 "Отчет о розничных продажах"
- 2 "Оплата платежными картами"
- 3 "Поступление на расчетный счет"
- 4 Любым из перечисленных
- 5 Первым и вторым

4.Факт поступления в кассу талонов на ГСМ, приобретенных через подотчетное лицо отражается в программе "1С:Бухгалтерия 8" документом

- 1 Авансовый отчет
- 2 Поступление денежных документов
- 3 Поступление (акт, накладная)

- 4 Любой из перечисленных
- 5 Ни один из перечисленных

4.Факт приобретения топлива подотчетным лицом по выданным ему талонам на ГСМ отражается в программе "1С:Бухгалтерия 8" документом

- 1 Авансовый отчет
  - 2 Выдача денежных документов
  - 3 Поступление (акт, накладная)
  - 4 Поступление денежных документов

4.В программе "1С:Бухгалтерия 8" документом "Выдача денежных документов" отражаются следующие виды хозяйственных операций

- 1 Выдача подотчетному лицу
- 2 Возврат поставщику
- 3 Прочая выдача
- 4 Все перечисленные
- 5 Только первые два

5. Программа "1С:Бухгалтерия 8" позволяет вести учет расчетов с поставщиками и покупателями

- 1 По каждому контрагенту, без детализации по договорам
- 2 По каждому контрагенту с детализацией по договорам, но без детализации по расчетным документам
- 3 По каждому контрагенту с детализацией по договорам и по расчетным документам
- 4 По каждому контрагенту с детализацией по расчетным документам, но без детализации по договорам

5.В программе "1С:Бухгалтерия 8" сведения о покупателях хранятся

- 1 В справочнике "Покупатели"
- 2 В справочнике "Контрагенты"
- 3 "Досье контрагента"
- 4 В справочнике "Организации"

5.В программе "1С:Бухгалтерия 8" сведения о поставщиках хранятся

- 1 В справочнике "Поставщики"
- 2 В справочнике "Контрагенты"
- 3 В "Досье контрагента"
  - 4 В справочнике "Организации"

5.В программе "1С:Бухгалтерия 8" в справочнике "Контрагенты" допускаются следующие виды контрагентов

- 1 Юридические и физические лица
- 2 Обособленные подразделения, юридические и физические лица
- 3 Государственные органы, обособленные подразделения, юридические и физические лица
- 4 Государственные органы, юридические и физические лица
- 5 Государственные органы, банки, юридические и физические лица

5.В программе "1С:Бухгалтерия 8" состав реквизитов в форме справочника "Контрагенты"

- 1 Фиксирован
- 2 Изменяется в зависимости от вида контрагента
- 3 Изменяется в зависимости от страны регистрации
- 4 Изменяется в зависимости от вида контрагента и страны регистрации

5.В программе "1С:Бухгалтерия 8" в справочнике "Контрагенты" реквизит "Головной контрагент" заполняется для контрагентов вида

- 1 Юридические лица
- + 2 Обособленные подразделения
  - 3 Государственные органы
  - 4 Любого из перечисленных
  - 5 Первых двух

5.В программе "1С:Бухгалтерия 8" в справочнике "Контрагенты" реквизит "ИНН" заполняется для контрагентов вида

- 1 Любого, кроме "Юридические лица"
- 2 Любого, кроме "Обособленные подразделения"
- 3 Любого, кроме "Государственные органы"
- 4 Любого, без исключений

5.В программе "1С:Бухгалтерия 8" в справочнике "Договоры контрагентов"

- 1 Подчинен справочнику "Контрагенты"
- 2 Подчинен справочнику "Номенклатура"
- 3 Подчинен справочнику "Номенклатура" и "Контрагенты"
- 4 Не подчинен никаким другим справочникам

5.В программе "1С:Бухгалтерия 8" "Досье контрагента" это -

- 1 Справочник
- . - 2 Отчет
  - 3 Журнал
  - 4 Документ

5.Если в программе "1C:Бухгалтерия 8" в договоре с контрагентом валюта расчетов отличается от валюты регламентированного учета, то в бухгалтерском учете расчеты по такому договору

- 1 Отражаются как расчеты в иностранной валюте
- 2 Отражаются как расчеты в условных единицах
- 3 Отражаются как расчеты в иностранной валюте, либо в условных единицах
- 4 Не отражаются

5.В программе "1С:Бухгалтерия 8" счета учета расчетов с контрагентами для автоматического заполнения документов устанавливаются

- 1 В конфигураторе
- + 2 В списке "Счета учета расчетов с контрагентами"
  - 3 В Плане счетов
  - 4 В соответствующем журнале документов

5.В списке "Счета учета расчетов с контрагентами" правила подстановки счетов учета можно задать для

- 1 Каждой организации
- 2 Каждой организации и контрагента
- 3 Каждой организации и контрагента или группы контрагентов
- 4 Каждой организации, контрагента или группы контрагентов, договора и вида расчетов
- 5 Организации, контрагента, конкретного договора, вида расчетов и номенклатуры контрагента

5.В списке "Счета учета расчетов с контрагентами" определяются счета

- 1 Бухгалтерского учета
  - 2 Бухгалтерского учета и налогового учета
  - 3 Бухгалтерского учета, налогового учета, учета по УСН
  - 4 Бухгалтерского учета, налогового учета, учета по УСН, учета по МСФО
  - 5 Бухгалтерского учета, налогового учета, учета по МСФО

5.Записи списка "Счета учета расчетов с контрагентами" определяют счета бухгалтерского учета для расчетов

- 1 С поставщиками и покупателями
- 2 С поставщиками, покупателями и комитентами
- 3 С поставщиками, покупателями, комитентами и учредителями
- 4 С поставщиками, покупателями, учредителями
- 5 С поставщиками, покупателями, заемщиками и заимодавцами

5.Записи списка "Счета учета расчетов с контрагентами" определяют счета бухгалтерского учета для расчетов

- 1 По авансам (выданным и полученным)
- 2 По авансам (выданным и полученным), по таре
- 3 По авансам (выданным и полученным), по таре, по претензиям
- 4 По авансам (выданным и полученным), по таре, по претензиям, по кредитам и займам
- 5 По авансам (выданным и полученным), по кредитам и займам

5.Если в план счетов пользователем введены собственные счета (субсчета) учета расчетов с контрагентами, то

- 1 Их можно добавить в список "Счета учета расчетов с контрагентами", но они не будут автоматически подставляться в документы
- Их можно добавить в список "Счета учета расчетов с контрагентами" и они будут автоматически подставляться в документы
  - 3 Их нельзя добавить в список "Счета учета расчетов с контрагентами"

5.В записях списка "Счета учета расчетов с контрагентами" значение поля "Организации"

- 1 Должно быть обязательно определено
- 2 Может быть не определено, тогда установленные правила учета будут распространяться на все организации предприятия
- 3 Может быть не определено, тогда установленные правила учета будут действовать для тех документов, в которых не заполнен реквизит "Организация"
- 4 Может быть не определено, тогда установленные правила учета будут действовать только для тех документов, где отсутствует реквизит "Организация"

5.В программе "1С:Бухгалтерия 8" для ведения расчетов с контрагентами в условных единицах необходимо, чтобы

- 1 В договоре для ведения взаиморасчетов была установлена иностранная валюта
- 2 В договоре был установлен флаг "Оплата в рублях"
- 3 Установлен вид расчетов "В условных единицах"
- 4 Выполнялись одновременно условия 1 и 2
  - 5 Выполнялись одновременно условия 1, 2 и 3

5.В программе "1С:Бухгалтерия 8" для расчетов с контрагентами в условных единицах используются счета

- + 1 С признаком валютного учета
  - 2 Без признака валютного учета или учета в условных единицах
  - 3 С признаком учета в условных единицах
  - 4 С признаком учета в условных единицах и признаком валютного учета
  - 5 Любые, вне зависимости от установленных признаков валютного учета или учета в условных единицах

5. При оформлении расчетов с контрагентами в условных единицах документы оплаты

- Оформляются только в рублях
- 2 Оформляются только в валюте
- 3 Оформляются либо в рублях, либо в валюте
- 4 Оформляются с указанием суммы в рублях и в валюте

5. Если в документе списания с расчетного счета сумма оплаты превышает сумму оплачиваемой поставки, то

- 1 Сумма платежа полностью будет отнесена на счет расчетов по авансам (если таковой указан в документе)
- 2 Сумма превышения будет отнесена на счет расчетов по авансам (если таковой указан в документе)
  - 3 Сумма превышения будет отнесена на вспомогательный забалансовый счет
  - 4 Сумма платежа полностью будет отнесена на вспомогательный забалансовый счет

5.Если в документе списания с расчетного счета сумма платежа превышает сумму оплачиваемой поставки и не указан счет расчетов по авансам, то

- 1 Сумма превышения будет отнесена на счет расчетов по претензиям (если счет расчетов по претензиям указан в документе)
- 2 Вся сумма платежа полностью будет отнесена на счет расчетов с контрагентом
- 3 Справедливы утверждения 1 и 2
- 4 Программа выдаст сообщение об ошибке и не проведет документ

5. При формировании проводок документом "Списание с расчетного счета" автоматический выбор расчетного документа (в качестве объекта аналитики) выполняется

- 1 По методу ЛИФО
- 2 По методу ФИФО
- 3 По совпадению сумм
- 4 В случайном порядке

5.Если в документе оплаты поле "Документ расчетов" открыто для ввода/редактирования, то из этого следует, что

- 1 При настройке программы установлен аналитический учет по расчетным документам
- 2 В документе выбран договор с видом расчетов "По расчетным документам"
- 3 В документе выбран способ погашения задолженности "По документу"
- 4 Выполнены условия 1 и 2
- 5 Выполнены условия 1 и 3

5.В программе "1С:Бухгалтерия 8" способ погашения задолженности по договору указывается

- 1 В договоре контрагента
- 2 В документах оплаты
- 3 В документах поступления и реализации
- 4 В досье контрагента

5.В программе "1С:Бухгалтерия 8" способ зачета авансов указывается

- 1 В договоре контрагента
- 2 В документах оплаты
- 3 В документах поступления и реализации
- 4 В досье контрагента

5.Документ программы "1С:Бухгалтерия 8" "Корректировка долга" позволяет выполнять операции

- 1 Зачет задолженности
- 2 Переноса задолженности
- 3 Списания задолженности

- 4 Списания задолженности и переноса задолженности
- 5 Списания задолженности, переноса задолженности и зачета задолженности

5.Документ программы "1С:Бухгалтерия 8" "Корректировка долга" производит корректировку задолженности

- 1 Только в рублях
- 2 В любой валюте, выбранной в документе
- 3 Либо в валюте взаиморасчетов, определенной в договоре с контрагентом, либо в валюте
- регламентированного учета
- 4 Только в той валюте, которая определена, как валюта взаиморасчетов по договору с контрагентом
- 5 Только в той валюте, которая определена, как валюта регламентированного чета при настройке параметров учета

5.Документ программы "1С:Бухгалтерия 8" "Корректировка долга" с видом операции "Списание задолженности" используется для

- 1 Списания долга в случае признания его безнадежным
- 2 При погашении задолженности не денежными средствами
- 3 Перерегистрации задолженности с одного контрагента на другого
- 4 Первого и второго
- 5 Первого, второго и третьего

5.Документ программы "1С:Бухгалтерия 8" "Корректировка долга" с видом операции "Перенос задолженности" используется для

- 1 Списания долга в случае признания его безнадежным
- 2 Перерегистрации задолженности с одного договора контрагента на другой
- 3 Перерегистрации задолженности с одного контрагента на другого
- 4 Всего перечисленного
- 5 Второго и третьего

5. Печатная форма документа "Акт сверки расчетов с контрагентами" формируется документом

- 1 "Корректировка долга"
- + 2 "Акт сверки расчетов"
  - 3 "Инвентаризация расчетов с контрагентами"
  - 4 Всеми перечисленными
  - 5 Ни одним из перечисленных

5.Если в документе "Акт сверки расчетов с контрагентами" установить флажок "Сверка согласована", то

- 1 Документ будет подписан электронной цифровой подписью пользователя, от имени которого был осуществлен вход в программу
- 2 Станет доступным проведение документа
- 3 Проведение документа станет недоступным
- 4 Основные реквизиты документа будут защищены от изменений

5.Печатная форма документа "Акт инвентаризации расчетов с покупателями, поставщиками и прочими дебиторами и кредиторами" формируется

- 1 Документом "Корректировка долга"
- 2 Документом "Акт сверки расчетов"
- + 3 Документом "Инвентаризация расчетов с контрагентами"
  - 4 Всеми перечисленными документами
  - 5 Ни одним из перечисленных документов

5.В одном документе "Списание с расчетного счета" имеется возможность погасить кредиторскую задолженность по

- 1 Одному контрагенту, одному договору без учета расчетных документов
- 2 Одному контрагенту, одному договору и всем расчетным документам
- 3 Одному контрагенту, одному договору и выборочным расчетным документам
- 4 Справедливы утверждения 1 и 2
- 5 Справедливы утверждения 2 и 3

5.В одном документе "Списание с расчетного счета" имеется возможность погасить кредиторскую задолженность по

- 1 Одному контрагенту и нескольким договорам
- 2 Нескольким контрагентам, но по каждому не более чем по одному договору
- 3 Нескольким контрагентам и произвольному числу их договоров
- 4 Нескольким нашим организациям, но только одному контрагенту

5.В одном документе "Поступление на расчетный счет" имеется возможность погасить дебиторскую задолженность по

1 Списку расчетных документов, определяемых программой автоматически, по методу ФИФО

- 2 Списку расчетных документов, указанному пользователем, с автоматическим закрытием сумм задолженности по методу ФИФО
- 3 Списку контрагентов, указанному вручную, с автоматическим выбором договоров по методу ФИФО
- 4 Справедливы утверждения 1 и 2
- 5 Справедливы утверждения 2 и 3

5.Документ программы "1С:Бухгалтерия 8" "Счет на оплату от поставщика" может использоваться как основание для создания документов

- 1 "Списание с расчетного счета", "Поступление (акт, накладная)", "Платежное требование"
- 2 "Доверенность", "Списание с расчетного счета", "Поступление (акт, накладная)", "Платежное требование"
- + 3 "Доверенность", "Списание с расчетного счета", "Поступление (акт, накладная)", "Платежное поручение"
  - 4 "Списание с расчетного счета", "Поступление (акт, накладная)", "Платежное поручение"

5.Документ программы "1С:Бухгалтерия 8" "Счет на оплату от поставщика"

- 1 Не предназначен для формирования бухгалтерских проводок
- 2 Формирует бухгалтерские проводки по расчетам с контрагентами
- 3 Формирует бухгалтерские проводки по оплате
- 4 Формирует бухгалтерские проводки по поступлению ТМЦ
- 5 В зависимости от заполнения формирует бухгалтерские проводки по поступлению ТМЦ и/или по оплате

5.Для документа программы "1С:Бухгалтерия 8" "Счет на оплату от поставщика"

- 1 Печатная форма не предусмотрена
- 2 Предусмотрена печатная форма "Счет на оплату"
- 3 Предусмотрены печатные формы "Счет на оплату" и "Платежное поручение"
- 4 Предусмотрены печатные формы "Доверенность", "Счет на оплату" и "Платежное поручение"
- 5 Предусмотрены печатные формы "Доверенность" и "Счет на оплату"

5.В программе "1С:Бухгалтерия 8" для автоматического заполнения полей "Руководитель" и "Главный бухгалтер" документа "Счет на оплату покупателю" необходимо

- 1 Указать сведения об ответственных или уполномоченных лицах в форме "Организации"
- 2 Указать сведения об ответственных или уполномоченных лицах в форме персональных настроек программы
- 3 Указать сведения об ответственных или уполномоченных лицах в форме настроек параметров учета
- 4 Указать сведения об ответственных или уполномоченных лицах в форме "Шаблоны договоров"

5.В программе "1С:Бухгалтерия 8" если в документе "Счет на оплату покупателю" для реквизита "Состояние счета" установить значение "Отменен". то

- 1 При поступлении оплаты по данному счету, значение реквизита автоматически изменится на "Оплачен"
- + 2 Этот счет нельзя будет выбрать в качестве основания оплаты в платежных документах
  - 3 При наличии проводки по оплате данного счета, она будет отменена (сторнирована)
  - 4 Справедливы все три утверждения
  - 5 Справедливы первые два утверждения

5.В программе "1С:Бухгалтерия 8" документ "Счет на оплату покупателю" может являться основанием для ввода документов

- 1 "Поступление на расчетный счет" и "Поступление наличных"
- "Реализация (акт, накладная)"
- 3 "Отражение НДС к вычету"
- 4 Всех перечисленных
- 5 Первых двух

5.В программе "1С:Бухгалтерия 8" документ "Счет на оплату покупателю" может являться основанием для ввода документов

- 1 "Поступление на расчетный счет" и "Поступление наличных"
- 2 "Оказание производственных услуг"
- 3 "Оплата платежной картой"
- 4 Всех перечисленных
- 5 Первых двух

5.В программе "1С:Бухгалтерия 8" документ "Счет на оплату покупателю" может являться основанием для ввода документов

- 1 "Отражение НДС к вычету"
- 2 "Оплата платежной картой"
- 3 "Оказание производственных услуг"
- + 4 Всех перечисленных
  - 5 Ни одним из перечисленных

5.В программе "1С:Бухгалтерия 8" для документа "Счет на оплату покупателю" предусмотрены печатные формы:

- 1 Счет на оплату
- 2 Счет на оплату (с печатью и подписями)
- 3 Платежное требование
- 4 Все перечисленные
- + 5 Первые две

6.Документ программы "1С:Бухгалтерия 8" "Поступление (акт, накладная)" предназначен для отражения операций

- 1 Только по поступлению товаров и услуг
- 2 Только по поступлению товаров и оборудования
- 3 По поступлению товаров и услуг, оборудования, объектов строительства
- 4 По поступлению товаров и услуг, оборудования, ценных бумаг
- 5 По поступлению товаров и услуг, оборудования, ценных бумаг, нематериальных активов

6.Отражение операции поступления материалов в переработку в программе "1С:Бухгалтерия 8" отражается

- 1 Только ручными операциями
- 2 Документом "Поступление (акт, накладная)"
- 3 Документом "Передача сырья в переработку"
- 4 Документом "Реализация услуг по переработке"
- 5 Документом "Требование-накладная"

6.В программе "1С:Бухгалтерия 8" документ "Счет-фактура полученный"

- 1 Вводится независимо от наличия документов по поступлению ценностей или услуг
- 2 Вводится на основании одного документа по поступлению ценностей или услуг
- 3 Вводится на основании нескольких (не менее двух) документов по поступлению ценностей или услуг
- 4 Вводится на основании одного или нескольких документов по поступлению ценностей или услуг

6.В программе "1С:Бухгалтерия 8" для документа "Поступление (акт, накладная)" предусмотрены печатные формы

- 1 Товарная накладная ТОРГ-12 (за поставщика) и Акт выполненных работ за поставщика
- 2 Товарная накладная ТОРГ-12 (за поставщика), Акт выполненных работ за поставщика, Счет-фактура (за поставщика)
- 3 Требование-накладная (М-11), Счет-фактура (за поставщика)
- 4 Товарная накладная ТОРГ-12 (за поставщика), Счет-фактура (за поставщика)
- 5 Товарная накладная ТОРГ-12 (за поставщика), Акт выполненных работ за поставщика, Требование-накладная (М-11)

6.В программе "1С:Бухгалтерия 8" документ "Поступление доп. расходов" позволяет

- 1 В одном документе отразить все дополнительные расходы за услуги, оказанные несколькими поставщиками
- 2 В одном документе отразить все дополнительные расходы за услуги, оказанные одним поставщиком по нескольким договорам
- 3 В одном документе отразить дополнительные расходы за услуги, оказанные одним поставщиком по одному договору
- 4 В одном документе отразить все дополнительные расходы за услуги, оказанные несколькими поставщиками по одному договору

6.В программе "1С:Бухгалтерия 8" в табличной части документа "Поступление доп. расходов" на закладке "Товары" указываются товарно-материальные ценности

- 1 Израсходованные при оказании дополнительных услуг
- 2 На которые необходимо отнести дополнительные расходы
- 3 Израсходованные при оказании дополнительных услуг и те, на которые необходимо отнести дополнительные расходы
- 4 Которые не были доставлены, и их доставка вызывает дополнительные расходы

6.В программе "1С:Бухгалтерия 8" на основании документа "Поступление доп. расходов" можно ввести документы

- 1 Отражение начисления НДС
- 2 Отражение НДС к вычету
- 3 Счет-фактура полученный
- 4 Отражение начисления НДС, Отражение НДС к вычету, Счет-фактура полученный
- 5 Отражение начисления НДС, Отражение НДС к вычету

6.В программе "1С:Бухгалтерия 8" на основании документа "Поступление доп. расходов" можно ввести документы

- 1 Платежное поручение
- 2 Списание с расчетного счета и Выдача наличных

- 3 Платежное поручение и Платежное требование
- 4 Платежное поручение, Платежное требование, Списание с расчетного счета, Выдача наличных
- 5 Платежное поручение, Списание с расчетного счета, Выдача наличных
  - 6.В программе 1С:Бухгалтерия 8 дополнительные расходы, включаемые в себестоимость принимаемых к учету товаров, регистрируются
- 1 Документом "Корректировка поступления"
- 2 Документом "Поступление доп. расходов"
- 3 Документом "Требование-накладная"
- 4 Всеми перечисленными документами
- 5 Документами 1 и 2.

6.В программе "1С:Бухгалтерия 8" документ "Поступление доп. расходов" позволяет распределить сумму дополнительных расходов пропорционально

- 1 Стоимости приобретенных ценностей
- 2 Количеству приобретенных ценностей
- 3 Весу приобретенных ценностей
- 4 Стоимости или количеству приобретенных ценностей
- 5 Стоимости, количеству или весу приобретенных ценностей
  - 6.В программе "1С:Бухгалтерия 8" при проведении документа "Поступление доп. расходов"
- 1 Бухгалтерские проводки никогда не формируются
- 2 Формирует одну бухгалтерскую проводку на сумму дополнительного расхода
- 3 Формирует несколько бухгалтерских проводок по одной на каждую номенклатурную позицию поступивших ТМЦ
- 4 Формирует несколько бухгалтерских проводок по одной на каждую номенклатурную позицию поступивших ТМЦ, а также на сумму предъявленного НДС
- 5 Формирует одну бухгалтерскую проводку на сумму дополнительного расхода, а также на сумму предъявленного НДС

6.Для того, чтобы в документах программы "1С:Бухгалтерия 8" по поступлению и реализации стали доступны реквизиты "ГТД" и "Страна происхождения" необходимо

- 1 Обеспечить соответствующую настройку в форме "Учетная политика"
- 2 Обеспечить соответствующую настройку в форме "Параметры учета"
- 3 Включить соответствующую функциональность в форме "Функциональность программы"
- 4 Включить соответствующую функциональность в форме "Функциональность программы" и обеспечить соответствующую настройку в форме "Параметры учета"
  - 6.В программе "1С:Бухгалтерия 8" документ "ГТД по импорту" служит для отражения информации
- 1 О таможенных сборах и пошлинах, зафиксированным в грузовой таможенной декларации
- 2 О НДС по таможенным сборам и пошлинам, зафиксированным в грузовой таможенной декларации
- + 3 О таможенных сборах и пошлинах, а также НДС по таможенным сборам и пошлинам, зафиксированным в грузовой таможенной декларации
  - 4 О пошлинах, зафиксированным в грузовой таможенной декларации

6.В программе "1С:Бухгалтерия 8" в документе "ГТД по импорту" таможенные сборы и штрафы могут быть представлены

- 1 Только в российских рублях
- 2 Только в иностранной валюте
- 3 Как в российских рублях, так и в иностранной валюте
- 4 В условных таможенных единицах, определяемых по среднему курсу "бивалютной корзины", состоящей из евро и американского доллара

6.В программе "1С:Бухгалтерия 8" в документе "ГТД по импорту" состав и количество разделов грузовой таможенной декларации

- 1 Жестко определен в соответствии с текущим Законодательством и не может быть изменен пользователем
- 2 Жестко определен в соответствии с текущим Законодательством, но может быть изменен пользователем путем добавления дополнительных разделов
- 3 Жестко определен в соответствии с текущим Законодательством, но может быть изменен пользователем путем исключения не нужных ему разделов
- + 4 Полностью определяется пользователем

6.В программе "1С:Бухгалтерия 8" в документе "ГТД по импорту" сумма взимаемого НДС может быть указана

- 1 Только в российских рублях
- 2 Только в иностранной валюте
- + 3 Как в российских рублях, так и в иностранной валюте
  - 4 В условных таможенных единицах, определяемых по среднему курсу "бивалютной корзины", состоящей из евро и американского доллара

6.В программе "1С:Бухгалтерия 8" в документе "ГТД по импорту" суммы таможенной пошлины и НДС

- 1 Не подлежат распределению
- 2 Распределяются пропорционально стоимости товаров данного раздела
- 3 Распределяются пропорционально количеству товаров данного раздела
- 4 Распределяются пропорционально стоимости или количеству товаров данного раздела

6.В программе "1С:Бухгалтерия 8" в документе "Возврат товаров поставщику"

- 1 Регистрация счета-фактуры не предусмотрена, поскольку счет-фактура в данном случае не требуется
- 2 Регистрация счета-фактуры не предусмотрена, поскольку счет-фактура в данном случае регистрируется документом поступления товара
- 3 Регистрация счета-фактуры предусмотрена непосредственно в форме документа "Возврат товаров поставщику"

6.Если в документе "Возврат товаров поставщику" на закладке "Расчеты" указаны и счет расчетов с поставщиком, и счет расчета по претензиям, то

- 1 Сумма претензии не будет отражена на счете расчетов по претензии, но будет отражена на счете расчетов с поставщиком
- 2 Сумма претензии не будет отражена на счете расчетов по претензии, и не будет отражена на счете расчетов с поставщиком
- Сумма претензии, отраженная на счете расчетов по претензии, будет зачтена с текущими расчетами по договору на счете расчетов с поставщиком
  - 4 Если на счете учета с поставщиком имеется кредиторская задолженность, то она будет погашена на стоимость возвращенного товара, непогашенная часть будет учтена на счете расчетов по претензиям

6.В программе "1C:Бухгалтерия 8" возврат денежных средств поставщиком по претензии, связанной с возвратом товара ненадлежащего качества оформляется

- 1 Документом "Поступление на расчетный счет"
- 2 Документом "Поступление наличных"
- 3 Документом "Корректировка долга"
- 4 Документами "Поступление на расчетный счет" и "Поступление наличных"
- 5 Документами "Корректировка долга", "Поступление на расчетный счет" и "Поступление наличных"

6.В программе "1С:Бухгалтерия 8" документ "Корректировка поступления" служит для отражения

- 1 Исправления ошибок, допущенных поставщиком при оформлении документов
- 2 Изменение стоимости ранее реализованных товаров, работ и услуг
- 3 Возврата товаров поставщику
- 4 Всего перечисленного
- + 5 Первого и второго

6.В программе "1С:Бухгалтерия 8" документ "Корректировка поступления" может быть проведен в вариантах

- 1 НДС, бухгалтерский и налоговый учет
- 2 Только НДС
- 3 Только налоговый учет
- 4 В первых двух
- 5 Во всех трех

6.В программе "1С:Бухгалтерия 8" комиссионер отражает приобретение товаров у поставщика в интересах комитента при помощи документа

- 1 Отчет комитенту
- 2 Поступление (акт, накладная)
- 3 Передача товаров комитенту
- 4 Отчет комиссионера (агента) о продажах

6.В программе "1С:Бухгалтерия 8" комиссионер, отражая приобретение товаров у поставщика в интересах комитента, в документе "Поступление (акт, накладная)" в поле "Контрагент"

- 1 Указывает комитента
- 2 Указывает поставщика товаров
  - 3 Указывает свою организацию
  - 4 Ничего не указывает (не заполняет)

6.В программе "1С:Бухгалтерия 8" комиссионер, отражая приобретение товаров у поставщика в интересах комитента с использованием документа "Поступление (акт, накладная)" в поле "Договор"

- 1 Указывает договор с комитентом
- 2 Указывает договор с поставщиком товаров
  - 3 Ничего не указывает (не заполняет)
  - 4 Указывает по своему усмотрению (в соответствии с выбранной учетной политикой) или договор с комитентом, или договор с поставщиком товаров

6.В программе "1С:Бухгалтерия 8" комиссионер, отражая приобретение товаров у поставщика в интересах комитента в документе "Поступление (акт, накладная)"

- 1 Не указывает комитента и договор с комитентом
- 2 Указывает комитента и договор с комитентом в шапке документа
- 3 Указывает комитента и договор с комитентом в каждой строке таблицы "Товары"
- 4 Указывает комитента и договор с комитентом на закладке "Агентские услуги"
- 5 Указывает комитента и договор с комитентом на закладке "Дополнительно"

6.В программе "1С:Бухгалтерия 8" комиссионер отражает комиссионное вознаграждение за приобретение товаров у поставщика в интересах комитента в документе

- + 1 Отчет комитенту
  - 2 Поступление (акт, накладная)
  - 3 Передача товаров комитенту
  - 4 Отчет комиссионера (агента) о продажах

6.В программе "1С:Бухгалтерия 8" комитент отражает приобретение товаров у поставщика через комиссионера при помощи документа

- + 1 Отчет комитенту
  - 2 Поступление (акт, накладная)
  - 3 Передача товаров комитенту
  - 4 Отчет комиссионера (агента) о продажах

6.В программе "1С:Бухгалтерия 8" комитент, отражая приобретение товаров у поставщика через комиссионера, в документе "Поступление (акт, накладная)" в поле "Контрагент"

- 1 Указывает комиссионера
  - 2 Указывает поставщика товаров
  - 3 Указывает свою организацию
  - 4 Ничего не указывает (не заполняет)

6.В программе "1С:Бухгалтерия 8" комитент, отражая приобретение товаров у поставщика через комиссионера с использованием документа "Поступление (акт, накладная)" в поле "Договор"

- + 1 Указывает договор с комиссионером
  - 2 Указывает договор с поставщиком товаров
  - 3 Ничего не указывает (не заполняет)
  - 4 Указывает по своему усмотрению (в соответствии с выбранной учетной политикой) или договор с комиссионером, или договор с поставщиком товаров

6.В программе "1C:Бухгалтерия 8" комитент, отражая приобретение товаров у поставщика через комиссионера в документе "Поступление (акт, накладная)"

- 1 Не указывает комиссионера и договор с комиссионером
- 2 Указывает комиссионера и договор с комиссионером в шапке документа
- 3 Указывает комиссионера и договор с комиссионером в каждой строке таблицы "Товары"
- 4 Указывает комиссионера и договор с комиссионером на закладке "Агентские услуги"
- 5 Указывает комиссионера и договор с комиссионером на закладке "Дополнительно"

6.В программе "1С:Бухгалтерия 8" комитент отражает комиссионное вознаграждение за приобретение товаров комиссионером в документе

- 1 Поступление (акт, накладная)
- 2 Поступление доп. расходов
- 3 Отчет комитенту
- 4 В любом из перечисленных
- 5 Первом или втором

6.В программе "1С:Бухгалтерия 8" документ "Счет на оплату покупателю"

- 1 Не предназначен для формирования бухгалтерских проводок
- 2 Формирует бухгалтерские проводки по расчетам с контрагентами
- 3 Формирует бухгалтерские проводки по оплате
- 4 Формирует бухгалтерские проводки по отгрузке ТМЦ
- 5 В зависимости от заполнения формирует бухгалтерские проводки по отгрузке ТМЦ и/или по оплате

6.В программе "1С:Бухгалтерия 8" если в документе "Счет на оплату покупателю" для реквизита "Состояние счета" установить значение "Не оплачен", то

- 1 При наличии проводки по оплате данного счета, она будет сторнирована
- 2 Будет заблокирован ввод документов и проводок по оплате данного счета
- 3 При поступлении оплаты по данному счету, значение реквизита автоматически изменится на "Оплачен"
  - 4 Справедливы все три утверждения
  - 5 Справедливы первые два утверждения

6.Если в программе "1C:Бухгалтерия 8" в документе "Счет на оплату покупателю" отсутствует закладка "Тара", то добавить ее в документ

- 1 Невозможно
- · 2 Можно, включив учет возвратной тары в настройках параметров учета
  - 3 Можно, включив учет возвратной тары в настройках учетной политики
  - 4 Можно, включив учет возвратной тары в настройках функциональности программы
  - 5 Можно, включив учет возвратной тары в персональных настройках программы

6.Если в программе "1С:Бухгалтерия 8" введен документ "Реализация (акт, накладная)" с указанием некоторого вида операции, то

- 1 Указанный при вводе вид операции изменить нельзя
- 2 Указанный при вводе вид операции можно изменить в форме документа
- 3 Указанный при вводе вид операции можно изменить в форме списка документов через контекстное меню
- 4 Указанный при вводе вид операции можно изменить в форме документа и в форме списка документов через контекстное меню

6.В программе "1С:Бухгалтерия 8" для отражения операции реализации на сторону оборудования, не введенного в эксплуатацию следует использовать документ

- 1 Передача ОС
- 2 Списание ОС
- 3 Перемещение ОС
- 4 "Реализация (акт, накладная)"
- 5 Любой из перечисленных

6.В программе "1С:Бухгалтерия 8" документ "Реализация (акт, накладная)" с видом операции "Товары" используется для отражения операций

- 1 Реализации товаров
- 2 Реализации продукции собственного производства
- 3 Реализации материалов на сторону
- 4 Всех перечисленных
- 5 Первых двух

6.В программе "1С:Бухгалтерия 8" документ "Реализация (акт, накладная)" с видом операции "Товары" используется для отражения операций

- 1 Реализации товаров
- 2 Реализации материалов на сторону
- 3 Реализации на сторону оборудования, не введенного в эксплуатацию
- 4 Всех перечисленных
- + 5 Первых двух

6.В программе "1С:Бухгалтерия 8" документ "Реализация (акт, накладная)" определяет сумму списания стоимости товара по методу, установленному

- + 1 В учетной политике организации
  - 2 В настройках функциональности программы
  - 3 В персональных настройках программы
  - 4 В параметрах учета
  - 5 Непосредственно в документе

6.В программе "1С:Бухгалтерия 8" документ "Реализация (акт, накладная)" позволяет производить списание товара при отрицательных остатках товаров

1 Всегда

+

2 Если в настройках параметров учета отключен автоматический контроль отрицательных остатков ТМЦ

3 Если в учетной политики организации установлена возможность учета отрицательных остатков ТМЦ

4 Если в персональных настройках программы отключена блокировка расхода ТМЦ при отрицательных остатках

6.В программе "1С:Бухгалтерия 8" документ "Реализация (акт, накладная)" с видом операции "Услуги" используется для отражения операций

- 1 Реализации услуг сторонней организации
  - 2 Оказания производственных услуг
  - 3 Реализации услуг по переработке давальческого сырья
  - 4 Всех перечисленных
  - 5 Первых двух

6.В программе "1С:Бухгалтерия 8" один документ "Реализация (акт, накладная)" с видом операции "Услуги" используется для отражения операций

- + 1 По оказанию нескольких видов услуг для одного контрагента по одному договору
- 2 По оказанию услуги одного вида нескольким контрагентам по нескольким договорам

- 3 По оказанию нескольких видов услуг для нескольких контрагентов по нескольким договорам
- 4 Первой и второй
- 5 Всех трех

6.В программе "1С:Бухгалтерия 8" документ "Реализация (акт, накладная)" с видом операции "Отгрузка без перехода права собственности" производит начисление НДС и оформляет документ "Счет-фактура выданный"

- 1 Всегда
- + 2 Если в учетной политике установлен флажок "Начислять НДС по отгрузке без перехода права собственности"
  - 3 Если в документе установлен флажок "Начислять НДС по отгрузке без перехода права собственности"
  - 4 Только для товаров, у которых в справочнике "Номенклатура" установлен флажок "Начислять НДС по отгрузке без перехода права собственности"
  - 5 Допустимы варианты 2 и 3.

6.В программе "1С:Бухгалтерия 8" документ "Реализация (акт, накладная)" с видом операции "Отгрузка без перехода права собственности" при проведении

- 1 Никогда не формирует бухгалтерские проводки
- 2 Всегда формирует бухгалтерские проводки
- 3 Формирует бухгалтерские проводки, если в учетной политике установлен флажок "Начислять НДС по отгрузке без перехода права собственности"
- 4 Формирует бухгалтерские проводки, если в документе установлен флажок "Начислять НДС по отгрузке без перехода права собственности"
- 5 Формирует бухгалтерские проводки только для товаров, у которых в справочнике "Номенклатура" установлен флажок "Начислять НДС по отгрузке без перехода права собственности"

6.В программе "1С:Бухгалтерия 8" в документе "Реализация (акт, накладная)" с видом операции "Отгрузка без перехода права собственности" в таблице "Товары" имеется колонка "Счет передачи", в которой указывается

- 1 Документ "Счет-фактура выданный", выставленный покупателю на отгруженные товары
- 2 Документ "Счет на оплату покупателю", выставленный покупателю на отгруженные товары
- 3 Забалансовый счет на котором временно учитываются товары, отгруженные покупателю, право на которые к нему еще не перешло
- 4 Счет бухгалтерского учета, с которого списываются товары, отгруженные покупателю
- 5 Счет бухгалтерского учета, на котором учитываются товары, отгруженные покупателю, право на которые к нему еще не перешло

6.В программе "1С:Бухгалтерия 8" в документе "Реализация (акт, накладная)" с видом операции "Отгрузка без перехода права собственности" формирует проводку по начислению НДС

- 1 В дебет счета 19 с кредита счета 68
- 2 В дебет счета 76 с кредита счета 68
- 3 В дебет счета 76 с кредита счета 19
- 4 В дебет счета 19 с кредита счета 76

6.Если в программе "1С:Бухгалтерия 8" документом "Реализация (акт, накладная)" была оформлена операция отгрузки без перехода права собственности, то переход права собственности отражается документом

- + 1 "Реализация отгруженных товаров"
  - 2 "Реализация (акт, накладная)"
  - 3 "Корректировка реализации"
  - 4 Любым из перечисленных
  - 5 Вторым и третьим

6.В программе "1С:Бухгалтерия 8" при проведении документа "Реализация отгруженных товаров"

- 1 Формируются бухгалтерские проводки по реализации товаров
- 2 Формируются бухгалтерские проводки по списанию себестоимости товаров на финансовый результат
- 3 Формируются бухгалтерские проводки, которые относят НДС по реализованным товарам на финансовый результат
- + 4 Формируются все вышеперечисленные бухгалтерские проводки
  - 5 Бухгалтерские проводки не формируются

6.В программе "1С:Бухгалтерия 8" документ "Реализация (акт, накладная)" может являться основанием для ввода документов

- 1 "Поступление на расчетный счет" и "Поступление наличных"
- 2 "Счет-фактура выданный"
- 3 "Счет на оплату покупателю"
- 4 Всех перечисленных
- 5 Первых двух

6.В программе "1С:Бухгалтерия 8" документ "Реализация (акт, накладная)" может являться основанием для ввода документов

- "Оказание производственных услуг" 1
- 2 "Отражение начисления НДС"
- 3 "Отражение НДС к вычету"
- Всех перечисленных 4
- 5 Первых двух

6.Для отражения в программе "1С:Бухгалтерия 8" оказания одной услуги одновременно нескольким контрагентам по нескольким договорам целесообразно воспользоваться документом

- Оказание производственных услуг 1
- 2 Реализация (акт, накладная)
- 3 Оказание услуг
  - Любым из перечисленных 4

6.В программе "1С:Бухгалтерия 8" в документе "Оказание услуг" счет фактура выписывается

- Один на весь документ 1
- По одному на каждую строку табличной части документа 2 3
- Один на весь документ, а также по одному на каждую строку табличной части документа 4
- Либо один на весь документ, либо по одному на каждую строку табличной части документа

6.В программе "1С:Бухгалтерия 8" при оформлении операции возврата товара от покупателя с использованием документа "Возврат товаров от покупателя" себестоимость возвращаемых товаров 1 Всегда определяется автоматически

- 2 Определяется автоматически, если документ оформлен на основании документа, по которому товар отгружался
  - 3 Всегда определяется вручную
  - 4 Определять не требуется

6.В программе "1С:Бухгалтерия 8" документ "Корректировка реализации" служит для отражения

- Исправления ошибок, допущенных при оформлении документов и подготовки покупателю комплекта 1 исправленных документов
- Изменение стоимости ранее реализованных товаров, работ и услуг 2
- 3 Возврата товаров от покупателя
- 4 Всего перечисленного
- 5 Первого и второго

6.В программе "1С:Бухгалтерия 8" документ "Корректировка реализации" может быть проведен в вариантах

- Корректировать НДС, бухгалтерский и налоговый учет 1
- Корректировать только учет НДС 2
- 3 Корректировать только налоговый учет
- 4 В первых двух
- 5 Во всех трех

+

6.Если в документе "Корректировка реализации" с видом операции "Корректировка по согласованию сторон" отражено увеличение стоимости реализованных товаров, то программа

- 1 Автоматически сформирует записи книги продаж в периоде реализации
- 2 Автоматически сформирует записи книги покупок в периоде реализации
- 3 Автоматически сформирует записи книги покупок и книги продаж в периоде реализации
- Автоматически сформирует записи книги покупок и книги продаж в текущем периоде 4

6.Если в документе "Корректировка реализации" с видом операции "Корректировка по согласованию сторон" отражено уменьшение стоимости реализованных товаров, то для вычета НДС

- Необходимо ввести регламентный документ Формирование записей книги покупок и вручную заполнить 1 закладку Вычет НДС по уменьшению стоимости реализации
- 2 Программа автоматически сформирует записи книги покупок
- Необходимо ввести регламентный документ Формирование записей книги покупок и программа по кнопке 3 "Заполнить" автоматически заполнит закладку Вычет НДС по уменьшению стоимости реализации
  - 4 Нет основания

6.Для отражения в программе "1С:Бухгалтерия 8" продажи товаров и услуг по договорам комиссии

- Требуется включить соответствующую функциональность в форме "Функциональность программы" 1
- Требуется установить в настройке параметров учета возможность учета операций продажи товаров и услуг по 2 договорам комиссии
- 3 Требуется установить в настройке учетной политики организации учет продаж товаров и услуг по договорам комиссии
- 4 Требуется в персональной настройке программы установить возможность учета операций продажи товаров и услуг по договорам комиссии

5 Не требуется выполнять никаких дополнительных настроек

6.В программе "1С:Бухгалтерия 8" комиссионер отражает поступление товаров на реализацию при помощи документа

- 1 Отчет комитенту
- 2 Поступление (акт, накладная)
- 3 Передача товаров комитенту
- 4 Отчет комиссионера (агента) о продажах
- 5 Реализация (акт, накладная)

6.В программе "1С:Бухгалтерия 8" комиссионер отражает продажу товаров, принятых на комиссию при помощи документа

- 1 Отчет комитенту
- 2 Поступление (акт, накладная)
- 3 Передача товаров комитенту
- 4 Отчет комиссионера (агента) о продажах
- 5 Реализация (акт, накладная)

6.В программе "1С:Бухгалтерия 8" комиссионер отражает перечень реализованных товаров и оказанных услуг при помощи документа

- + 1 Отчет комитенту
  - 2 Поступление (акт, накладная)
  - 3 Передача товаров комитенту
  - 4 Отчет комиссионера (агента) о продажах
  - 5 Реализация (акт, накладная)

6.В программе "1С:Бухгалтерия 8" комиссионер отражает сумму комиссионного вознаграждения при помощи документа

- 1 Отчет комиссионера (агента) о продажах
- 2 Поступление (акт, накладная)
- 3 Передача товаров комитенту
- + 4 Отчет комитенту
  - 5 Реализация (акт, накладная)

6.В программе "1C:Бухгалтерия 8" комиссионер в документе "Отчет комитенту" с видом операции "О продажах" в поле "Контрагент"

- 1 Должен указать покупателя товара
- 2 Должен указать собственную организацию
- 3 Должен указать комитента (агента)
- 4 Не должен ничего указывать (оставить незаполненным)

6.В программе "1С:Бухгалтерия 8" комиссионер в документе "Отчет комитенту" с видом операции "О продажах" может установить способы автоматического определения суммы комиссионного вознаграждения

- 1 Процент от разности сумм продажи и поступления
- 2 Процент от общей стоимости продаж комиссионного товара
- 3 Процент от общей стоимости товара, принятого на комиссию
- 4 Все перечисленные способы
- Б Первые два способа

6.В программе "1С:Бухгалтерия 8" комиссионер отражает продажу комиссионных товаров в документе

- 1 Отчет комиссионера (агента) о продажах
- 2 Отчет комитенту
- 3 Передача товаров комитенту
- 4 Отчет комитенту
- + 5 Реализация (акт, накладная)

6.В программе "1С:Бухгалтерия 8" комиссионер (агент) отражает оказание услуг Комитенту (принципалу)

- 1 В документе "Отчет комиссионера (агента) о продажах"
- 2 В документе "Оказание услуг"
- 3 В документе "Реализация (акт, накладная)"
- 4 В любом из перечисленных документов
- 5 В любом из документов, указанных в ответах 1 и 2.

6.В программе "1С:Бухгалтерия 8" комиссионер, отражая поступление товаров на реализацию, при оформлении соответствующего документа поступления, должен использовать договор с контрагентом вида

- + 1 С комитентом (принципалом) на продажу
- 2 С комиссионером (агентом) на продажу

- 3 С поставщиком
- 4 С комитентом (принципалом) на закупку
- 5 Прочее

6.В программе "1С:Бухгалтерия 8" комитент отражает передачу товаров комиссионеру на реализацию при помощи документа

- 1 В документе "Отчет комиссионера (агента) о продажах"
- 2 В документе "Отчет комитенту"
- 3 В документе "Реализация (акт, накладная)"
- 4 В документе "Корректировка реализации"
- 5 В любом из перечисленных документов

6.В программе "1C:Бухгалтерия 8" комитент отражает продажу комиссионером товаров, принятых им на комиссию при помощи документа

- 1 В документе "Отчет комиссионера (агента) о продажах"
- 2 В документе "Отчет комитенту"
- 3 В документе "Реализация (акт, накладная)"
- 4 В документе "Корректировка реализации"
- 5 В любом из перечисленных документов

6.В программе "1С:Бухгалтерия 8" комитент, отражая продажу комиссионером товаров, принятых им на комиссию может воспользоваться следующими вариантами автоматического расчета комиссионного вознаграждения

- 1 Процент от разности сумм продажи и поступления
- 2 Процент от общей стоимости продаж комиссионного товара
- 3 Процент от общей стоимости товара, переданного на комиссию
- 4 Все перечисленные способы
- + 5 Первые два способа

6.В программе "1С:Бухгалтерия 8" комитент, отражая продажу комиссионером товаров, принятых им на комиссию в документе "Отчет комиссионера (агента) о продажах" должен указать проданные комиссионером товары

- 1 Отдельно по каждой товарной позиции
- 2 Отдельно по каждой товарной позиции и покупателю
- 3 Отдельно по каждой товарной позиции, покупателю и дате совершения операции
  - 4 Отдельно по каждой товарной позиции и способу расчета комиссионного вознаграждения
  - 5 Отдельно по каждой товарной позиции, покупателю и способу расчета комиссионного вознаграждения

6.Если наша организация принимает от комитента товар на комиссию и передает их на реализацию другому комиссионеру, в программе "1С:Бухгалтерия 8" такая ситуация

- 1 Не поддерживается средствами автоматизации и может быть отражена только ручными операциями
- 2 В части поступления товаров отражается документом "Поступление (акт, накладная)", в части передачи на комиссию документом "Отчет комиссионера (агента) о продажах
- 3 В части поступления товаров отражается документом "Поступление (акт, накладная)", в части передачи на комиссию документом "Отчет комитенту"
- 4 В части поступления товаров отражается документом "Поступление (акт, накладная)", в части передачи на комиссию документом "Реализация (акт, накладная)"
  - 5 В части поступления товаров отражается документом "Отчет комитенту", в части передачи на комиссию документом "Отчет комиссионера (агента) о продажах

6.Если наша организация принимает от комитента товар на комиссию и передает их на реализацию другому комиссионеру, в программе "1C:Бухгалтерия 8" такая ситуация

- 1 Не поддерживается средствами автоматизации и может быть отражена только ручными операциями
- 2 В части передачи на комиссию отражается документом "Реализация (акт, накладная)", в части отражения продажи комиссионером документом "Отчет комиссионера (агента) о продажах
  - 3 В части передачи на комиссию отражается документом "Отчет комиссионера (агента) о продажах", в части отражения продажи комиссионером документом "Отчет комитенту"
  - 4 В части передачи на комиссию отражается документом "Реализация (акт, накладная)", в части отражения продажи комиссионером документом "Реализация (акт, накладная)"
  - 5 В части передачи на комиссию отражается документом "Отчет комитенту", в части отражения продажи комиссионером документом "Отчет комиссионера (агента) о продажах"

6.Если наша организация принимает от комитента товар на комиссию и передает их на реализацию другому комиссионеру, в программе "1C:Бухгалтерия 8" такая ситуация

1 Не поддерживается средствами автоматизации и может быть отражена только ручными операциями

- 2 В части поступления товаров отражается документом "Поступление (акт, накладная)", в части отражения продажи комиссионером документом "Отчет комиссионера (агента) о продажах
  - 3 В части поступления товаров отражается документом "Поступление (акт, накладная)", в части отражения продажи комиссионером документом "Отчет комитенту"

- 4 В части поступления товаров отражается документом "Поступление (акт, накладная)", в части отражения продажи комиссионером документом "Реализация (акт, накладная)"
- 5 В части поступления товаров отражается документом "Отчет комитенту", в части отражения продажи комиссионером документом "Отчет комиссионера (агента) о продажах
  - 7.В программе "1С:Бухгалтерия 8" информация о товарах и материалах хранится
- 1 В справочнике "Склады"
- 2 В справочнике "Номенклатурные группы"
- 3 В справочнике "Номенклатура"
  - 4 В справочнике "Основные средства"
    - 7.В программе "1С:Бухгалтерия 8" перечень оказываемых и приобретаемых услуг хранится
  - 1 В справочнике "Склады"
- 2 В справочнике "Номенклатурные группы"
- 3 В справочнике "Номенклатура"
  - 4 В справочнике "Нематериальные активы"
    - 7.В программе "1С:Бухгалтерия 8" информация о комплектах и наборах товаров, продукции хранится В справочнике "Склады"
  - 2 В справочнике "Номенклатурные группы"
- 3 В справочнике "Номенклатура"
- 4 В справочнике "Основные средства"
  - 7.В программе "1С:Бухгалтерия 8" информация о возвратной таре хранится
- 1 В справочнике "Склады"

1

- 2 В справочнике "Номенклатурные группы"
- В справочнике "Номенклатура"
- 4 В справочнике "Основные средства"
  - 7.В программе "1С:Бухгалтерия 8" информация об оборудовании хранится
- 1 В справочнике "Склады"
- 2 В справочнике "Номенклатурные группы"
- В справочнике "Номенклатура"
  - 4 В справочнике "Основные средства"
    - 7.В программе "1С:Бухгалтерия 8" справочник "Номенклатура"
  - 1 Имеет линейную структуру
- 2 Имеет двухуровневую иерархическую структуру
- 3 Имеет пятиуровневую иерархическую структуру
  - 4 Имеет многоуровневую (с неограниченным количеством уровней) иерархическую структуру
    - 7.В программе "1С:Бухгалтерия 8" справочник "Номенклатура"
- 1 Подчинен справочнику "Номенклатурные группы"
- 2 Подчинен справочнику "Склады"
- 3 Подчинен справочнику "Контрагенты"
- 4 Не подчинен никаким другим справочникам
  - 7.В программе "1С:Бухгалтерия 8" цены номенклатуры могут быть определены
  - 1 По номенклатурным позициям
- 2 По номенклатурным позициям и датам
- 3 По номенклатурным позициям, датам и типам цен
- 4 По номенклатурным позициям, датам, типам цен и поставщикам
- 5 По номенклатурным позициям, датам, типам цен и видам номенклатуры
  - 7.В программе "1С:Бухгалтерия 8" счета учета номенклатуры могут быть установлены
- 1 Для номенклатурных групп, для организаций, номенклатурных позиций, складов и типов складов
- 2 Для видов номенклатуры, для организаций, номенклатурных позиций и складов
- 3 Для конкретных номенклатурных позиций, складов и типов складов
- 4 Для организаций, номенклатурных позиций, складов и типов складов
- 5 Для видов номенклатуры, для организаций, номенклатурных позиций, складов и типов складов
  - 7.В программе "1С:Бухгалтерия 8" номенклатурная группа представляет собой
  - 1 Набор элементов справочника "Виды номенклатуры"
- 2 Групповые элементы первого уровня иерархии справочника "Номенклатура"
- 3 Однородная группа элементов справочника "Номенклатура" на любом уровне иерархии
- 4 Объект укрупненного учета затрат основного и вспомогательного производства
- + 5 Объект укрупненного учета затрат основного и вспомогательного производства, а также выручки, полученной от реализации товаров, продукции, услуг.

7.В программе "1С:Бухгалтерия 8" в состав номенклатурной группы может входить

- + 1 Неограниченное количество номенклатуры, но один элемент номенклатуры может входить только в одну номенклатурную группу
  - 2 Неограниченное количество номенклатуры, причем, один элемент номенклатуры может входить в одну или в несколько номенклатурных групп
  - 3 Неограниченное количество номенклатуры, принадлежащей к одной группе справочника "Номенклатура"
  - 4 Неограниченное количество номенклатуры, но принадлежащие одному виду номенклатуры

7.В программе "1С:Бухгалтерия 8" при вводе документов по поступлению и реализации товаров счета учета ТМЦ по умолчанию определяются

- 1 Исходя из справочника "Номенклатура"
- 2 Исходя из справочника "Номенклатурные группы"
- В Исходя из регистра "Счета учета номенклатуры"
  - 4 Исходя из регистра "Счета учета расчетов с контрагентами"

7.В программе "1С:Бухгалтерия 8" цены номенклатуры могут быть установлены документом "Установка цен номенклатуры"

- 1 Для номенклатурных позиций, складов и типов цен
- 2 Для номенклатурных позиций и типов цен
- 3 Для групповых элементов справочника "Номенклатура", номенклатурных позиций и типов цен
- 4 Для номенклатурных позиций, групповых элементов справочника "Номенклатура" и типов складов
- 5 Для номенклатурных позиций, типов цен и поставщиков

7.В программе "1С:Бухгалтерия 8" переоценка товаров в рознице для неавтоматизированной торговой точки может выполняться документом "Переоценка товаров в рознице"

- 1 Только сводно (без детализации по номенклатуре)
- 2 Только с детализацией по номенклатуре
- 3 Одновременно для одних групп товаров сводно (без детализации по номенклатуре), для других с детализацией по номенклатуре
- + 4 Либо сводно (без детализации по номенклатуре), либо с детализацией по номенклатуре
  - 7.В программе "1С:Бухгалтерия 8" документ "Переоценка товаров в рознице" используется
  - 1 При учете товаров по покупным ценам
  - 2 При учете товаров по продажным ценам
- 3 При учете товаров, как по покупным, так и по продажным ценам
- 4 Только для учета товаров в автоматизированных торговых точках
- 5 Только для учета товаров в неавтоматизированных торговых точках

7.В программе "1С:Бухгалтерия 8" при автоматическом заполнении документа "Переоценка товаров в рознице"

- 1 Действующая цена (до переоценки) определяется по остаткам товаров в бухгалтерском учете, новая цена берется из последнего документа "Поступление (акт, накладная)"
- 2 Действующая цена (до переоценки) и новая цена определяются из регистра "Цены номенклатуры" на даты по состоянию до и после переоценки
- З Действующая цена (до переоценки) определяется по остаткам товаров в бухгалтерском учете, новая цена берется из регистра "Цены номенклатуры"
  - 4 Допустимы все перечисленные варианты
  - 5 Допустимы варианты 1 и 2

7.В программе "1С:Бухгалтерия 8" факт отпуска материалов со склада и передачи материалов для производственных, хозяйственных и иных нужд оформляется

- 1 Документом "Отчет производства за смену"
- 2 Документом "Перемещение товаров"
- З Документом "Требование-накладная"
- 4 Документом "Реализация (акт, накладная)"
- 5 Документом "Списание товаров"

7.В программе "1С:Бухгалтерия 8" в документе "Требование-накладная" при оформлении операции передачи материалов в производство для каждого передаваемого материала необходимо указать

- 1 Количество и стоимость
- 2 Либо количество, либо стоимость
- 3 Только стоимость
- 4 Только количество

7. Если в программе "1C:Бухгалтерия 8" в документе "Требование-накладная" при оформлении операции передачи материалов в производство для передаваемого материала указано количество, то

- 1 Стоимость определяется автоматически по данным учета в соответствии с установленным в учетной политике способом оценки МПЗ
- 2 Стоимость определяется автоматически по данным регистра "Цены номенклатуры"
- 3 Стоимость определяется автоматически по данным учета по текущей средней стоимости

- 4 Допустимы варианты 1 и 2
- 5 Допустимы варианты 2 и 3
  - 7.В программе "1C:Бухгалтерия 8" в документе "Требование-накладная" при оформлении операции передачи материалов в производство счет и аналитика затрат
- 1 Указываются для всего документа в целом
- 2 Указываются для каждой строки документа
- 3 Указываются или для всего документа в целом, или для каждой строки документа
- 4 Не указываются

7.В программе "1С:Бухгалтерия 8" факт отпуска в переработку давальческого сырья оформляется

- 1 Документом "Отчет производства за смену"
- 2 Документом "Оказание производственных услуг"
- 3 Документом "Требование-накладная"
- 4 Документом "Поступление в переработку"
- 5 Документом "Реализация услуг по переработке"

7. Если в программе "1С:Бухгалтерия 8" в документе "Перемещение товаров" при оформлении операции передачи материалов со склада на склад для передаваемого материала указано количество, то

- 1 Стоимость материала определяется автоматически по данным учета в соответствии с установленным в учетной политике способом оценки МПЗ
- 2 Стоимость материала определяется автоматически по данным регистра "Цены номенклатуры"
- 3 Стоимость материала не определяется
- 4 Допустимы варианты 1 и 2

7.В программе "1С:Бухгалтерия 8" при помощи документа "Комплектация номенклатуры" отражаются

- 1 Только операции комплектации ТМЦ
- 2 Только операции разукомплектации ТМЦ
- 3 Операции передачи ТМЦ с нескольких складов на один склад
- 4 Операции комплектации ТМЦ и операции разукомплектации ТМЦ
- 5 Операции комплектации ТМЦ и операции разукомплектации ТМЦ, а также передачи ТМЦ с нескольких складов на один склад

7.В программе "1С:Бухгалтерия 8" при помощи документа "Комплектация номенклатуры" отражается

- 1 Изменение количественно-номенклатурного состава ТМЦ при условии сохранения стоимостной оценки
- 2 Изменение количественно-номенклатурного состава ТМЦ и стоимостной оценки
- 3 Изменение стоимостной оценки без изменения количественно-номенклатурного состава ТМЦ
- 4 Создание новых комплектов ТМЦ без изменения количественно-номенклатурного состава ТМЦ и стоимостной оценки
- 5 Все перечисленное

7.В программе "1С:Бухгалтерия 8" при помощи документа "Комплектация номенклатуры" в результате операции разукомплектации отражаются

- 1 Операции списания комплектов со склада
- 2 Операции поступления на склад комплектующих
- 3 Операции учета расходов на работы по разукомплектованию
- 4 Все перечисленные
- + 5 Операции 1 и 2

7.В программе "1С:Бухгалтерия 8" при помощи документа "Комплектация номенклатуры" в результате операции комплектации отражаются

- 1 Операции поступления комплектов на склад
- 2 Операции списания со склада комплектующих
- 3 Операции учета расходов на работы по комплектованию
- 4 Все перечисленные
- + 5 Операции 1 и 2
  - 7.В программе "1С:Бухгалтерия 8" документ "Комплектация номенклатуры" в результате проведения
- 1 Формирует бухгалтерские проводки
  - 2 Не формирует бухгалтерские проводки, но формирует записи в регистре "Спецификация номенклатуры"
  - 3 Формирует бухгалтерские проводки и формирует записи в регистре "Спецификация номенклатуры"
  - 4 Обеспечивает только документальное оформление операции без формирования бухгалтерских проводок и записей в регистрах
    - 7.В программе "1С:Бухгалтерия 8" для выполнения операций с возвратной тарой необходимо
  - 1 Включить указанную функциональность в настройке функциональности программы
  - 2 Установить ведение операций с возвратной тарой в параметрах учета
  - 3 Установить ведение операций с возвратной тарой в настройке учетной политики организации
  - 4 Выполнить все перечисленное

7.В программе "1С:Бухгалтерия 8" поступление возвратной тары от поставщика оформляется документом

- 1 "Поступление оборудования"
- 2 "Поступление доп. расходов"
- 3 "Поступление (акт, накладная)" с видом операции "Материалы в переработку"
- 4 "Поступление (акт, накладная)" с видом операции "Товары, Услуги, Комиссия"
- 5 "Поступление (акт, накладная)" с видом операции "Оборудование"

7.В программе "1С:Бухгалтерия 8" поступление возвратной тары от поставщика оформляется

- 1 Документом "Поступление оборудования"
- 2 Документом "Поступление (акт, накладная)"
- 3 Документом "Авансовый отчет"
- 4 Любым из перечисленных документов
- + 5 Документами 2 и 3

7.В программе "1С:Бухгалтерия 8" при оформлении поступления возвратной тары от поставщика с использованием документа "Поступление (акт, накладная)" на закладке "Возвратная тара" для каждой номенклатурной позиции указывается

1 Количество и цена

+

- 2 Количество, цена, сумма
- 3 Количество, цена, сумма, НДС
- 4 Количество, цена, сумма, НДС, счет учета
- Б Количество, цена, сумма, счет учета

7.В программе "1С:Бухгалтерия 8" возврат возвратной тары поставщику оформляется

- 1 Документом "Возврат товаров поставщику"
- 2 Документом "Реализация (акт, накладная)"
- 3 Документом "Перемещение товаров"
- 4 Документом "Возврат материалов из эксплуатации"
- 5 Всеми перечисленными документами

7.В программе "1С:Бухгалтерия 8" возврат возвратной тары поставщику оформляется

- 1 Документом "Возврат товаров поставщику"
- 2 Документом "Возврат материалов из эксплуатации"
- 3 Документом "Авансовый отчет"
- 4 Всеми перечисленными документами
- 5 Документами 1 и 2

7.В программе "1С:Бухгалтерия 8" при оформлении операции возврата тары поставщику с использованием документа "Возврат товаров поставщику" на закладке "Возвратная тара" для каждой номенклатурной позиции указывается

- 1 Количество и цена
- 2 Количество, цена, сумма
- 3 Количество, цена, сумма, НДС
- 4 Количество, цена, сумма, НДС, счет учета
- 5 Количество, цена, сумма, счет учета

7.В программе "1С:Бухгалтерия 8" передача возвратной тары покупателю оформляется документом

- 1 "Передача ОС"
- 2 "Списание ОС"
- 3 "Реализация (акт, накладная)" с видом операции "Отгрузка без перехода права собственности"
- 4 "Реализация (акт, накладная)" с видом операции "Товары, Услуги, Комиссия"
- 5 "Реализация (акт, накладная)" с видом операции "Оборудование"

7.В программе "1С:Бухгалтерия 8" передача покупателю тары, подлежащей возврату, оформляется документом

- 1 "Передача ОС"
- 2 "Передача продукции заказчику"
- 3 "Реализация (акт, накладная)" с видом операции "Отгрузка без перехода права собственности"
- 4 "Реализация (акт, накладная)" с видом операции "Товары, Услуги, Комиссия"
- 5 "Реализация (акт, накладная)" с видом операции "Оборудование"

7.В программе "1С:Бухгалтерия 8" возврат покупателем переданной ему возвратной тары оформляется документом

- 1 Документом "Возврат товаров от покупателя"
- 2 Документом "Возврат материалов заказчику"
- 3 Документом "Поступление (акт. накладная)"
- 4 Всеми перечисленными документами
- 5 Документами 1 и 2

7.В программе "1С:Бухгалтерия 8" при оформлении операции возврата тары покупателем с использованием документа "Возврат товаров от покупателя" на закладке "Возвратная тара" для каждой номенклатурной позиции указывается

- 1 Количество и цена
- 2 Количество, цена, сумма
- 3 Количество, цена, сумма, НДС
- 4 Количество, цена, сумма, НДС, счет учета
- 5 Количество, цена, сумма, счет учета

7.В программе "1С:Бухгалтерия 8" при оформлении операций с возвратной тарой на залоговую стоимость тары

- 1 НДС начисляется в обычном порядке, как на товар
- 2 Начисляется НДС и временно (до возврата тары) учитывается на специальном субсчете счета 76
- 3 Начисляется НДС, не отражается в учете, но сохраняется в документе получения (возврата) тары
- 4 НДС не начисляется и никак не учитывается

7.В программе "1С:Бухгалтерия 8" документ "Инвентаризация товаров на складе" используется для проведения инвентаризации

- 1 Только на оптовых складах
- 2 Только в неавтоматизированных торговых точках
- 3 Только на оптовых и розничных складах
- 4 На оптовых, розничных складах и в неавтоматизированных торговых точках

7.В программе "1С:Бухгалтерия 8" документ "Инвентаризация товаров на складе" обеспечивает проведение инвентаризации

- 1 Только по складам
- 2 Только по материально-ответственным лицам
- 3 По складам или материально-ответственным лицам
  - 4 Без конкретизации складов и материально ответственных лиц

7.В программе "1С:Бухгалтерия 8" документ "Инвентаризация товаров на складе" в результате проведения

- 1 Формирует бухгалтерские проводки
- 2 Формирует налоговые проводки по налогу на прибыль
- 3 Формирует бухгалтерские проводки и налоговые проводки по налогу на прибыль
- 4 Не формирует проводок

7.В программе "1С:Бухгалтерия 8" результаты инвентаризации на оптовых складах отражаются в бухгалтерском учете при помощи

- 1 Документа "Списание товаров"
- 2 Документа "Оприходование товаров"
- 3 Документа "Инвентаризация товаров на складе"
- 4 Документов "Списание товаров" и "Оприходование товаров"
- 5 Документов "Списание товаров", "Оприходование товаров" и "Инвентаризация товаров на складе"

7.В программе "1С:Бухгалтерия 8" на основании документа "Инвентаризация товаров на складе" могут быть введены

- 1 Документ "Списание товаров"
- 2 Документ "Оприходование товаров"
- 3 Документ "Отчет о розничных продажах"
- 4 Все перечисленные документы
- 5 Документы 1 и 2

7.В программе "1С:Бухгалтерия 8" для хранения перечня спецоснастки предусмотрен

- 1 Справочник "Номенклатура"
- 2 Регистр сведений "Склады"
- 3 Справочник "Нематериальные активы"
- 4 Справочник "Спецодежда и спецоснастка"

7.В программе "1С:Бухгалтерия 8" для хранения перечня спецодежды предусмотрен

- 1 Справочник "Номенклатура"
- 2 Регистр сведений "Склады"
- 3 Справочник "Нематериальные активы"
- 4 Справочник "Спецодежда и спецоснастка"

7.В программе "1C:Бухгалтерия 8" некоторая номенклатурная единица будет рассматриваться как спецодежда или спецоснастка, если

1 Соответствующий элемент справочника "Номенклатура" включен в группу "Спецодежда" или "Спецоснастка"
- 2 Соответствующий элемент справочника "Номенклатура" включен в номенклатурную группу "Спецодежда" или "Спецоснастка"
- О З Для соответствующего элемента справочника "Номенклатура" указано "Назначение использования"
  - 4 Выполняется хотя бы одно из перечисленных условий
  - 5 Выполнены все перечисленные выше условия

7.В программе "1C:Бухгалтерия 8" для каждой единицы спецодежды (спецоснастки) способ погашения стоимости устанавливается

- 1 В справочнике "Спецодежда и спецоснастка"
- 2 В справочнике "Основные средства"
- В справочнике "Назначение использования"
  - 4 В любом из перечисленных
  - 5 Ни в одном из перечисленных

7.В программе "1С:Бухгалтерия 8" операция поступления спецодежды на склад оформляется

- 1 Документом "Принятие к учету ОС"
- 2 Документом "Поступление (акт, накладная)"
- 3 Документом "Требование-накладная"
- 4 Документом "Оприходование товаров"

7.В программе "1С:Бухгалтерия 8" операция поступления спецоснастки на склад оформляется

- 1 Документом "Принятие к учету ОС"
- 2 Документом "Поступление (акт, накладная)"
  - 3 Документом "Требование-накладная"
  - 4 Документом "Оприходование товаров"
  - 5 Документом "Поступление в переработку"

7.В программе "1C:Бухгалтерия 8" операция передачи спецодежды в производство (эксплуатацию) оформляется

- 1 Документом "Требование-накладная"
- 2 Документом "Отчет производства за смену"
- 3 Документом "Передача материалов в эксплуатацию"
  - 4 Документом "Реализация (акт, накладная)"
- 5 Только ручными операциями

7.В программе "1С:Бухгалтерия 8" операция передачи спецоснастки в производство (эксплуатацию) оформляется

- 1 Документом "Требование-накладная"
- 2 Документом "Отчет производства за смену"
- + 3 Документом "Передача материалов в эксплуатацию"
- 4 Документом "Реализация (акт, накладная)"
  - 5 Только ручными операциями

7.В программе "1С:Бухгалтерия 8" автоматизированы следующие способы погашения стоимости спецодежды:

- 1 "ЛИФО", "ФИФО" и "По средней"
- 2 "Директ-костинг" и "Пропорционально объему продукции (работ, услуг)"
- 3 "По стоимости приобретения" и "По продажной стоимости"
- 4 "Линейный", "Погашать стоимость при передаче в эксплуатацию", "Пропорционально объему продукции (работ, услуг)"
- 5 "Пропорционально фонду оплаты труда рабочих основного производства" и "Про-порционально объему продукции (работ, услуг)"

7.В программе "1C:Бухгалтерия 8" автоматизированы следующие способы погашения стоимости спецоснастки:

- 1 "ЛИФО", "ФИФО" и "По средней"
- 2 "Директ-костинг" и "Пропорционально объему продукции (работ, услуг)"
- 3 "По стоимости приобретения" и "По продажной стоимости"
- 4 "Линейный", "Погашать стоимость при передаче в эксплуатацию", "Пропорционально объему продукции (работ, услуг)"
- 5 "Пропорционально фонду оплаты труда рабочих основного производства" и "Про-порционально объему продукции (работ, услуг)"

7.В программе "1С:Бухгалтерия 8" автоматизированы следующие способы погашения стоимости спецоснастки:

- 1 Линейный
- 2 Погашать стоимость при передаче в эксплуатацию
- 3 Пропорционально объему продукции (работ, услуг)
- 4 Все перечисленные
- 5 Первый и второй

7.В программе "1С:Бухгалтерия 8" операция возврата спецодежды из производства на склад оформляется документом

- 1 "Выработка материалов"
- 2 "Списание материалов из эксплуатации"
- 3 "Отчет производства за смену"
- 4 "Требование-накладная"
- 5 "Возврат материалов из эксплуатации"

7.В программе "1С:Бухгалтерия 8" операция возврата спецоснастки из производства на склад оформляется документом

- 1 "Поступление (акт, накладная)"
- + 2 "Возврат материалов из эксплуатации"
  - 3 "Возврат товаров поставщику"
  - 4 "Отчет производства за смену"
  - 5 "Требование-накладная"

7.В программе "1С:Бухгалтерия 8" операция списания спецоснастки в связи с ее полным износом производится документом типовой конфигурации

- 1 "Выработка материалов"
- 2 "Списание материалов из эксплуатации"
- 3 "Возврат материалов из эксплуатации"
  - 4 "Погашение стоимости материалов"
  - 5 Регламентной операцией в рамках "Закрытия месяца"

7.В программе "1С:Бухгалтерия 8" операция списания спецодежды в связи с ее полным износом производится документом типовой конфигурации

- 1 "Выработка материалов"
- 2 "Погашение стоимости материалов"
- 3 "Возврат материалов из эксплуатации"
- 4 "Списание материалов из эксплуатации"
- 5 Регламентной операцией в рамках "Закрытия месяца"

7.В программе "1С:Бухгалтерия 8" способ погашения стоимости спецодежды для целей бухгалтерского учета устанавливается

- 1 В настройке учетной политики организации
- 2 В настройке параметров учета
- 3 В персональных настройках программы
- 4 Любым из перечисленных способов
- 5 Ни одним из перечисленных способов

7.В программе "1C:Бухгалтерия 8" способ погашения стоимости спецоснастки для целей бухгалтерского учета устанавливается

- 1 В настройке учетной политики организации
- 2 В настройке параметров учета
- 3 В персональных настройках программы
- 4 Любым из перечисленных способов
- 5 Ни одним из перечисленных способов

7.В программе "1С:Бухгалтерия 8" способ погашения стоимости спецодежды для целей налогового учета устанавливается

- 1 В настройке учетной политики организации
- 2 В настройке параметров учета
- 3 В персональных настройках программы
- 4 Любым из перечисленных способов
- 5 Ни одним из перечисленных способов

7.В программе "1С:Бухгалтерия 8" способ погашения стоимости спецоснастки для целей налогового учета устанавливается

- 1 В настройке учетной политики организации
- 2 В настройке параметров учета
- 3 В персональных настройках программы
- 4 Любым из перечисленных способов
- 5 Ни одним из перечисленных способов

7.В программе "1С:Бухгалтерия 8" способы погашения стоимости спецоснастки

- 1 Не могут различаться для целей бухгалтерского и налогового учета
- 2 Всегда должны различаться для целей бухгалтерского и налогового учета
- + 3 Могут и совпадать, и различаться для целей бухгалтерского и налогового учета

- 4 Устанавливаются только для целей бухгалтерского учета и не устанавливаются для целей налогового учета
  - 7.В программе "1С:Бухгалтерия 8" способы погашения стоимости спецодежды
- 1 Не могут различаться для целей бухгалтерского и налогового учета
- 2 Всегда должны различаться для целей бухгалтерского и налогового учета
- 3 Могут и совпадать, и различаться для целей бухгалтерского и налогового учета
- 4 Устанавливаются только для целей бухгалтерского учета и не устанавливаются для целей налогового учета

7.В программе "1С:Бухгалтерия 8" способ погашения стоимости, устанавливаемый для спецоснастки, в форме "Назначение использования"

- Применяется только для целей бухгалтерского учета
- 2 Применяется только для целей налогового учета
- 3 Применяется для целей бухгалтерского и налогового учета
- 4 Не связан ни с бухгалтерским учетом, ни с налоговым учетом

7.В программе "1С:Бухгалтерия 8" способ погашения стоимости, устанавливаемый для спецодежды, в форме "Назначение использования"

- + 1 Применяется только для целей бухгалтерского учета
  - 2 Применяется только для целей налогового учета
  - 3 Применяется для целей бухгалтерского и налогового учета
  - 4 Не связан ни с бухгалтерским учетом, ни с налоговым учетом

7.В программе "1С:Бухгалтерия 8" при оформлении передачи в эксплуатацию инвентаря и хозяйственных принадлежностей при помощи документа "Передача материалов в эксплуатацию" счет отнесения затрат

- 1 Определяется из справочника "Номенклатура"
- 2 Определяется из справочника "Основные средства"
- 3 Определяется из справочника "Способы отражения расходов по амортизации"
- 4 Определяется из регистра "Счета учета номенклатуры"
  - 7.В программе "1С:Бухгалтерия 8" погашение стоимости спецодежды выполняется
- 1 Документом "Выработка материалов"
- 2 Документом "Погашение стоимости материалов"
- 3 Документом "Возврат материалов из эксплуатации"
- 4 Документом "Списание материалов из эксплуатации"
- 5 Регламентной операцией в рамках "Закрытия месяца"

7.В программе "1С:Бухгалтерия 8" погашение стоимости спецоснастки выполняется

- 1 Документом "Выработка материалов"
- 2 Документом "Погашение стоимости материалов"
- 3 Документом "Возврат материалов из эксплуатации"
- 4 Документом "Списание материалов из эксплуатации"
- 5 Регламентной операцией в рамках "Закрытия месяца"

7.В программе "1С:Бухгалтерия 8" для целей налогового учета может быть выбран способ погашения стоимости спецодежды

- 1 Аналогично способу, принятому для бухгалтерского учета
- 2 При передаче в эксплуатацию
- 3 При возврате из эксплуатации
- 4 Любой из перечисленных
- + 5 Либо 1, либо 2

7.В программе "1C:Бухгалтерия 8" для целей налогового учета может быть выбран способ погашения стоимости спецоснастки

- 1 Линейный
- 2 Нелинейный
- 3 Уменьшаемого остатка
- 4 Любой из перечисленных
- 5 Ни один из перечисленных

7.В программе "1С:Бухгалтерия 8" для целей бухгалтерского учета может быть выбран способ погашения стоимости спецоснастки

- 1 Линейный
- 2 Нелинейный
- 3 Уменьшаемого остатка
- 4 Любой из перечисленных
- 5 Ни один из перечисленных

7.В программе "1С:Бухгалтерия 8" для целей бухгалтерского учета может быть выбран способ погашения стоимости спецодежды

- 1 Линейный
- 2 Нелинейный
- 3 Уменьшаемого остатка
- 4 Любой из перечисленных
- 5 Ни один из перечисленных

7.Ведение учет операций розничной торговли в программе "1С:Бухгалтерия"

- 1 Обеспечивается всегда и не требует дополнительных настроек пользователя
- 2 Обеспечивается, если сделаны соответствующие установки в настройке функциональности программы
- 3 Обеспечивается, если сделаны соответствующие установки в настройке учетной политики организации
- 4 Обеспечивается, если сделаны соответствующие установки в настройке параметров учета
- 5 Обеспечивается, если сделаны соответствующие установки в настройке функциональности программы и параметрах учета

7.В программе "1С:Бухгалтерия 8" розничные торговые точки, в которых ведется учет, должны быть внесены

- 1 В справочник "Организации"
- 2 В справочник "Подразделения"
- 3 В справочник "Склады"
- 4 В справочник "Контрагенты"
- 5 В справочник "Статьи затрат"

7.В программе "1С:Бухгалтерия 8" поддерживаются следующие способы оценки товаров для розничной торговли

- 1 Только по стоимости приобретения
- 2 Только по продажной стоимости
- 3 На выбор: или по стоимости приобретения, или по продажной стоимости
- 4 Одновременно по стоимости приобретения и по продажной стоимости

7.В программе "1С:Бухгалтерия 8" способ оценки товаров для розничной торговли устанавливается

- 1 В настройке учетной политики организации
- 2 В настройке параметров учета
  - 3 В персональной настройке программы
  - 4 Для каждой торговой точки в справочнике "Склады"

7.В программе "1С:Бухгалтерия 8" тип склада "Розничный магазин" устанавливается

- 1 Для неавтоматизированных торговых точек
- 2 Для автоматизированных торговых точек
  - 3 Для любых розничных торговых точек (автоматизированных и неавтоматизированных)
  - 4 Для автоматизированных розничных торговых точек и оптовых складов
  - 5 Для неавтоматизированных розничных торговых точек и оптовых складов

7.В программе "1С:Бухгалтерия 8" тип склада "Неавтоматизированная торговая точка" устанавливается

- Для неавтоматизированных розничных торговых точек
  - 2 Для неавтоматизированных розничных торговых точек и неавтоматизированных оптовых складов
  - 3 Для любых нерозничных торговых точек
  - 4 Для любых розничных торговых точек

7.В программе "1С:Бухгалтерия 8" документ "Отчет о розничных продажах" используется для ежедневного отражения продаж товаров и розничной выручки в

- 1 Неавтоматизированных торговых точках
- 2 Автоматизированных торговых точках
- 3 Торговых точках, ведущих учет продаж "Котловым методом"
- 4 Во всех перечисленных
- 5 В первых двух

7.В программе 1С:Бухгалтерия 8 операции перемещения товаров с оптового на розничный склад оформляется при помощи

- 1 Документа "Поступление (акт, накладная)"
- 2 Документа "Перемещение товаров"
- 3 Документов "Списание товаров" и "Оприходование товаров"
- 4 Документа "Отчет о розничных продажах"
- 5 Ручных операций

7.В программе 1C:Бухгалтерия 8 операции возврата товаров с розничного склада на оптовый оформляется при помощи

- 1 Документа "Инвентаризация товаров".
- 2 Документа "Перемещение товаров"
- 3 Документов "Списание товаров" и "Оприходование товаров"
- 4 Документа "Возврат товаров от покупателя".
- 5 Ручных операций

7.В программе 1С:Бухгалтерия 8 для разных розничных складов допускается

- 1 Установить только один тип цены "Розничная".
- 2 Установить только два типа цен "Оптовая" и "Розничная".
- 3 Установить только три типа цен "Оптовая", "Розничная" и "Закупочная".
- 4 Установить неограниченное число произвольных типов цен

7.В программе "1С:Бухгалтерия 8" розничные продажи в автоматизированных торговых точках отражаются

- Документом "Отчет о розничных продажах", при использовании способа оценки товара в рознице "По стоимости приобретения"
- 2 Документом "Отчет о розничных продажах", при использовании способа оценки товара в рознице "По продажной стоимости"
- 3 Документом "Реализация (акт, накладная)", при использовании способа оценки товара в рознице "По стоимости приобретения"
- 4 Документом "Реализация (акт, накладная)", при использовании способа оценки товара в рознице "По продажной стоимости"
- + 5 Документом "Отчет о розничных продажах", вне зависимости от способа оценки товаров в рознице

7.В программе "1С:Бухгалтерия 8" проводка по поступлению денежных средств от розничных продаж в кассу формируется

- 1 Всегда документом "Отчет о розничных продажах"
- 2 Всегда документом "Поступление наличных"
- 3 Для автоматизированных торговых точек документом "Отчет о розничных продажах", для неавтоматизированных торговых точек документом "Поступление наличных"
  - 4 Для автоматизированных торговых точек документом "Поступление наличных", для неавтоматизированных торговых точек документом "Отчет о розничных продажах"

7.В программе "1С:Бухгалтерия 8" при использовании способа оценки товара в рознице "По продажной стоимости" проводки по расчету и сторнированию торговой наценки формируются

- 1 Документом "Отчет о розничных продажах"
- 2 Документом "Инвентаризация товаров"
- 3 Документом "Переоценка товаров в рознице"
- 4 Регламентной операцией в рамках "Закрытия месяца"

7.В случае розничных продаж через неавтоматизированную торговую точку ежедневное поступление розничной выручки отражается в программе "1С:Бухгалтерия 8"

- 1 Документом "Поступление наличных"
- 2 Документом "Оплата платежными картами"
- 3 Документом "Отчет о розничных продажах"
- 4 Одним из перечисленных документов
- + 5 Документами 1 или 2

7.В программе "1С:Бухгалтерия 8" отражение фактического списания товаров из неавтоматизированной торговой точки выполняется

- 1 Документом "Инвентаризация товаров на складе"
- 2 Документом "Переоценка товаров в рознице"
- 3 Документом "Отчет о розничных продажах" на основании документа "Инвентаризация товаров на складе", ранее введенного по итогам инвентаризации товаров
  - 4 Документом "Отчет о розничных продажах" на основании документа "Переоценка товаров в рознице", ранее введенного по итогам переоценки товаров

7.В программе 1С:Бухгалтерия 8 документ "Инвентаризация товаров"

- 1 Формирует проводки по выявленным излишкам товаров
- 2 Формирует проводки по выявленным излишкам товаров и недостаче товаров
- 3 Формирует проводки по выявленной недостаче товаров
- + 4 Не формирует проводок

7.В программе 1C:Бухгалтерия 8 недостача товаров, выявленная в результате инвентаризации, отражаются в учете

- 1 Документом "Оприходование товаров"
- 2 Документом "Списание товаров"
- 3 Документом "Инвентаризация товаров"

4 Ручными операциями

7.В программе 1С:Бухгалтерия 8 излишки товаров, выявленные в результате инвентаризации, отражаются в учете

- 1 Документом "Оприходование товаров"
- 2 Документом "Списание товаров"
- 3 Документом "Инвентаризация товаров"
- 4 Ручными операциями

7.В программе 1С:Бухгалтерия 8 документ "Инвентаризация товаров" может являться основание для ввода

- 1 Документа "Оприходование товаров"
- 2 Документа "Списание товаров"
- 3 Документа "Отчет о розничных продажах"
- 4 Первого и второго
- + 5 Всех трех

7.В программе 1С:Бухгалтерия 8 документ "Инвентаризация товаров" может являться основание для ввода

- 1 Документа "Оприходование товаров"
- 2 Документа "Списание товаров"
- 3 Документа "Перемещение товаров"
- 4 Первого и второго
- 5 Bcex tpex

8.В программе "1С:Бухгалтерия 8" устанавливается, что в ней ведется учет производственных операций

- 1 В настройке параметров учета
- 2 В настройке учетной политики организации
- 3 В настройке функциональности программы
- 4 В персональных настройках программы

8.В программе "1С:Бухгалтерия 8" объектами аналитического учета затрат на производство являются

- 1 Статьи затрат
- 2 Номенклатурные группы
- 3 Производственные подразделения
- 4 Статьи затрат и Номенклатурные группы
- + 5 Статьи затрат, Номенклатурные группы и Производственные подразделения

8.В программе "1C:Бухгалтерия 8" учет выпуска готовой продукции в течение отчетного периода осуществляется

- 1 По договорным ценам
- 2 По плановым ценам
- 3 По фактической стоимости
- 4 Любым из перечисленных способов
- 5 Первым и вторым способами

8.Если в программе "1С:Бухгалтерия 8" установлен вариант списания затрат по работам и услугам со счета 20 - "Без учета выручки от выполнения работ (оказания услуг)"

- 1 Все затраты по работам и услугам по всем номенклатурным группам, накопленные в течение месяца, списываются на счет 90 одной суммой
- 2 Затраты по работам и услугам списываются на счет 90 только по тем номенклатурным группам, по которым была реализация в течение месяца
- 4 3 Затраты по работам и услугам списываются на счет 90 по номенклатурным группам независимо от того, была ли по ним реализация в течение месяца
  - 4 Все затраты по работам и услугам по всем номенклатурным группам, накопленные в течение месяца, списываются на счет 26 одной суммой

8.В программе "1C:Бухгалтерия 8" учет отклонения фактической производственной себестоимости от плановой включается

- 1 В настройке параметров учета
- 2 В настройке учетной политики организации
- 3 В настройке функциональности программы
- 4 В персональных настройках программы

8.В программе "1С:Бухгалтерия 8" аналитический учет затрат на производство по подразделениям

- 1 Включается в настройке параметров учета
- + 2 Включается в настройке учетной политики организации
- 3 Включается в настройке функциональности программы
- 4 Включается в персональных настройках программы

5 Включен всегда

8.В программе "1С:Бухгалтерия 8" аналитический учет затрат на производство по номенклатурным группам

- 1 Включается в настройке параметров учета
- 2 Включается в настройке учетной политики организации
- 3 Включается в настройке функциональности программы
- 4 Включается в персональных настройках программы
- + 5 Включен всегда

8.В программе "1С:Бухгалтерия 8" аналитический учет затрат на производство по статьям затрат

- 1 Включается в настройке параметров учета
- 2 Включается в настройке учетной политики организации
- 3 Включается в настройке функциональности программы
- 4 Включается в персональных настройках программы
- Бключен всегда

8.В программе "1С:Бухгалтерия 8" на счетах учета затрат на производство по субконто "Статьи затрат"

- 1 Можно получить только сальдо на начало и конец периода, но нельзя получить обороты за период
- 2 Можно получить обороты за период, но нельзя получить сальдо на начало и конец периода
- 3 Невозможно получить сальдо на начало и конец периода, а также обороты за период
- 4 Можно получить сальдо на начало и конец периода, а также обороты за период

8.В программе "1С:Бухгалтерия 8" на счетах учета затрат на производство по субконто "Номенклатурные группы"

- 1 Можно получить только сальдо на начало и конец периода, но нельзя получить обороты за период
- 2 Можно получить обороты за период, но нельзя получить сальдо на начало и конец периода
- 3 Невозможно получить сальдо на начало и конец периода, а также обороты за период
- + 4 Можно получить сальдо на начало и конец периода, а также обороты за период

8.В программе "1С:Бухгалтерия 8" фактическая стоимость выпущенной продукции рассчитывается

- 1 Документом "Отчет производства за смену"
- 2 Документом "Инвентаризация незавершенного производства"
- 3 Документом "Передача продукции заказчику"
- 4 Документом "Оказание производственных услуг"
- 5 Регламентной операцией в рамках "Закрытия месяца"

8.В программе "1С:Бухгалтерия 8" документ "Отчет производства за смену" выполняет оформление операций

- 1 По выпуску готовой продукции
- 2 По списанию материалов в производство
- 3 По оказанию услуг собственным подразделениям
- + 4 Всех вышеперечисленных
  - 5 Первых двух

8.В программе "1С:Бухгалтерия 8" документ "Отчет производства за смену" выполняет отражение операций

- 1 По выпуску готовой продукции и инвентаризации незавершенного производства
- 2 По списанию материалов в производство и учету возвратных отходов
- 3 По оказанию услуг собственным подразделениям и сторонним заказчикам
- 4 Всех вышеперечисленных

8.В программе "1С:Бухгалтерия 8" документ "Отчет производства за смену" выполняет отражение операций

- 1 По выпуску готовой продукции
- 2 По списанию материалов в производство
- 3 По оказанию услуг сторонним заказчикам
- 4 Всех вышеперечисленных
- + 5 Первых двух

8.В программе "1С:Бухгалтерия 8" документ "Отчет производства за смену" выполняет отражение операций

- + 1 По выпуску готовой продукции и полуфабрикатов собственного производства
  - 2 По инвентаризации незавершенного производства
  - 3 По оказанию услуг сторонним заказчикам
  - 4 Всех вышеперечисленных
  - 5 Первых двух

8.В программе "1С:Бухгалтерия 8" документ "Оказание производственных услуг" выполняет отражение операций

- 1 По оказанию производственных услуг собственным подразделениям
- 2 По списанию материалов, израсходованных на производство услуг
- 3 По оказанию производственных услуг сторонним заказчикам
- 4 Всех вышеперечисленных
- 5 Первых двух

8.В программе "1С:Бухгалтерия 8" в документе "Отчет производства за смену" имеется возможность указать спецификации расходования материалов

- 1 При отражении операций по выпуску готовой продукции и полуфабрикатов собственного производства
- 2 При отражении операций по оказанию услуг собственным подразделениям
- + 3 Во всех перечисленных случаях
  - 4 Ни в одном из перечисленных случаев

8.В программе "1С:Бухгалтерия 8" если требуется распределение производственных расходов на себестоимость услуг, то для отражения услуг производственного характера следует использовать

- 1 Документ "Реализация (акт, накладная)"
- 2 Документ "Оказание услуг"
- 3 Документ "Оказание производственных услуг"
- 4 Любой из перечисленных документов
  - 5 Документы 1 и 2

8.В программе "1С:Бухгалтерия 8" в документе "Оказание производственных услуг" в строках документа

- + 1 Реквизит "Сумма" определяет размер выручки, реквизит "Сумма плановая" плановую себестоимость услуги
  - 2 Реквизит "Сумма" определяет фактическую себестоимость услуги, реквизит "Сумма плановая" плановую себестоимость услуги
  - 3 Реквизит "Сумма" определяет фактическую выручку от оказания услуги, реквизит "Сумма плановая" плановую выручку от оказания услуги
  - 4 Реквизит "Сумма" определяет фактическую себестоимость услуги, реквизит "Сумма плановая" плановую выручку от оказания услуги

8. Результаты инвентаризации незавершенного производства необходимо отражать в учете, для того чтобы

- 1 Расходы, отнесенные к незавершенному производству, не были учтены при формировании стоимости продукции (полуфабрикатов, услуг), выпущенной в последующие периоды
- 2 Расходы, отнесенные к незавершенному производству, были учтены при формировании стоимости продукции (полуфабрикатов, услуг), выпущенной в предыдущем месяце
- 3 Расходы, отнесенные к незавершенному производству, были учтены при формировании стоимости продукции (полуфабрикатов, услуг), выпущенной в текущем месяце
- 4 Расходы, отнесенные к незавершенному производству, не были учтены при формировании стоимости продукции (полуфабрикатов, услуг), выпущенной в текущем месяце

8.В программе "1C:Бухгалтерия 8" для ввода остатков незавершенного производства в конце месяца используется

- 1 Документ "Инвентаризация незавершенного производства"
- 2 Регламентная операция "Закрытия месяца"
- 3 Документ "Отчет производства за смену"
- 4 Любой из перечисленных документов
- 5 Ни один из перечисленных документов

8.В программе "1С:Бухгалтерия 8" документ "Инвентаризация незавершенного производства" при проведении

- 1 Всегда формирует бухгалтерские проводки
- 2 Никогда не формирует бухгалтерских проводок
- 3 Формирует бухгалтерские проводки при наличии хотя бы одного ненулевого остатка НЗП
- 4 Формирует бухгалтерские проводки при условии, что все остатки НЗП ненулевые

8.В программе "1С:Бухгалтерия 8" документ "Инвентаризация незавершенного производства" позволяет отразить стоимостную оценку незавершенного производства

- 1 По подразделениям
- 2 По номенклатурным группам
- 3 По статьям затрат

+

- 4 Во всех перечисленных разрезах
- + 5 В первых двух разрезах

8.В программе "1С:Бухгалтерия 8" документ "Инвентаризация незавершенного производства" позволяет отразить стоимостную оценку незавершенного производства

- 1 Для счета 20.01 "Основное производство"
- 2 Для счета 23 "Вспомогательное производство"
- 3 Для счета 29 "Обслуживающие производства и хозяйства"
- 4 Для всех вышеперечисленных счетов
- 5 Только для первых двух из перечисленных счетов
  - 8.В программе "1С:Бухгалтерия 8" одним документом "Инвентаризация незавершенного производства" можно отразить оценку незавершенного производства
- 1 Только для целей бухгалтерского учета
- 2 Только для целей налогового учета
- 3 Одновременно для целей бухгалтерского и налогового учета
  - 4 Без конкретизации вида учета

8.В программе "1С:Бухгалтерия 8" для правильного оформления операции поступления давальческого сырья в переработку необходимо, чтобы договор с давальцем имел вид

- 1 "С поставщиком"
- 2 "С покупателем"
- 3 "С комитентом (принципалом) на закупку"
- 4 "С комиссионером (агентом) на закупку"
- 5 "Прочее"

8.В программе "1С:Бухгалтерия 8" операция поступления сырья на переработку от заказчика оформляется с помощью документа

- 1 "Требование-накладная"
- 2 "Отчет производства за смену"
- 3 "Реализация услуг по переработке"
- 4 "Передача сырья в переработку"
- 5 "Поступление (акт, накладная)"

8.В программе "1С:Бухгалтерия 8" документ "Поступление (акт, накладная)" с видом операции "Материалы в переработку" формирует операции

- 1 Только для целей бухгалтерского учета
- 2 Только для целей налогового учета
- 3 Одновременно для целей бухгалтерского и налогового учета
- 4 Без конкретизации вида учета

8.В программе "1С:Бухгалтерия 8" документ "Поступление (акт, накладная)" с видом операции "Материалы в переработку" формирует бухгалтерские проводки

- 1 Только балансовым счетам бухгалтерского учета
- 2 Только по забалансовым счетам бухгалтерского учета
  - 3 Одновременно по балансовым и забалансовым счетам бухгалтерского учета
  - 4 По балансовым ил забалансовым счетам бухгалтерского учета на выбор пользователя

8.В себестоимость услуг по переработке давальческого сырья включается

- 1 Себестоимость собственных израсходованных материалов
- 2 Расходы на услуги сторонних организаций
- 3 Себестоимость израсходованного давальческого сырья
- 4 Все вышеперечисленное
- 5 Первое и второе

8.В программе "1С:Бухгалтерия 8" выпуск продукции из давальческого сырья отражается документом

- 1 "Реализация услуг по переработке"
- 2 "Реализация (акт, накладная)
- 3 "Передача товаров"
- 4 "Отчет производства за смену"
- 5 "Возврат товаров поставщику"

8.В программе "1С:Бухгалтерия 8" реализация услуг по переработке сырья заказчика отражается документом

- 1 "Реализация услуг по переработке"
- 2 "Передача товаров"
- 3 "Реализация (акт, накладная)"
- 4 Любым из перечисленных
- + 5 Первым или вторым

8.В программе "1С:Бухгалтерия 8" в документе "Реализация услуг по переработке"

- 1 Указываются материалы заказчика, израсходованные на производство продукции
- Указываются материалы заказчика и собственные материалы, израсходованные на производство продукции
- 3 Указываются собственные материалы, израсходованные на производство продукции

- 4 Расходование материалов не отражается
  - 8.В программе "1С:Бухгалтерия 8" в документе "Реализация услуг по переработке"
- 1 Не предусмотрено формирование или регистрация счетов-фактур
- 2 Предусмотрено формирование счета-фактуры заказчику
- 3 Предусмотрена регистрация счетов-фактур поставщиков материалов и услуг
- 4 Предусмотрено формирование счета-фактуры заказчику, а также регистрация счетов-фактур поставщиков материалов и услуг

8.В программе "1С:Бухгалтерия 8" реализация услуг по переработке сырья заказчика отражается документом

- "Реализация услуг по переработке", если передача продукции заказчику и оказание услуг заказчику по ее производству приходятся на разные моменты времени
- 2 "Передача товаров", если передача продукции заказчику и оказание услуг заказчику по ее производству приходятся на разные моменты времени
  - 3 "Реализация услуг по переработке", если передача продукции заказчику и оказание услуг заказчику отражаются одновременно
  - 4 "Передача товаров", если передача продукции заказчику и оказание услуг заказчику отражаются одновременно

8.В программе "1С:Бухгалтерия 8" передача сырья в переработку на сторону регистрируется документом

- + 1 "Передача товаров"
  - 2 "Реализация услуг по переработке"
  - 3 "Реализация (акт, накладная)"
  - 4 "Поступление (акт, накладная)"
  - 5 Требование-накладная

8.Себестоимость продукции, изготовленной переработчиком, рассчитывается исходя из данных о стоимости

- 1 Материалов, переданных в переработку
- 2 Услуг переработчика
- 3 Возвратных отходов
- 4 Всего перечисленного
- 5 Первых двух

8.В программе "1С:Бухгалтерия 8" отражение затрат по переработке сырья сторонним переработчиком регистрируется документом

- 1 "Передача товаров"
- 2 "Реализация услуг по переработке"
- 3 "Поступление из переработки"
- 4 "Поступление (акт, накладная)"
- 5 Требование-накладная
  - 8.В программе "1С:Бухгалтерия 8" в документе "Поступление из переработки" указывается
- 1 Произведенная продукция или полуфабрикаты
- 2 Израсходованные и возвращенные материалы
- 3 Возвратные отходы
- 4 Все вышеперечисленное
- 5 Только перечисленное в ответах 1 и 2

8.В программе "1С:Бухгалтерия 8" в документе "Поступление из переработки" указывается

- 1 Израсходованные материалы
- 2 Израсходованные материалы
- 3 Возвратная тара

+

- 4 Все вышеперечисленное
  - 5 Только перечисленное в ответах 1 и 2

8.В программе "1С:Бухгалтерия 8" в документе "Поступление из переработки" указывается

- 1 Возвратная тара
- 2 Израсходованные и возвращенные материалы
- 3 Услуги переработчика
- 4 Все вышеперечисленное
  - 5 Только перечисленное в ответах 1 и 2

8.В программе "1С:Бухгалтерия 8" отражение в учете возвратных отходов, образовавшихся в результате переработки сырья сторонним переработчиком, регистрируется документом

- + 1 "Отчет производства за смену"
  - 2 "Реализация услуг по переработке"
  - 3 "Поступление из переработки"

- 4 "Поступление (акт, накладная)"
- 5 Требование-накладная
  - 8.В программе "1С:Бухгалтерия 8" отражение в учете неиспользованных материалов, возвращенных сторонним переработчиком, регистрируется документом
- 1 "Отчет производства за смену"
- "Реализация услуг по переработке"
- 3 "Поступление из переработки"
  - 4 "Поступление (акт, накладная)"
  - 5 Требование-накладная

8.В программе "1С:Бухгалтерия 8" в документе "Поступление из переработки" на закладке "Использованные материалы" указываются

- 1 Материалы, списываемые на затраты производства
  - 2 Материалы, возвращенные переработчиком
  - 3 Материалы, представляющие собой возвратные отходы
  - 4 Материалы, списываемые на затраты производства и материалы, возвращенные переработчиком
  - 5 Материалы, списываемые на затраты производства, материалы, возвращенные переработчиком и материалы, представляющие собой возвратные отходы

9.В программе "1С:Бухгалтерия 8" в справочнике "Основные средства" хранится

- 1 Наименование основного средства
- 2 Стоимость основного средства
- 3 Срок полезного использования
- 4 Способ начисления амортизации
- 5 Все перечисленное

9.В программе "1С:Бухгалтерия 8" в справочнике "Основные средства" хранится

- 1 Стоимость основного средства
- 2 Срок полезного использования
- 3 Способ начисления амортизации
- 4 Все перечисленное
- + 5 Ничего из перечисленного

9.В программе "1С:Бухгалтерия 8" в справочнике "Основные средства" хранится

- 1 Наименование основного средства
- 2 Группа учета ОС
- 3 Амортизационная группа
- 4 Все перечисленное
  - 5 Ничего из перечисленного

9.В программе "1С:Бухгалтерия 8" в справочнике "Основные средства"

- 1 Содержатся параметры для отражения операций с основными средствами в бухгалтерском учете
- 2 Содержатся параметры для отражения операций с основными средствами в налоговом учете
- 3 Содержатся параметры для отражения операций с основными средствами в бухгалтерском и налоговом учете
- + 4 Не содержатся параметры для отражения операций с основными средствами ни для бухгалтерского, ни для налогового учета

9.Включение (или не включение) стоимости ОС в расчет налога на имущество определяется значением параметра

- 1 Код по ОКОФ
- 2 Код по ЕНАОФ
- + 3 Группа учета ОС
- 4 Амортизационная группа

9.В программе "1С:Бухгалтерия 8" параметры амортизации объекта ОС для целей бухгалтерского учета первоначально определяются

- 1 В справочнике "Основные средства"
- 2 В документе "Поступление (акт, накладная) с видом операции "Оборудование"
- 3 В справочнике "Номенклатура"
- 4 В документе "Принятие к учету ОС"
- 5 В документе "Подготовка к передаче ОС"

9.В программе "1С:Бухгалтерия 8" параметры амортизации объекта ОС для целей налогового учета (по налогу на прибыль) первоначально определяются

- 1 В справочнике "Основные средства"
- 2 В справочнике "Ставки налога на прибыль"
- 3 В справочнике "Транспортный налог"
- 4 В справочнике "Налог на имущество"

- + 5 Ни в одном из перечисленных справочников
  - 9.В программе "1С:Бухгалтерия 8" в справочнике "Основные средства" реквизит "Тип ОС" может принимать значения
  - 1 Земельные участки
  - 2 Транспортные средства
  - 3 Оборудование
  - 4 Объект основных средств
  - 5 Все перечисленные

9.В программе "1С:Бухгалтерия 8" в справочнике "Основные средства" реквизит "Тип ОС" может принимать значения

- Капитальное вложение в арендованное имущество
- 2 Офисное оборудование
- 3 Транспортные средства
- 4 Рабочий скот
- 5 Все перечисленные

9.В программе "1С:Бухгалтерия 8" из справочника "Основные средства" по ссылке "События ОС" можно открыть

- 1 Сведения о начислении имущественных налогов, которыми облагается объект ОС
- 2 Список документов, отражающих факты принятия к учету и изменения состояния ОС
- 3 Сведения о начислении амортизации по объекту ОС
- 4 Форму со всеми вышеперечисленными сведениями об объекте ОС

9.В программе "1С:Бухгалтерия 8" функция "Групповое создание ОС" в справочнике "Основные средства" предназначена

- + 1 Для добавления в справочник сведений о группе однотипных объектов основных средств, отличающихся только инвентарными номерами
  - 2 Для добавления в справочник сведений о любой произвольной группе объектов основных средств
  - 3 Для добавления в справочник сведений об объектах основных средств, относящихся к одной амортизационной группе
  - 4 Для добавления в справочник сведений об объектах основных средств, относящихся к одной группе учета ОС
  - 5 Ни для одной из перечисленных целей

9.В программе "1С:Бухгалтерия 8" функция "Создать группу" в форме списка справочника "Основные средства" предназначена

- 1 Для добавления в справочник сведений о группе однотипных объектов основных средств, отличающихся только инвентарными номерами
- 2 Для добавления в справочник сведений о любой произвольной группе объектов основных средств
- 3 Для добавления в справочник сведений об объектах основных средств, относящихся к одной амортизационной группе
- 4 Для добавления в справочник сведений об объектах основных средств, относящихся к одной группе учета ОС
- + 5 Ни для одной из перечисленных целей

9.В программе "1С:Бухгалтерия 8" использование функции "Групповое создание ОС" в форме списка справочника "Основные средства" позволяет

- 1 Выполнить групповой ввод документов по поступлению объектов основных средств
- 2 Выполнить групповой ввод документов по передаче оборудования в наладку и монтаж
- 3 Выполнить групповой ввод документов по принятию к учету объектов ОС
- 4 Выполнить групповой ввод документов по созданию объектов ОС путем строительства собственными силами
- + 5 Ничего из перечисленного

+

9.В программе "1С:Бухгалтерия 8" в форме справочника "Основные средства" по ссылке "Регистрация земельных участков" необходимо выполнять ввод сведений

- 1 В том случае, если объект ОС является земельным участком
- 2 В том случае, если объект ОС является недвижимым имуществом, расположенным на земельном участке
- 3 В том случае, если объект ОС относится к многолетним насаждениям, расположенным на земельном участке
- 4 Во всех вышеперечисленных случаях
- 5 В первых двух случаях

9.В программе "1С:Бухгалтерия 8" в форме справочника "Основные средства" по ссылке "Регистрация транспортного средства" требуется выполнить ввод сведений

- + 1 В том случае, если объект ОС является транспортным средством
- 2 В том случае, если объект ОС является рабочим скотом

- 3 В том случае, если объект ОС является продуктивным скотом
- 4 Во всех вышеперечисленных случаях
- 5 В первых двух случаях
  - 9.В программе "1С:Бухгалтерия 8" в форме "Способы отражения расходов по налогам" можно ввести
- 1 Счет, на который относятся затраты по этому налогу
- 2 Подразделение, на которое относятся затраты по этому налогу
- 3 Субконто, на которые относятся затраты по этому налогу
- + 4 Все перечисленное

9.В программе "1С:Бухгалтерия 8" справочник "Объекты строительства" предназначен для хранения списка

- 1 Объектов основных средств, которые находятся в состоянии строительства, монтажа, реконструкции
- 2 Приобретаемых земельных участков
- 3 Объектов природопользования
- 4 Объектов основных средств, которые находятся в состоянии строительства, монтажа, реконструкции и приобретаемых земельных участков
- 5 Объектов основных средств, которые находятся в состоянии строительства, монтажа, реконструкции, приобретаемых земельных участков и объектов природопользования

9.В программе "1С:Бухгалтерия 8" оборудование, поступившее от поставщика, сохраняется в справочнике

- 1 "Нематериальные активы"
- 2 "Основные средства"
- + 3 "Номенклатура"
  - 4 "Номенклатурные группы"

9.В типовой настройке плана счетов на счете 07 "Оборудование к установке" аналитический учет ведется:

- 1 По виду субконто "Основные средства"
- 2 По виду субконто "Номенклатура"
- 3 По видам субконто "Основные средства" и "Подразделения"
- 4 По видам субконто "Номенклатура" и "Подразделения"
- 5 По видам субконто "Номенклатура" и "Материально-ответственное лицо"

9.В типовой настройке плана счетов на счете 01 "Основные средства" аналитический учет ведется:

- 1 По виду субконто "Основные средства"
- 2 По виду субконто "Номенклатура"
- 3 По видам субконто "Основные средства" и "Подразделения"
- 4 По видам субконто "Номенклатура" и "Подразделения"
- 5 По видам субконто "Номенклатура" и "Материально-ответственное лицо"

9.В типовой настройке плана счетов на счете 02 "Амортизация основных средств" аналитический учет ведется:

- + 1 По виду субконто "Основные средства"
  - 2 По видам субконто "Основные средства" и "Подразделения"
  - 3 По видам субконто "Основные средства", "Подразделения", "Материально-ответственное лицо"
  - 4 По видам субконто "Основные средства" и "Статьи затрат"
  - 5 По видам субконто "Основные средства", "Подразделения" и "Статьи затрат"

9.В типовой настройке плана счетов на счете 07 "Оборудование к установке" аналитический учет по субконто вида "Склады":

- 1 Не поддерживается
- 2 Может быть добавлен пользователем непосредственно в план счетов
- 3 Может быть добавлен в план счетов путем выполнения соответствующей настройки параметров учета
- 4 Может быть добавлен в план счетов путем выполнения соответствующей настройки учетной политики организации
- 5 Может быть добавлен в план счетов путем соответствующих установок персональной настройки программы

9.В типовой настройке плана счетов на счете 07 "Оборудование к установке" аналитический учет по субконто вида "Склады":

- 1 Не поддерживается
- 2 Может быть добавлен пользователем непосредственно в план счетов
- + 3 Может быть добавлен в план счетов путем выполнения соответствующей настройки параметров учета
  - 4 Может быть добавлен в план счетов путем выполнения соответствующей настройки учетной политики организации

5 Может быть добавлен в план счетов путем соответствующих установок персональной настройки программы

9.Если в программе "1С:Бухгалтерия 8" на счете 07 "Оборудование к установке" пользователем установлено ведение аналитического учета по субконто вида "Склады", то:

- 1 Программа не позволит отключить его, поскольку при этом будут потеряны все аналитические данные по этому разрезу
- 2 Программа позволяет отключить его, хотя при этом будут потеряны все аналитические данные по этому разрезу
  - 3 Программа позволяет отключить его, причем аналитические данные по этому разрезу не будут потеряны, их можно будет восстановить
  - 4 Программа позволяет отключить его, причем аналитические данные по этому разрезу не будут потеряны, но их нельзя будет восстановить

9.В типовой настройке плана счетов на счете 08 "Вложения во внеоборотные активы" аналитический учет по субконто вида "Партии":

- 1 Не поддерживается
- 2 Может быть установлен только для субсчетов "Приобретение объектов основных средств" и "Приобретение нематериальных активов" путем выполнения соответствующей настройки параметров учета
- + 3 Может быть установлен только для субсчета "Приобретение объектов основных средств" путем выполнения соответствующей настройки параметров учета
  - 4 Может быть установлен для всех субсчетов при помощи путем выполнения соответствующей настройки параметров учета
  - 5 Может быть непосредственно установлен в Плане счетов для всех субсчетов счета 08

9.В типовой настройке плана счетов аналитический учет на субсчете 08.03 "Строительство объектов основных средств" ведется:

- 1 Только по номенклатуре
- 2 По номенклатуре и способам строительства
- 3 По номенклатуре и статьям затрат
- 4 По номенклатуре, статьям затрат и способам строительства
- 5 По объектам строительства, статьям затрат и способам строительства

9.В типовой настройке плана счетов аналитический учет на субсчете 08.01 "Приобретение земельных участков" ведется:

- 1 По номенклатуре
- 2 По номенклатуре и статьям затрат
- 3 По номенклатуре, статьям затрат и способам строительства
- + 4 По объектам строительства и статьям затрат
  - 5 По объектам строительства и способам строительства

9.В программе "1С:Бухгалтерия 8" постатейный аналитический учет затрат на строительство объектов ОС на счете 08.03

- 1 Организован с использованием специального справочника статей затрат на строительство объектов ОС
- + 2 Организован с использованием общего справочника статей затрат
- 3 Организован без использования справочников
  - 4 Не ведется

9.В типовой настройке плана счетов на субсчете 08.03 "Строительство объектов основных средств" аналитический учет в разрезе способов строительства

- 1 Не ведется
- 2 Ведется для целей учета налога на прибыль
- 3 Ведется для целей учета HДC
- 4 Ведется для целей учета налога на прибыль и учета НДС

9.В типовой настройке плана счетов на субсчете 08.04 "Приобретение объектов основных средств" аналитический учет в разрезе способов строительства

- 1 Не ведется
- 2 Ведется для целей учета налога на прибыль
- 3 Ведется для целей учета НДС
- 4 Ведется для целей учета налога на прибыль и учета НДС

9.В типовой настройке плана счетов на счете 08 "Вложения во внеоборотные активы" количественный учет

- 1 Не ведется ни на одном из субсчетов
- 2 Ведется на субсчете "Приобретение объектов основных средств"
- 3 Ведется на субсчете "Приобретение объектов природопользования"
- 4 Ведется на субсчете "Приобретение объектов строительства"

5 На всех субсчетах, указанных в ответах 2, 3 и 4

9.В типовой настройке плана счетов на субсчете 83.01.1 "Прирост стоимости основных средств" аналитический учет

- 1 Не ведется
- 2 Ведется по субконто вида "Номенклатура"
- 3 Ведется по субконто вида "Номенклатура" и "Статьи затрат"
- 4 Ведется по субконто вида "Основные средства"
- 5 Ведется по объектам вида "Основные средства" и "Статьи затрат"

9.В "1С:Бухгалтерии 8" справочник "Параметры выработки ОС" предназначен для

- 1 Хранения списка основных средств, для которых предусмотрено начисление амортизации методами "Пропорционально объему продукции (работ)" и "По единым нормам на 1000 км. пробега"
- 2 Хранения списка параметров, определяющих периодичность проведения плановых капитальных ремонтов основных средств
- 3 Хранения показателей, определяющих периодичность проведения реконструкции и модернизации основных средств
- 4 Хранения списка параметров, определяющих периодичность проведения плановых капитальных ремонтов, реконструкции и модернизации основных средств
- 5 Хранения списка натуральных показателей, пропорционально объему которых может начисляться амортизация основных средств

9.Для хранения справочной информации об объектах строительства в программе используется

- 1 Справочник "Основные средства" с видом группы основных средств "Объекты строительства"
- + 2 Справочник "Объекты строительства"
  - 3 Справочник "Номенклатура" с видом группы "Объекты строительства"
  - 4 Справочник "Номенклатурные группы" с видом группы "Объекты строительства"

9.В программе "1С:Бухгалтерия 8" поступление оборудования от поставщика отражается

- 1 Документом "Поступление (акт, накладная)"
- 2 Документом "Передача ОС'
- 3 Документом "Подготовка к передаче ОС"
- 4 Документом "Передача оборудования в монтаж"

9.В программе "1С:Бухгалтерия 8" возможность осуществления вычета НДС по приобретенным основным средствам появляется

- 1 После проведения документа "Списание с расчетного счета" по оплате поступившего оборудования
- 2 После проведения документа "Поступление (акт, накладная)" по поступлению оборудования от поставщика
- В После проведения документа "Принятие к учету ОС", который принимает к учету поступившее оборудование в качестве объекта ОС
  - 4 После выполнения всех вышеперечисленных условий
  - 5 После выполнения первых двух условий

9.В программе "1C:Бухгалтерия 8" возможность осуществления вычета НДС по приобретенному оборудованию к установке, учтенному на счете 07, появляется

- 1 После проведения документа "Списание с расчетного счета" по оплате поступившего оборудования
- 2 После проведения документа "Поступление (акт, накладная)" по поступлению оборудования от поставщика
- 3 После проведения документа "Принятие к учету ОС", который принимает к учету поступившее оборудование в качестве объекта ОС
- 4 После выполнения всех вышеперечисленных условий
- 5 После выполнения первых двух условий

9.В программе "1С:Бухгалтерия 8" приобретение оборудования к монтажу и установке отражается

- 1 Документом "Поступление (акт, накладная)"
- 2 Документом "Передача ОС"

+

- 3 Документом "Подготовка к передаче ОС"
- 4 Документом "Передача оборудования в монтаж"

9.В программе "1С:Бухгалтерия 8" передача оборудования в монтаж отражается

- 1 Документом "Требование-накладная
- 2 Документом "Передача ОС"
- 3 Документом "Подготовка к передаче ОС"
- 4 Документом "Передача оборудования в монтаж"
- 5 Любым из перечисленных способов

9.В программе "1С:Бухгалтерия 8" приобретение объектов незавершенного строительства отражается

- 1 Документом "Поступление (акт, накладная)" с видом операции "Объекты строительства"
- 2 Документом "Принятие к учету ОС" с видом операции "Объекты строительства"

- 3 Документом "Передача ОС"
- 4 Любыми из перечисленных документов
- 5 Двумя первыми документами

9.В программе "1С:Бухгалтерия 8" создаваемое в процессе монтажа основное средство до его принятия к учету в составе ОС относится к

- 1 Товарно-материальным ценностям и отражается в справочнике "Номенклатура"
- 2 Основным средствам и отражается в справочнике "Основные средства"
- 3 Объектам строительства и отражается в справочнике "Объекты строительства"
- 4 Нематериальным активам и отражается в справочнике "Нематериальные активы"
- 5 Услугам и отражается в справочнике "Номенклатура", с установкой флажка "Услуга"

9.В программе "1С:Бухгалтерия 8" документ "Передача оборудования в монтаж" при проведении

- 1 Не формирует проводок
- 2 Формирует проводки по принятию оборудования к учету в составе ОС на счете 01 "Основные средства"
- 3 Формирует проводки по принятию оборудования к учету на счете 07 "Оборудование к установке"
- 4 Формирует проводки, увеличивающие стоимость объекта строительства, учитываемого на счете 08 "Вложения во внеоборотные активы"

9.В программе "1С:Бухгалтерия 8" поступление от поставщика объектов строительства отражается

- 1 Документом "Поступление (акт, накладная)"
- 2 Документом "Передача ОС"
- 3 Документом "Подготовка к передаче ОС"
- 4 Документом "Передача оборудования в монтаж"

9.Учет материальных и трудовых затрат на строительство объектов ОС в программе "1С:Бухгалтерия 8" выполняется

- 1 Специальным документом по учету материальных и трудовых затрат на строительство ОС
- 2 Набором специальных документов по учету материальных, трудовых затрат на строительство ОС
- 3 Общими документами по учету материальных, трудовых и прочих затрат
- 4 Набором специальных документов по учету материальных и трудовых затрат на строительство ОС, а также общими документами по учету материальных, трудовых и прочих затрат
  - 9.В программе "1С:Бухгалтерия 8" документ "Принятие к учету ОС" позволяет отразить операции
  - 1 Принятие к учету в качестве основного средства оборудования, не требующего монтажа
  - 2 Принятие к учету основного средства, созданного в процессе строительства, реконструкции, монтажа
- 3 Принятие на учет объекта, выявленного в результате инвентаризации
- + 4 Все перечисленные
  - 5 Первые две
    - 9.В программе "1С:Бухгалтерия 8" документ "Принятие к учету ОС" позволяет отразить операции
  - 1 Принятие к учету объекта основных средств с обязательным одновременным вводом в эксплуатацию
  - 2 Принятие к учету объекта основных средств, но только без ввода в эксплуатацию
  - 3 Принятие к учету объекта основных средств одновременно с вводом в эксплуатацию или разделено
  - 4 Принятие к учету объекта основных средств с обязательным одновременным вычетом НДС, предъявленным поставщиком
  - 5 Принятие к учету объекта основных средств с обязательным одновременным вводом в эксплуатацию и вычетом НДС, предъявленным поставщиком

9.В программе "1С:Бухгалтерия 8" в документе "Принятие к учету ОС" внеоборотный актив, представленный на соответствующей закладке документа, является

- 1 Элементом справочника "Объекты строительства"
- 2 Элементом справочника "Номенклатура"
- 3 Элементом справочника "Основные средства"
- 4 Элементом справочника "Объекты строительства" или "Номенклатура"
- 5 Элементом справочника "Объекты строительства" или "Основные средства" или "Номенклатура"

9.В программе "1С:Бухгалтерия 8" в документе "Принятие к учету ОС" на закладке "Основные средства" указывается

- 1 Один объект основных средств
- 2 Один или нескольких объектов основных средств
- 3 Одна единица оборудования
- 4 Одна или несколько единиц оборудования
- 5 Один или нескольких объектов основных средств, одна или несколько единиц оборудования

9.В программе "1С:Бухгалтерия 8" для быстрого заполнения табличной части документа "Принятие к учету ОС" однотипными объектами имеется возможность ее автоматического заполнения объектами

- 1 Имеющими одинаковое наименование
- 2 Относящимися к одной группе ОС

- 3 Относящимися к одной амортизационной группе ОС
- 4 Относящимися к одному типу ОС
- 5 Имеющими инвентарные номера в заданном диапазоне значений

9.В программе "1С:Бухгалтерия 8" документ "Выработка ОС" предназначен для

- 1 Отражения фактической выработки ОС за текущий месяц для начисления амортизации
- 2 Отражения факта выбытия основного средства в связи физическим износом в результате полной выработки установленного ресурса
  - 3 Отражения фактической выработки ОС для определения срока модернизации (реконструкции) ОС в результате выработки установленного ресурса
- 4 Отражения фактической выработки ОС для определения срока планового капитального ремонта ОС в результате выработки установленного ресурса
- 5 Отражения фактической выработки ОС для определения срока модернизации (реконструкции) ОС или планового ремонта в результате выработки установленного ресурса

9.В программе "1С:Бухгалтерия 8" счета бухгалтерского учета для отнесения затрат по амортизации объектов ОС

- 1 Должны быть заданы пользователем в справочник "Основные средства"
- 2 Должны быть заданы пользователем в справочник "Способы отражения расходов"
- 3 Должны быть заданы пользователем в форме "Счета учета номенклатуры"
- 4 Должны быть заданы пользователем в настройке учетной политики организации
- 5 Пользователем нигде не задаются, а определяются программой автоматически

9.В программе "1С:Бухгалтерия 8" форму "Регистрация транспортных средств" необходимо заполнять для

- 1 Автоматизации расчета транспортного налога
- 2 Автоматизации расчета налога на имущество
- 3 Автоматизации начисления амортизации транспортного средства
- 4 Для всего перечисленного
- 5 Первого и второго

+

9.В программе "1С:Бухгалтерия 8" в форме "Регистрация транспортных средств" фиксируются события

- 1 Постановка транспортного средства на учет
- 2 Снятие транспортного средства с учета
- 3 Приостановление эксплуатации транспортного средства в связи с ремонтом, консервацией
- 4 Все перечисленные
- + 5 Первое и вторе

9.В программе "1С:Бухгалтерия 8" освобождение транспортного средства от налогообложения транспортным налогом должно быть отражено пользователем

- 1 В документе "Поступление в лизинг"
- 2 В документе "Принятие к учету ОС"
- 3 В одном из документов "Поступление в лизинг" или "Принятие к учету ОС", в зависимости от способа поступления транспортного средства
- + 4 В форме "Регистрация транспортных средств"
- 5 В налоговой декларации по транспортному налогу
  - 9.В программе "1С:Бухгалтерия 8" документ "Перемещение ОС" для объекта ОС
  - 1 Позволяет установить новое материально ответственное лицо
- 2 Позволяет изменить порядок начисления амортизации
- 3 Позволяет изменить способ отражения расходов по амортизации
- 4 Позволяет выполнить все вышеперечисленное
- 5 Не позволяет выполнить ничего из вышеперечисленного

9.В программе "1С:Бухгалтерия 8" для быстрого заполнения табличной части документа "Модернизация основных средств" однотипными объектами имеется возможность ее автоматического заполнения объектами

- + 1 Имеющими одинаковое наименование
  - 2 Относящимися к одной группе ОС
  - 3 Относящимися к одной амортизационной группе ОС
  - 4 Относящимися к одному типу ОС
  - 5 Имеющими инвентарные номера в заданном диапазоне значений

9.В программе "1С:Бухгалтерия 8" документ "Модернизация основных средств" для объекта ОС

- 1 Позволяет установить новое материально ответственное лицо
- 2 Позволяет изменить местонахождение ОС
- 3 Позволяет изменить способ отражения расходов по амортизации
- 4 Позволяет выполнить все вышеперечисленное
- Б Не позволяет выполнить ничего из перечисленного

9.В программе "1C:Бухгалтерия 8" в документе "Модернизация основных средств" суммы затрат на модернизацию (реконструкцию) накапливаются

- 1 На объекте строительства
- 2 На объекте ОС
- 3 На объекте природопользования
- 4 На объекте строительства или на объекте ОС
- 5 На объекте строительства или на объекте ОС, или на объекте природопользования

9.В программе "1С:Бухгалтерия 8" для отражения в учете переоценки ОС используется

- 1 Документ "Перемещение ОС"
- 2 Документ "Модернизация ОС"
- 3 Документ "Инвентаризация ОС"
- 4 Документ "Принятие к учету ОС"
- + 5 Ручная операция

9.В программе "1С:Бухгалтерия 8" документ "Модернизация основных средств" предназначен для отражения операций

- 1 По модернизации ОС
- 2 По реконструкции ОС
- 3 По разукомплектованию ОС
- 4 По модернизации и реконструкции ОС
- 5 По модернизации, реконструкции и разукомплектованию ОС

9.В программе "1С:Бухгалтерия 8" при оформлении операции продажи объекта ОС начисление амортизации за месяц выбытия выполняется документом

- 1 "Подготовка к передаче ОС"
- 2 "Передача ОС"
- 3 "Амортизация ОС"
- 4 "Подготовка к передаче ОС" или "Передача ОС"
- 5 "Подготовка к передаче ОС" или "Амортизация ОС"

9.В программе "1С:Бухгалтерия 8" справочник "Способы отражения расходов по амортизации" используется для

- 1 OC
- 2 Спецодежды и спецоснастки
- 3 ОСиНМА
- 4 ОС, спецодежды и спецоснастки
- 5 OC, HMA, спецодежды и спецоснастки

9.В программе "1С:Бухгалтерия 8" справочник "Способы отражения расходов по амортизации" содержит информацию о

- 1 Выбранном методе начисления амортизации: линейный, уменьшаемого остатка и т.п.
- 2 Распределении затрат по амортизации по нескольким счетам
- 3 Распределении затрат по амортизации по нескольким объектам аналитики
- 4 Распределении затрат по амортизации по нескольким счетам и объектам аналитики
- 5 Параметрах начисления амортизации: способ начисления амортизации, срок полезного использования, коэффициент ускорения и др.

9. При описании способов отражения расходов по амортизации в колонке "Коэффициент" указываются

- 1 Понижающий коэффициент
- 2 Коэффициент ускоренной амортизации
- 3 Коэффициент распределения затрат по объектам аналитики
- 4 Коэффициент, используемый для расчета амортизационной премии
- 5 Коэффициент изношенности основных средств

 9. При описании способов отражения расходов по амортизации значения, указываемые в колонке "Коэффициент"

- 1 Не должны быть больше 1
- 2 Не должны быть меньше 1
- 3 В сумме должны быть равны 1
- 4 В сумме должны быть больше 1
- 5 Могут иметь любые значения

9.В программе "1С:Бухгалтерия 8" документ "Подготовка к передаче ОС" используется при отражении операций

- 1 Перемещения объектов ОС внутри организации
- 2 Продажи объектов ОС
- 3 Безвозмездной передачи объектов ОС
- 4 Передачи ОС в наладку и монтаж
- 5 Передачи ОС на модернизацию, реконструкцию и консервацию

9.В программе "1С:Бухгалтерия 8" документ "Подготовка к передаче ОС" используется

- 1 Если оформляется сделка по передаче основного средства зарубежному контрагенту
- 2 Если сделка по передаче основного средства арендатору (лизингополучателю)
- 3 Если объект, подлежащий передаче, находится в залоге
- 4 Если объект, подлежащий передаче, нуждается в предпродажной подготовке, связанной с ремонтом, реконструкцией, модернизацией
- 5 Если сделка по передаче основного средства подлежит государственной регистрации

9.Одним из способов начисления амортизации основных средств, предусмотренных в программе "1С:Бухгалтерия 8", является метод

- 1 ФИФО
- 2 "По сумме чисел лет деятельности предприятия"
- 3 "По средней сумме чисел лет срока полезного использования"
- 4 "Уменьшаемого остатка"
  - 5 "Пропорционально объему выручки"

9.Одним из способов начисления амортизации основных средств, предусмотренных в программе "1С:Бухгалтерия 8", является метод

- 1 ФИФО
- 2 "По сумме чисел лет деятельности предприятия"
- 3 "По средней сумме чисел лет срока полезного использования"
- 4 "Уменьшаемого остатка объема выпускаемой продукции"
- 5 "Пропорционально объему выручки"

9.Документ типовой конфигурации "Списание ОС" предназначен для отражения в учете операций

- 1 Выбытия основного средства в связи с моральным и физическим износом
- 2 Выбытия основного средства при ликвидации в связи с чрезвычайной ситуацией
- 3 Выбытия основного средства, если сделка подлежит государственной регистрации
- 4 Выбытия основного средства в связи с моральным и физическим износом или ликвидации в связи с чрезвычайной ситуацией
  - 5 Выбытия основного средства в связи с моральным и физическим износом, в связи с чрезвычайной ситуацией, а также, если сделка подлежит государственной регистрации

9.Документ типовой конфигурации "Списание ОС" предназначен для отражения в учете операций

- 1 Выбытия основного средства в связи с консервацией
- 2 Выбытия основного средства при передаче в модернизацию и реконструкцию
- 3 Выбытия основного средства, если сделка подлежит государственной регистрации
- + 4 Выбытия основного средства в связи с моральным и физическим износом или ликвидации в связи с
  - чрезвычайной ситуацией
  - 5 Всех перечисленных

9.В программе "1С:Бухгалтерия 8" ежемесячное начисление и отражение в учете амортизации ОС

- 1 Не автоматизировано
- 2 Выполняется при помощи документа "Списание ОС"
- 3 Выполняется при помощи документа "Инвентаризация ОС"
- 4 Выполняется при помощи документа "Регламентная операция" в рамках процедуры "Закрытие месяца"
  5 Выполняется при помощи инструмента "Типовые операции"

9.В программе "1С:Бухгалтерия 8" для отражения операций по принятию к учету ОС, выявленных в результате инвентаризации, используется

- 1 Документ "Инвентаризация ОС"
- 2 Документ "Принятие к учету ОС"
- 3 Документ "Передача ОС"

4 Один из перечисленных документов, в зависимости от места и условий выявления неучтенных ОС

9.В программе "1С:Бухгалтерия 8" на основании документа "Инвентаризация ОС" можно ввести

- 1 Документ "Принятие к учету ОС"
- 2 Документ "Списание ОС"
- 3 Документ "Перемещение ОС"
- 4 Все перечисленные документы
- 5 Документы 1 и 2

9.В программе "1С:Бухгалтерия 8" приобретение НМА у сторонней организации отражается

- 1 Документом "Поступление (акт, накладная)"
- 2 Документом "Поступление HMA"
  - 3 Документом "Принятие к учету НМА"
  - 4 Документом "Передача НМА"
  - 5 Ручной операцией

9.В программе "1С:Бухгалтерия 8" дополнительные расходы, связанные с приобретением НМА отражаются

- 1 Документом "Поступление (акт, накладная)"
- 2 Документом "Поступление НМА"
- 3 Документом "Поступление доп. расходов"
- 4 Документом "Принятие к учету НМА"
- + 5 Ручной операцией

9.В программе "1С:Бухгалтерия 8" документ "Принятие к учету НМА" используется для

- 1 Принятие к учету нематериального актива
- 2 Принятие к учету результатов НИОКР
- 3 Принятие к учету услуг, оказанных сторонними исполнителями
- 4 Для всего перечисленного
- 5 Для первого и второго
  - 9.В программе "1С:Бухгалтерия 8" документ "Принятие к учету НМА" используется для
- 1 Принятие к учету услуг, оказанных сторонними исполнителями
- 2 Принятие к учету услуг, оказанных собственными подразделениями
- 3 Принятие к учету услуг, оказанных собственными сотрудниками
- 4 Всего перечисленного
- Б Ничего из перечисленного

9.В программе "1С:Бухгалтерия 8" амортизация НМА для целей бухгалтерского учета может начисляться

- 1 Линейным способом
- 2 Способом уменьшаемого остатка
- 3 Пропорционально объему работ (услуг)
- 4 Первыми двумя способами
- 5 Любым из перечисленных способов

9.В программе "1С:Бухгалтерия 8" амортизация НМА для целей бухгалтерского учета может начисляться

- 1 Линейным способом
- 2 Способом уменьшаемого остатка
- 3 Нелинейным способом
- 4 Первыми двумя способами
- 5 Любым из перечисленных способов

9.В программе "1С:Бухгалтерия 8" амортизация НМА для целей налогового учета может начисляться

- 1 Пропорционально объему работ (услуг)
- 2 Способом уменьшаемого остатка
  - 3 Нелинейным способом
  - 4 Первыми двумя способами
  - 5 Любым из перечисленных способов

9.В программе "1С:Бухгалтерия 8" для отражения в учете переоценки НМА используется

- Ручная операция
  - 2 Документ "Передача НМА"
  - 3 Документ "Списание НМА"
  - 4 Документ "Принятие к учету НМА"
  - 5 Документ "Амортизация НМА"

9.В программе "1С:Бухгалтерия 8" способ начисления амортизации НМА для целей бухгалтерского учета устанавливается

- 1 В документе "Поступление НМА"
- + 2 В документе "Принятие к учету НМА"
  - 3 В регламентной операции "Амортизация НМА и списание расходов по НИОКР"
  - 4 В настройке учетной политики организации
  - 5 В справочнике "Способы отражения расходов по амортизации"

9.В программе "1С:Бухгалтерия 8" способ начисления амортизации НМА для целей налогового учета устанавливается

- 1 В документе "Поступление НМА"
- 2 В документе "Принятие к учету HMA"
- 3 В регламентной операции "Амортизация НМА и списание расходов по НИОКР"
- 4 В настройке учетной политики организации
- 5 В справочнике "Способы отражения расходов по амортизации"

9.В программе "1С:Бухгалтерия 8" срок полезного использования НМА для целей налогового учета устанавливается

- 1 В документе "Поступление НМА"
- 2 В документе "Принятие к учету НМА"
- 3 В регламентной операции "Амортизация НМА и списание расходов по НИОКР"
- 4 В настройке учетной политики организации
- 5 В справочнике "Способы отражения расходов по амортизации"

9.В программе "1С:Бухгалтерия 8" понижающий коэффициент, используемый для начисления амортизации НМА в целях налогового учета

- 1 Устанавливается в документе "Поступление НМА"
- 2 Устанавливается в документе "Принятие к учету HMA"
- 3 Устанавливается в регламентной операции "Амортизация НМА и списание расходов по НИОКР"
- 4 Устанавливается в настройке учетной политики организации
- 5 Не устанавливается
  - 9.В программе "1С:Бухгалтерия 8" для НМА, включенным в 8–10 амортизационные группы
- 1 Всегда для начисления амортизации применяется линейный метод независимо от настройки учетной политики
  - 2 Всегда для начисления амортизации применяется метод уменьшаемого остатка независимо от настройки учетной политики
  - 3 Всегда для начисления амортизации применяется, метод, установленный для бухгалтерского учета
  - 4 Начисление амортизации не предусмотрено, поскольку не требуется
    - 9.В программе "1С:Бухгалтерия 8" счет учета амортизации НМА устанавливается
- В документе "Поступление НМА"
- 2 В документе "Принятие к учету HMA"
- 3 В регламентной операции "Амортизация НМА и списание расходов по НИОКР"
- 4 В настройке учетной политики организации
- 5 В справочнике "Способы отражения расходов по амортизации"

9.В программе "1С:Бухгалтерия 8" при проведении документа "Принятие к учету НМА"

- 1 Проводки не формируются
- 2 Формируются проводки по принятию к учету НМА
- 3 Формируются проводки по принятию к учету результатов НИОКР
- 4 Формируются проводки одновременно по принятию к учету НМА и по принятию к учету результатов НИОКР
- 5 Формируются проводки либо по принятию к учету НМА, либо по принятию к учету результатов НИОКР
  - 9.В программе "1С:Бухгалтерия 8" документ "Передача НМА" используется для отражения операции
- 1 Передачи НМА в эксплуатацию
- 2 Передачи НМА в другое подразделение
- 3 Выбытия НМА и передачи права его использования контрагенту
- 4 Перехода к организации права собственности на НМА от прежнего собственника
- 5 Перехода к организации права на использование НМА или результатов НИОКР от правообладателя
  - 9.В программе "1С:Бухгалтерия 8" документ "Списание НМА" используется в случае
- 1 Передачи права использования НМА контрагенту
- Распрекращения использования НМА
  - 3 Передачи НМА в другое подразделение
  - 4 Списания затрат, накопленных за весь период выполнения НИОКР, и включение их в стоимость НМА
  - 5 Списания затрат, связанных с приобретением НМА, на его первоначальную стоимость